HMX-H200BP/HMX-H200SP/ HMX-H200LP/HMX-H200RP HMX-H203LP/HMX-H203SP/ HMX-H203LP/HMX-H203RP HMX-H204BP/HMX-H204SP/ HMX-H204LP/HMX-H204SP/ HMX-H205SP/HMX-H205SP/ HMX-H205LP/HMX-H205SP

## Цифровая камера для записи видео высокой четкости

## руководство пользователя

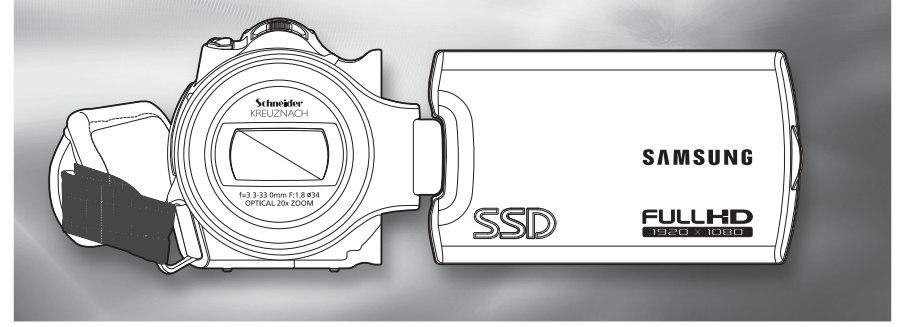

### удивительные возможности

Благодарим за приобретение продукции компании Samsung. Для получения более полного обслуживания зарегистрируйте свое устройство по адресу: www.samsung.com/register

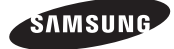

## основные функции камеры вч

#### Используется 3,32-мегапиксельный датчик изображения CMOS (1/4,1)

С помощью видеокамеры с датчиком CMOS на 3,32 мегапикселей можно сделать высококачественную видеозапись всех важных моментов вашей жизни. По сравнению с обычными системами работы с изображениями CCD датчикам CMOS требуется меньшее количество энергии, благодаря чему увеличивается время работы батареи.

#### Качество просмотра в полномасштабном формате HD 1080

Эта видеокамера использует технологию сжатия видео H.264, которая позволяет добиться высокого качества видео. Изображения с разрешением HD более четкие, чем со стандартным разрешением SD.

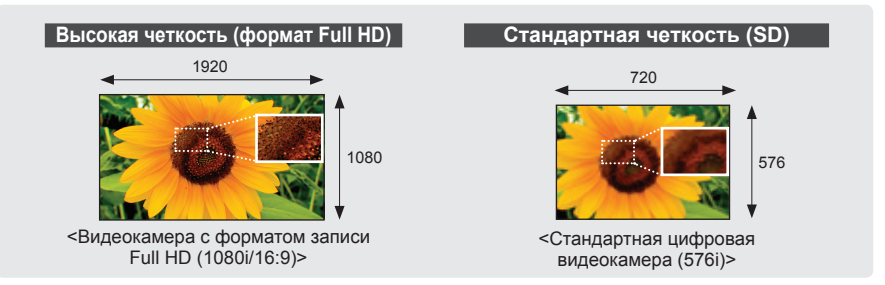

## В качестве встроенного носителя применяется SSD-диск (твердотельный диск) (только для модели HMX-H203/H204/H205)

SSD-диск, основой которого является флэш-память, используется в видеокамере в качестве встроенной памяти. С помощью SSD-диска камера загружает и считывает данные, а также работает с программным обеспечением гораздо быстрее, чем при использовании обычного жесткого диска. SSD-диск очень стабильный, надежный и производит меньше шума во время работы. SSDдиск потребляет мало электроэнергии, а поэтому не наносит вреда окружающей среде.

#### Сенсорная панель

Можно воспроизводить записанные изображения и настраивать функции, прикоснувшись к ЖК-дисплею без использования кнопок.

#### Двойная запись (по желанию)

Во время видеозаписи в формате full HD можно также осуществлять фотосъемку, просто нажимая кнопку. Можно выполнять фотосъемку необходимого количества изображений в зависимости от свободного места на носителе.

#### Съемка пользовательских сцен

В режиме съемки для каждой сцены уже установлены соответствующие параметры, которые можно выбирать.

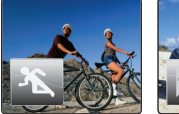

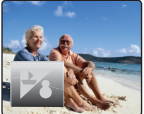

#### Фокусирование касанием, съемка касанием

Чтобы выполнить фокусировку в определенной точке, просто прикоснитесь к объекту в нужной точке и начинайте съемку. Видеокамера оптимизирует фокусировку выбранной точки, позволяя с помощью этой простой операции проводить профессиональную съемку. Можно также настроить фокусировку на объект и выполнить фотосъемку одним нажатием кнопки.

#### Автонастройка режима Smart Auto в зависимости от условий съемки

В режиме Smart Auto видеокамера автоматически выбирает подходящие настройки в зависимости от выбранного типа сцены. Эта функция удобна, если вы не знаете, как настроить видеокамеру для различных сцен.

#### Функция длительной записи позволит запечатлеть нужный момент

Функция длительной записи позволяет снимать определенные кадры в течение длительного времени, время отснятого материала при этом будет уменьшено. Создавайте профессиональные документальные фильмы или неординарные видеозаписи плывущих облаков, распускающихся цветов и растущих побегов. Используйте эту функцию для записи видео UCC (созданного пользователем контента), образовательных программ, а также для других целей.

#### Осуществляйте запись простым нажатием кнопки iVIEW! Эта функция обеспечивает предварительный просмотр изображения в режиме раскадровки перед выполнением печати. Таким образом, можно просмотреть список записанных

видеофайлов, не просматривая их полностью.

#### Создайте сборник фрагментов видеозаписей. Покадровая печать

С помощью этой функции из выбранной видеозаписи в произвольном порядке выбираются 16 фотографий и сохраняются на носителе. Таким образом, можно быстро просмотреть видеофайл и определить его содержание.

## Незаменима для создания видеозаписей UCC Свобода обмена данными!

Со встроенным программным обеспечением для редактирования Intelli-studio можно просто подключить устройство с помощью кабеля USB, при этом выполнять дополнительную установку ПО на РС не нужно. С помощью программы Intelli-studio можно также непосредственно загружать данные на YouTube или Flickr. Обмениваться данными с друзьями стало намного проще.

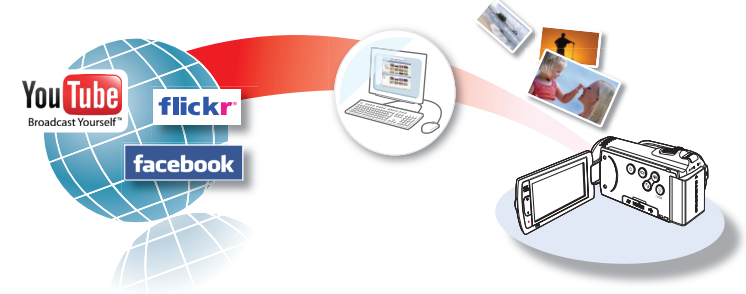

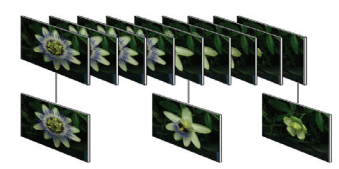

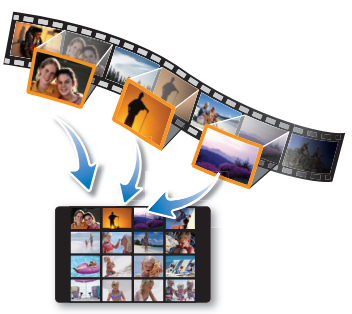

# прежде чем ознакомиться с руководством пользователя

## ПРЕДУПРЕЖДЕНИЯ ПО БЕЗОПАСНОСТИ

Знаки и обозначения, используемые в данном руководстве:

| <b>А</b><br>предупреждение | Угроза смертельного исхода или получения серьёзной травмы.                                                                                                    |
|----------------------------|----------------------------------------------------------------------------------------------------|
| ВНИМАНИЕ                   | Потенциальная угроза получения серьёзной травмы или причинения материального ущерба.                                                                                                    |
| ОСТОРОЖНО                  | Чтобы уменьшить риск возникновения пожара, взрыва, поражения<br>электрическим током или получения травмы при использовании<br>видеокамеры, соблюдайте следующие основные меры<br>предосторожности. |
|                            | Означает советы или справочные страницы, которые могут оказаться полезными при работе с видеокамерой.                                                                                              |

Данные предупреждающие символы предназначены для предотвращения травмирования пользователя и окружающих. Строго следуйте этим символам. После прочтения данного раздела сохраните страницу в надежном месте для дальнейшего использования.

## МЕРЫ ПРЕДОСТОРОЖНОСТИ

#### Предупреждение!

- Данную видеокамеру всегда следует подключать к сетевой розетке с заземлением.
- Не подвергайте батарею воздействию высоких температур, например не оставляйте на солнце, рядом с огнем и т.п.

#### Осторожно

При неправильной замене батареи существует опасность взрыва. Используйте для замены только аналогичные батареи.

Чтобы отключить устройство от электросети, следует извлечь вилку кабеля питания из розетки электропитания. Кабель питания при этом освободится для выполнения дальнейших действий.

## ВАЖНАЯ ИНФОРМАЦИЯ ПО ИСПОЛЬЗОВАНИЮ

### Перед использованием видеокамеры

- Данная камера ВЧ записывает видео в форматах Н.264 (MPEG4 part10/AVC), HD-VIDEO (высокое разрешение) и SD-VIDEO (стандартное разрешение).
- Следует помнить, что данная камера ВЧ не совместима с другими цифровыми видеоформатами.
- Перед записью важного видеосюжета необходимо выполнить пробную запись.
   Воспроизведите записанный материал и убедитесь, что видео и звук записаны правильно.
- Записанное содержимое невозможно компенсировать.
  - Компания Samsung не возмещает убытки, связанные с повреждениями, вызванными неправильной записью, а также связанные с тем, что записанные данные нельзя воспроизвести из-за неисправности камеры ВЧ или карты памяти.

Компания Samsung не несет ответственности за записанные аудио- и видеоданные.

- Записанное содержимое может быть потеряно вследствие ошибки при обращении с камерой ВЧ или с картой памяти и т.д. Компания Samsung не уполномочена обеспечивать компенсацию в случае убытков в результате утери записанного содержимого.
- Создайте резервную копию всех важных записанных данных

Для защиты важных записанных данных скопируйте их на компьютер. Кроме того, рекомендуется копировать эти данные с компьютера на другой записываемый носитель. См. инструкции по установке программного обеспечения и подключения USB. Авторское право. Следует помнить, что данная камера ВЧ предназначена исключительно для личного использования.

Данные, записанные с помощью других цифровых/аналоговых носителей и устройств на носитель камеры, защищены законом об авторском праве и не могут использоваться без согласия владельца авторских прав ни в каких целях, кроме как для личного пользования. Даже в случае съемки такого события, как шоу, концерт или выставка для личного просмотра, настоятельно рекомендуется заранее получить разрешение.

## О руководстве пользователя

Благодарим вас за приобретение видеокамеры Samsung. Перед началом работы с видеокамерой внимательно прочтите руководство пользователя и сохраните его для использования в будущем. В случае возникновения неполадок в работе видеокамеры см. раздел "Поиск и устранение неисправностей".

#### Это руководство пользователя содержит информацию о моделях HMX-H200, HMX-H203, HMX-H204, и HMX-H205.

- Модели HMX-H203, HMX-H204 и HMX-H205 оборудованы встроенным твердотельным диском SSD емкостью 8 Гб, 16 Гб и 32 Гб соответственно, но поддерживают также и карты памяти.
- Видеокамера HMX-H200 не оборудована встроенным диском SSD и поддерживает карту памяти. Хотя некоторые функции моделей HMX-H200 отличаются, принцип их работы одинаковый.
- В этом руководстве пользователя использованы иллюстрации к модели HMX-H200.
- Рисунки в данном руководстве пользователя могут немного отличаться от изображений на ЖК-дисплее.
- Конструкция и характеристики видеокамеры и других принадлежностей могут изменяться без предварительного уведомления.

## прежде чем ознакомиться с руководством пользователя

 В этом руководстве пользователя значок или символ в скобках, который отображается как элемент подменю, указывает на то, что этот элемент будет отображаться на экране во время его настройки.

## Например, элемент подменю "Качество видео" ⇒стр. 54

 "Оч. высокое" (З): запись с очень высоким качеством. (Если установлен этот параметр, на экране отобразится значок (З).)

## В этом руководстве пользователя используются такие термины:

- "Эпизод" относится к одному видеокадру с момента начала записи нажатием кнопки начала/остановки записи и до повторного нажатия этой кнопки для остановки записи.
- Термины "фотография" и "снимок" используются взаимозаменяемо и имеют одинаковое значение.

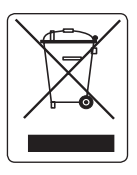

#### Правильная утилизация данного устройства (Утилизация электрического и электронного оборудования)

(Действует во всех странах Европейского Союза и других странах Европы, принявших систему разделения отходов)

Подобная маркировка на изделии, принадлежностях или в руководстве к нему предупреждает, что по истечении срока службы изделие или электронные принадлежности для него (например, зарядное устройство, наушники, кабель USB) не следует выбрасывать вместе с другим бытовым мусором. Чтобы избежать вредного воздействия на окружающую среду или на здоровье человека от неконтролируемой утилизации образом изделия от другого мусора для соответствующей переработки и повторного использования в качестве сырья.

За подробной информацией о месте и способе экологически безопасной утилизации бытовым потребителям следует обращаться к продавцу данного изделия или в органы местного самоуправления.

Промышленным потребителям необходимо обратиться к поставщику, чтобы уточнить сроки и условия договора купли-продажи. Подобные изделия и электронные принадлежности не следует утилизировать вместе с другими производственными отходами.

### Примечания относительно торговых марок

- Все торговые названия и зарегистрированные торговые марки, упомянутые в данном руководстве или другой документации, поставляемой с продуктом компании Samsung, являются товарными знаками и зарегистрированными товарными знаками соответствующих владельцев.
- SD и SDHC Logo являются товарными знаками.
- Microsoft®, Windows®, Windows Vista® и DirectX® являются зарегистрированными товарными знаками либо товарными знаками корпорации Microsoft в США и/или других странах.
- Intel<sup>®</sup>, Соге<sup>™</sup> и Pentium<sup>®</sup> являются зарегистрированными товарными знаками либо товарными знаками корпорации Intel в США и/или других странах.
- Macintosh, Mac OS являются зарегистрированными товарными знаками или товарными знаками корпорации Apple в США и/или других странах.
- YouTube это торговая марка компании Google Inc.
- Flickr<sup>™</sup> это торговая марка yahoo.
- HDMI, логотип HDMI и мультимедийный интерфейс высокой четкости – это торговые марки или зарегистрированные торговые марки HDMI согласно лицензии LLC.
- Adobe, логотип Adobe logo и программа Adobe Acrobat – это зарегистрированные торговые марки или торговые знаки компании Adobe Systems Incorporated в Соединенных Штатах и/или других странах.
- Все другие названия продуктов, упомянутые в настоящем документе, являются товарными знаками или охраняемыми товарными знаками соответствующих компаний. Далее в настоящем руководстве символы "ТМ" и "®" опускаются.

## информация по вопросам безопасности

Во избежание травм или материального ущерба соблюдайте нижеследующие меры предосторожности. Внимательно ознакомьтесь со всеми инструкциями.

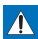

#### ПРЕДУПРЕЖДЕНИЕ

Угроза смертельного исхода или получения серьезной травмы.

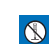

Запрещенное действие. Не разбирайте изделие.

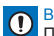

ВНИМАНИЕ

Потенциальная угроза получения серьезной травмы или причинения материального ущерба.

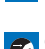

Отсоедините изделие от источника питания.

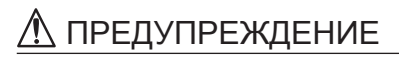

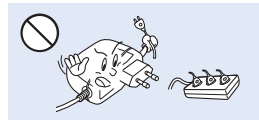

Во избежание перегрева или возгорания не допускайте перегрузки сетевых розеток и удлинительных шнуров.

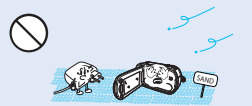

Предохраняйте от воздействия песка или пыли! Мелкий песок или пыль, попавшие в видеокамеру или адаптер переменного тока, могут стать причиной неправильной работы или возникновения дефектов.

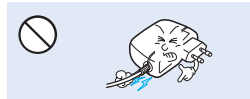

Не кладите тяжелые предметы на адаптер переменного тока, чтобы не повредить его, и не сгибайте шнур питания. Может возникнуть угроза возгорания или поражения электрическим током.

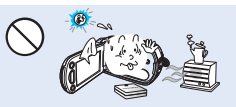

Использование видеокамеры при температуре 140°F(60°C) может стать причиной пожара. Хранение батареи при высокой температуре может стать причиной взрыва.

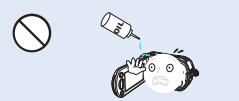

Предохраняйте от воздействия масла! Масло, попавшее в видеокамеру или адаптер переменного тока, может стать причиной поражения электрическим током, неправильной работы или возникновеник дефектов.

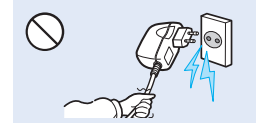

Не отсоединяйте адаптер переменного тока, оттягивая кабель питания, поскольку это может повредить кабель питания.

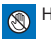

Не касайтесь изделия.

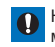

Необходимо соблюдать эту меру предосторожности.

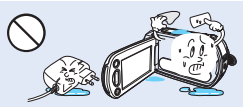

Не допускайте попадания воды, металла или легко воспламеняющихся веществ в камеру или адаптер переменного тока. Это может стать причиной возгорания.

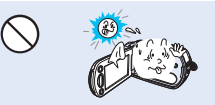

Не направляйте ЖК-экран прямо на солнце. Это может стать причиной глазных травм, а также привести к неправильной работе внутренних частей изделия.

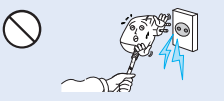

Не используйте адаптер переменного тока, если его кабели или провода повреждены, треснуты или сломаны. Это может привести к возгоранию или поражению электрическим током.

## информация по вопросам безопасности

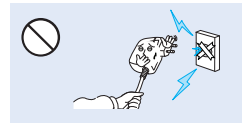

Не присоединяйте адаптер переменного тока, если вилка кабеля питания не вставлена полностью и ножевые контакты остаются снаружи.

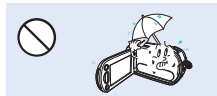

Храните видеокамеру вдали от воды, не используйте ее рядом с пляжем или бассейном, а также во время дождя. Может возникнуть угроза неправильной работы или поражения электрическим током.

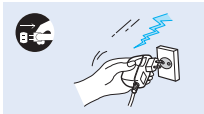

Если видеокамера не используется, не подсоединяйте шнур питания к розетке. Также не делайте этого во время грозы. Может возникнуть угроза возгорания.

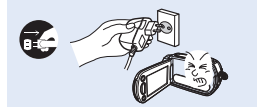

Если в работе видеокамеры возникнет неисправность, немедленно отключите адаптер переменного тока или извлеките батарею. Может возникнуть угроза возгорания или получения травмы.

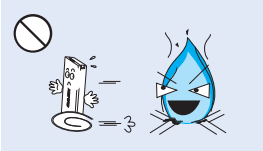

Избегайте попадания аккумуляторной батареи в огонь, так как она может взорваться.

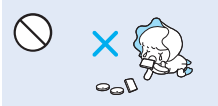

Храните литиевую батарею и карту памяти в недоступном для детей месте. Если ребенок проглотил литиевую батарею или карту памяти, немедленно обратитесь к врачу.

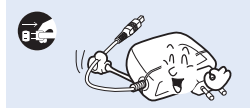

Отсоединяйте шнур питания, когда очищаете адаптер переменного тока. Могут возникнуть неисправности в работе или угроза поражения электрическим током.

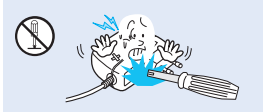

Во избежание угрозы возгорания или поражения электрическим током, не пытайтесь разобрать, отремонтировать или исправить видеокамеру и адаптер переменного тока.

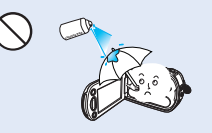

Никогда не используйте очищающую жидкость или подобные химические продукты. Не распыляйте очистители поямо на камеру.

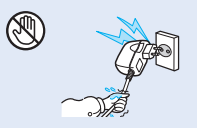

Не вставляйте кабель питания в розетку и не отсоединяйте его мокрыми руками. Может возникнуть угроза поражения электрическим током.

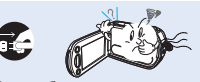

Если работа камеры сопровождается необычным шумом, если появляется запах или идет дым, немедленно отсоедините шнур питания от розетки и обратитесь в сервисный центр Samsung. Может возникнуть угроза возгорания или получения травмы.

## • ВНИМАНИЕ

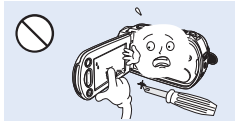

Не нажимайте на поверхность ЖК-экрана, не ударяйте и не прокалывайте его острым предметом. Если нажать на поверхность ЖКэкрана, изображение может стать неравномерным.

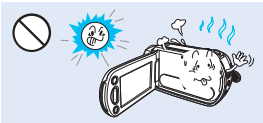

Избегайте попадания прямых солнечных лучей на видеокамеру, а также не используйте ее вблизи обогревательных приборов. Это может привести к работе устройства ненадлежащим образом или к травме.

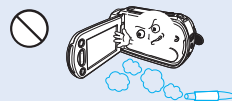

Не используйте видеокамеру в местах с высокой концентрацией выхлопных газов бензиновых или дизельных двигателей, а также агрессивных газов, например, сероводорода. Это может привести к коррозии внешних или внутренних контактов, что повредит нормальной работе.

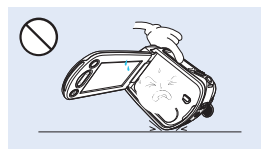

Не кладите видеокамеру открытым ЖК-экраном вниз.

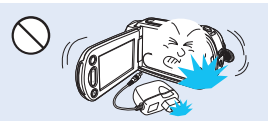

Не роняйте и не подвергайте видеокамеру, аккумуляторную батарею, адаптер переменного тока и другие аксессуары сильным вибрациям или ударам. Это может привести к неправильной работе или к получению травмы.

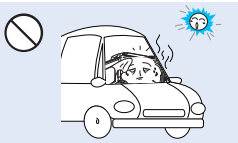

Не оставляйте видеокамеру в закрытом салоне автомобиля, где в течение длительного периода времени поддерживается очень высокая температура.

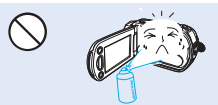

Не подвергайте видеокамеру воздействико инсектицидов. Попадание инсектицида в видеокамеру может привести к неправильной работе. Перед использованием инсектицидов отключите видеокамеру и накройте ее виниловым или доутим подобным материалом.

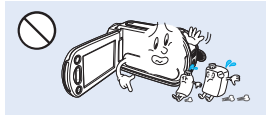

Не используйте бензол и растворитель для очистки корпуса видеокамеры. Внешнее покрытие может облезть, а чехол может потерять форму.

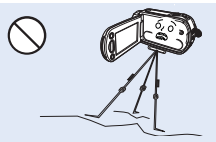

Не используйте видеокамеру на штативе (не входит в комплект поставки) в местах, где она может подвергаться сильным вибрациям или ударам.

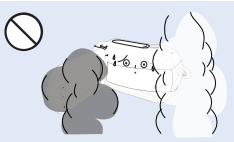

Не подвергайте видеокамеру воздействию сажи или пара. Густая сажа и плотный пар могут стать причиной повреждения видеокамеры или ее неправильной работы.

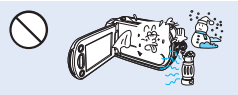

Не подвергайте видеокамеру воздействию внезапных изменений температуры и не используйте ее в местах повышенной влажности. При видеосъемке на улице во время грозы может возникнуть угроза неполадки или поражения электрическим током.

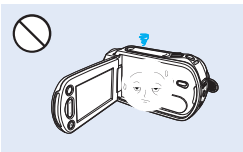

Если видеокамера не используется, не оставляйте ЖК-дисплей открытым.

## информация по вопросам безопасности

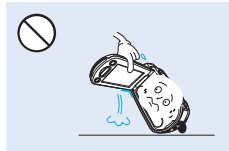

Не поднимайте видеокамеру за ЖК-дисплей. ЖК-дисплей может отсоединиться, а камера – упасть.

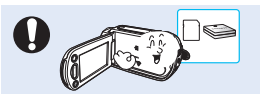

Используйте только аксессуары, одобренные для использования компанией Samsung. Использование изделий других производителей может стать причиной перегрева, возгорания, взрыва, поражения электрическим током или получения серьезной травмы в результате неправильной работы продукта.

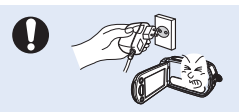

При необходимости используйте кабель питания. Если в работе продукта возникли проблемы, необходимо полностью отсоединить кабель питания. Подача питания не прекратится, если выключить только кнопку питания продукта.

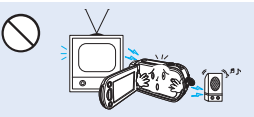

Не используйте видеокамеру рядом с телевизором или радио: Это может стать причиной возникновения помех на экране телевизора или в радиопередаче.

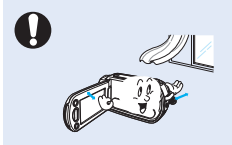

Кладите видеокамеру на устойчивую поверхность и в место, где имеются вентиляционные отверстия.

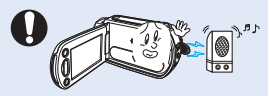

Не используйте видеокамеру рядом с сильными источниками радиоили магнитных волн, например, рядом с громкоговорителями и мощным двигателем. Видео- и аудиосигналы могут записываться с помехами.

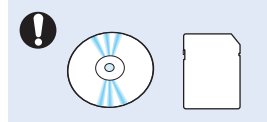

Не храните важные данные в видеокамере. Компания Samsung не несет ответственности за потерю данных.

<u>содержание</u>

#### КРАТКОЕ РУКОВОДСТВО **ПОЛЬЗОВАТЕЛЯ**

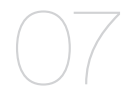

#### ЗНАКОМСТВО С ВИДЕОКАМЕРОЙ

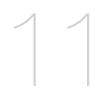

#### НАЧАЛО РАБОТЫ

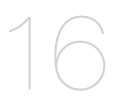

#### ОСНОВНЫЕ ОПЕРАЦИИ С ВИДЕОКАМЕРОЙ

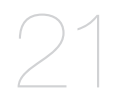

#### НАЧАЛЬНЫЕ НАСТРОЙКИ

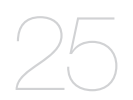

#### ПОДГОТОВКА К НАЧАЛУ ЗАПИСИ

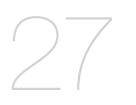

07 Можно записывать видео в формате H.264.

- 11 Комплект поставки видеокамеры
- 12 Определение частей
- 14 Определение обозначений на экране
- 16 Использование батарейного блока
- 18 Проверка состояния батареи
- 21 Включение/выключение видеокамеры
- 22 Переход в режим экономии питания
- 23 Настройка режимов работы
- 24 Использование кнопки дисплея (
- 24 Использование сенсорной панели
- 25 Начальная установка часового пояса и даты/времени
- 26 Выбор языка
- 27 Выбор носителя (только для модели HMX-H203/H204/H205)
- 28 Использование карты памяти (не входит в комплект поставки)
- 29 Выбор подходящей карты памяти
- 31 Время записи и количество изображений 32
  - Прикрепление ремня для захвата
- 32 Настройка жк-экрана
- 33 Основные положения видеокамеры

## содержание

#### ОСНОВЫ ВИДЕОСЪЕМКИ

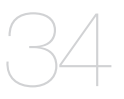

#### БАЗОВОЕ ВОСПРОИЗВЕДЕНИЕ

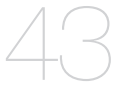

#### ДОПОЛНИТЕЛЬНЫЕ ВОЗМОЖНОСТИ СЪЕМКИ

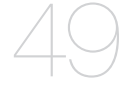

- 34 Видеозапись
- 36 Фотосъемка в режиме видеозаписи (двойная запись)
- 37 Фотосъемка
- 38 Запись для начинающих (Smart Auto)
- 39 Фотосъемка во время воспроизведения видео
- 40 Зуммирование
- 41 Настройка стабилизации изображения (OIS: оптическая стабилизация изображения)
- 42 Использование режима компенсации подсветки
- 43 Выбор режима воспроизведения
- 44 Воспроизведение видео
- 46 Просмотр фотографий
- 47 Просмотр слайдов
- 48 Увеличение во время воспроизведения
- 49 Использование меню и быстрого меню
- 50 Элементы меню
- 52 Элементы быстрого меню
- 53 i Scene
- 54 Разреш. Видео
- 54 Качество видео
- 55 Разреш. Фото
- 55 Резкость фото
- 56 Баланс белого
- 58 Экспоз.
- 59 Выдержка
- 59 EV
- 60 Фокус
- 61 Эффект
- 62 Фейдер
- 63 Телемакро
- 63 Серия кадров
- 64 Вырез. Ветра
- 64 Цифровой зум
- 65 Автоспуск
- 66 Длительная зап.
- 68 Быстрый просмотр
- 69 Сетка

#### ДОПОЛНИТЕЛЬНЫЕ ВОЗМОЖНОСТИ ВОСПРОИЗВЕДЕНИЯ

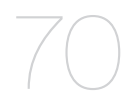

#### НАСТРОЙКА СИСТЕМЫ

- 70 Параметры воспр.
- 71 Выделение
- 72 Iview
- 73 Печать в режиме раскадровки
- 73 Инф. О файле
- 74 Хран. (только для модели HMX-H203/ H204/H205)
- 74 Инф. О накопителе (только для модели HMX-H203/H204/H205)
- 74 Card info (только для модели HMX-H200)
- 75 Форматировать
- 76 Номер файла
- 76 Часовой пояс
- 77 Настр. часов
- 77 Тип даты
- 78 Тип времени
- 78 Показ. дату/время
- 79 Ярк. жкд
- 79 Автовыключение жкд
- 80 Звуковой сигнал
- 80 Звук затвора
- 81 Автовыключение
- 82 Быстр. при ожид.
- 83 По для пк
- 84 Usb соединение
- 84 Тв-выход hdmi
- 85 Аналог. выход тв
- 86 Подключение к тв
- 87 Тв-показ
- 87 По умолчанию
- 88 Language
- 88 Демо
- 89 Anynet+ (HDMI-CEC)
- 90 Разделение видео
- 91 Объединение видео

#### РЕДАКТИРОВАНИЕ ВИДЕОКЛИПОВ

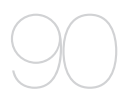

#### РЕДАКТИРОВАНИЕ СПИСКА ВОСПР-ИЯ

- 92
- 92 Список воспр-ия
- 93 Создание списка воспр-ия
- 94 Упорядочивание видео в списке воспроизведения
- 95 Удаление видео из списка воспроизведения

## содержание

#### УПРАВЛЕНИЕ ФАЙЛАМИ

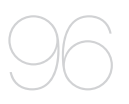

#### ПЕЧАТЬ ФОТОГРАФИЙ

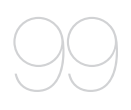

### ПОДКЛЮЧЕНИЕ К ТЕЛЕВИЗОРУ

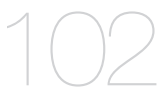

### ПЕРЕЗАПИСЬ ВИДЕО

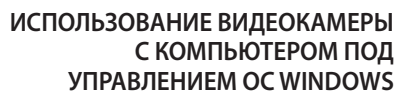

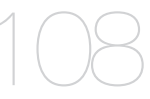

ПОИСК И УСТРАНЕНИЕ НЕИСПРАВНОСТЕЙ

ОБСЛУЖИВАНИЕ И ДОПОЛНИТЕЛЬНАЯ ИНФОРМАЦИЯ

ТЕХНИЧЕСКИЕ ХАРАКТЕРИСТИКИ

- 96 Защита от случайного удаления
- 97 Удаление файлов
- 98 Копирование изображений (только для модели HMX-H203/H204/H205)
- 99 Настройка печати dpof
- 100 Прямая печать с помощью принтера pictbridge
- **102** Подключение к телевизору высокой четкости
- 104 Подключение к обычному телевизору
- 106 Просмотр на экране телевизора
- **107** Запись на видеомагнитофоны или устройства записи DVD/HDD
- 108 Проверка типа компьютера
- 109 Какие операции можно выполнять на компьютере под управлением windows
- 110 Использование программы samsung intelli-studio
- 116 Использование в качестве съемного носителя данных
- **118** Предупреждающие индикаторы и сообщения
- 122 Симптомы и решения
- 129 Обслуживание
- 130 Дополнительная информация
- 131 Использование видеокамеры за границей
- 132 Технические характеристики

6

## краткое руководство пользователя

В этом руководстве пользователя представлены основные функции, а также действия, которые можно выполнить с помощью видеокамеры.

Для получения дополнительной информации см. соответствующие страницы.

## Можно записывать видео в формате Н.264.

Можно записывать видео в формате сжатия Н.264. Данные в таком формате можно легко пересылать по электронной почте, а также обмениваться ними со своими друзьями и родственниками. С помощью этой видеокамеры можно также выполнять фотосъемку.

## ШАГ 1. Подготовка к видеозаписи

- 1. Вставьте карту памяти.
  - Можно использовать имеющиеся в продаже карты памяти формата SD или SDHC (с большим объемом памяти).
  - Установка носителя. →стр 27 (только для модели HMX-H203/H204/H205)
- 2. Установите батарею в видеокамеру. ⇒стр. 16

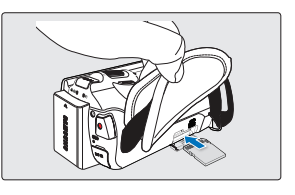

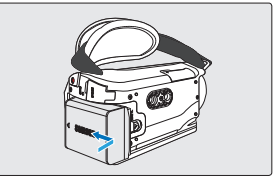

### ШАГ 2. Начало видеозаписи

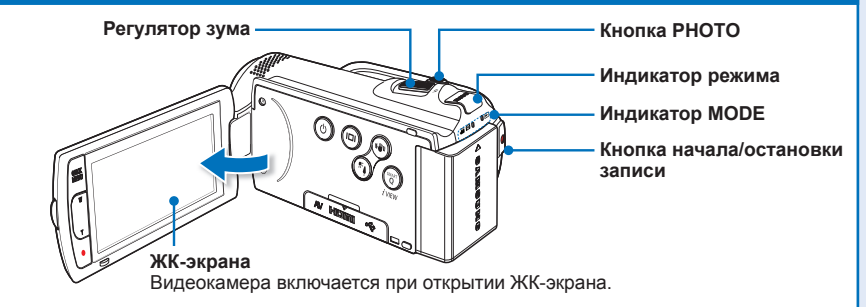

## краткое руководство пользователя

### Запись видео с качеством изображения ВЧ (высокая четкость)

Эта видеокамера использует технологию сжатия видео Н.264, которая позволяет добиться высокого качества видео. ⇒стр. 54

- 1. Откройте ЖК-экран.
  - Видеокамера включается при открытии ЖК-экрана.
- 2. Нажмите кнопку начала/ остановки записи.
  - Чтобы остановить запись, нажмите кнопку начала/ остановки записи еще раз.

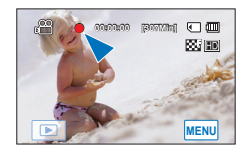

#### Фотосъемка

- 1. Откройте ЖК-экран.
- Слегка нажмите кнопку РНОТО, чтобы настроить фокус, затем нажмите ее до упора (будет слышен звук затвора).

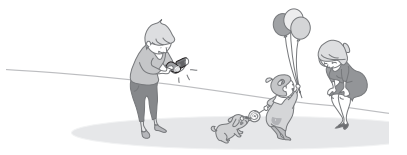

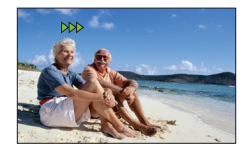

Совет Использование функции "Быстрый при ожидании" при открытии/закрытии ЖК-экрана. ⊶стр. 82

> Если закрывать ЖК-экран в режиме ожидания, видеокамера переходит в режим "Быстрый при ожидании", чтобы снизить потребление питания. Можно быстро начать видеозапись, открыв ЖК-экран.

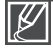

- Видеокамера поддерживает формат сжатия Н.264 "[HD]1080/50i", который позволяет получить четкие изображения высокого качества.
- Настройка по умолчанию "[HD]1080/50i". Можно также записывать видео с качеством СЧ (стандартная четкость).
- Во время видеозаписи можно одновременно и фотографировать. стр. 36

### ШАГ 3. Воспроизведение видеозаписей или фотографий

### Знакомство с устройством ЖК-экрана видеокамеры

Необходимые записи можно легко найти с помощью эскизных указателей.

- 1. В режиме STBY на экране коснитесь ярлыка воспроизведения ( .
- 2. Коснитесь эскиза вкладки (@нь /@вь / ■), после чего выберите нужное изображение.

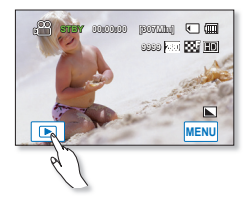

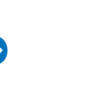

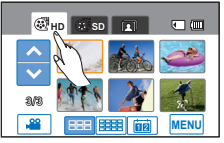

Просмотр видеозаписи на телевизоре высокой четкости

 Можно наслаждаться просмотром высококачественного видео ВЧ. →стр. 102~103

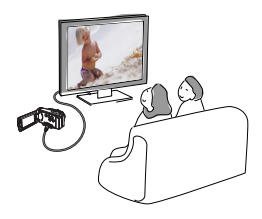

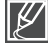

Можно также воспроизводить видео на обычном телевизоре с качеством изображения СЧ (стандартная четкость). →стр. 104~105

## ШАГ 4. Сохранение видеозаписей и фотографий

## Используйте различные функции программы Intelli-studio на компьютере под управлением ОС Windows.

С помощью встроенной в видеокамеру программы Intelli-studio можно импортировать видео/фотографии на компьютер, редактировать и обмениваться ними со своими друзьями. Подробные сведения см. на стр. 110~115.

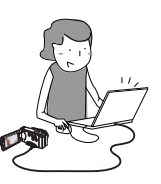

## краткое руководство пользователя

### Импорт и просмотр видео/фотографий с ПК

- Запустите программу Intelli-studio, подключив видеокамеру к ПК с помощью кабеля USB.
- Щелкните "Import Folders" (Импорт папок), чтобы импортировать видео- или фотофайлы с ПК. После этого они отобразятся в браузере программы Intelli-Studio.

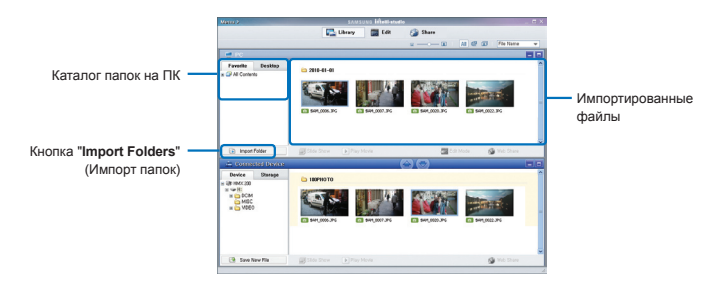

3. Чтобы начать воспроизведение файла, дважды щелкните его.

### Размещение видео/фотографий на YouTube/Flickr/FaceBook

Обменивайтесь своими записями со всем миром, загружая фотографии и видео непосредственно на веб-сайт одним нажатием кнопки. Щелкните в браузере вкладку "SHARE" (ОБМЕН) → "ADD" (ДОБАВИТЬ) → стр. 113

Программа Intelli-studio автоматически запускается на ПК после подключения видеокамеры к компьютеру под управлением ОС Windows (если установлен параметр "ПО для ПК: Вкл."). →стр. 83

## ШАГ 5. Удаление видеозаписей или фотографий

Если память носителя заполнена, запись видео и фотографий невозможна. Удалите с носителя видео и фотографии, ранее сохраненные на компьютере. После этого можно записывать видео и фотографии на носитель со свободной памятью.

На ЖК-экране коснитесь ярлыка воспроизведения (ा) → меню (ा) → выберите "Удалить". → стр. 97

## знакомство с видеокамерой

## КОМПЛЕКТ ПОСТАВКИ ВИДЕОКАМЕРЫ

С видеокамерой поставляются следующие дополнительные принадлежности. Если какие-либо элементы отсутствуют, обратитесь в центр поддержки покупателей Samsung.

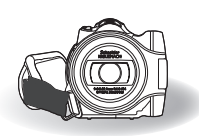

| Название модели        | встроенная<br>память | Цвет         | Гнездо<br>карты<br>памяти | Жк-дисплей          | Объектив     |
|------------------------|----------------------|--------------|---------------------------|---------------------|--------------|
| HMX-H200BP/HMX-H200SP/ |                      |              |                           |                     |              |
| HMX-H200LP/HMX-H200RP  | -                    |              |                           |                     |              |
| HMX-H203BP/HMX-H203SP/ | OFE                  | Черный/      |                           | Liner /             | 20x          |
| HMX-H203LP/HMX-H203RP  | OI D                 | серебристый/ | 1 500000                  | Сенсорная<br>панель | (оптическое) |
| HMX-H204BP/HMX-H204SP/ | 1655                 | синий/       | тнездо                    |                     | 200x         |
| HMX-H204LP/HMX-H204RP  | 101 B                | красный      |                           |                     | (цифровое)   |
| HMX-H205BP/HMX-H205SP/ | 2255                 |              |                           |                     |              |
| HMX-H205LP/HMX-H205RP  | 321 D                |              |                           |                     |              |

 Хотя некоторые функции моделей отличаются, принцип их работы одинаковый.

### Проверка аксессуаров

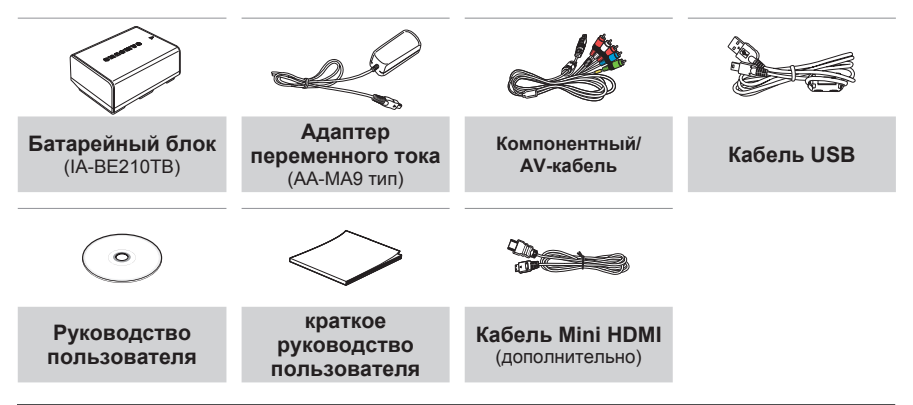

- Внешний вид каждого элемента может различаться в зависимости от модели.
- Содержимое может отличаться в зависимости от региона сбыта.
- Принадлежности и аксессуары можно приобрести у местного дилера компании Samsung.
   Компания SAMSUNG не несет ответственность за сокращение срока эксплуатации батареи или возникновение неисправностей в работе, вызванных несанкционированным использованием адаптера переменного тока или батарей.
- Карта памяти не входит в комплект поставки. Для получения информации о совместимых с данной камерой ВЧ картах памяти см. стр. 29
- В комплект поставки видеокамеры входит руководство пользователя на компакт-диске и краткое руководство пользователя (печатная версия).

## знакомство с видеокамерой

## ОПРЕДЕЛЕНИЕ ЧАСТЕЙ

## Передняя/левая

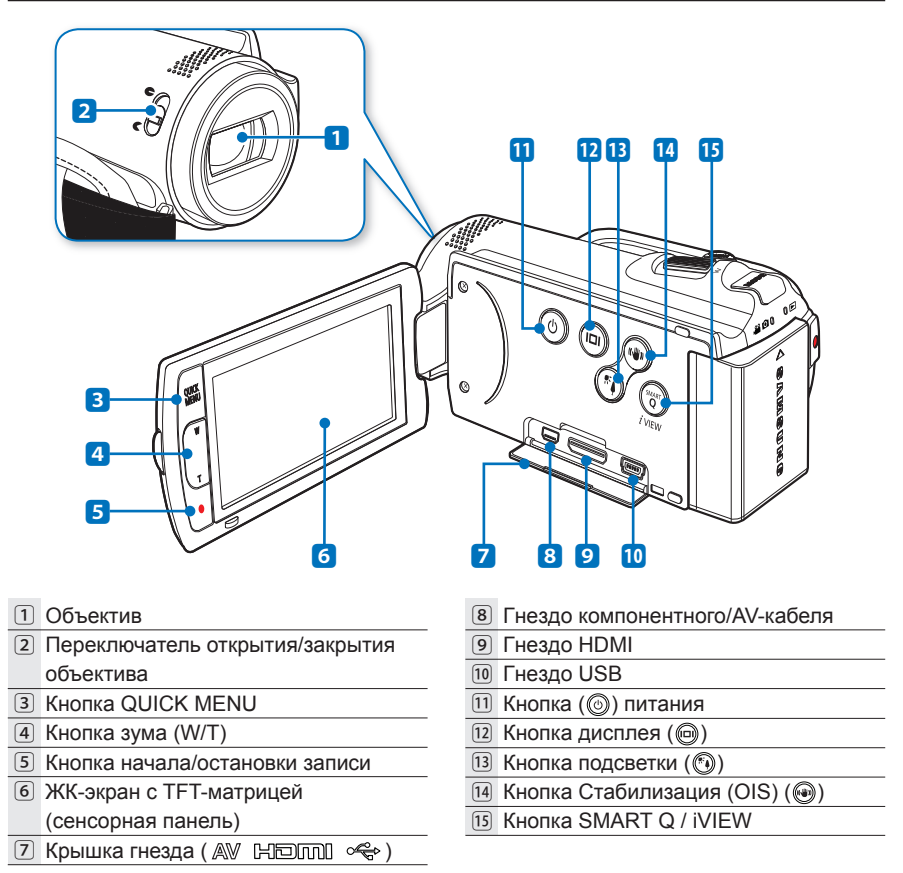

Во время записи следите за тем, чтобы не закрывать внутренний микрофон и объектив.

### Задняя/правая/верхняя/нижняя панель

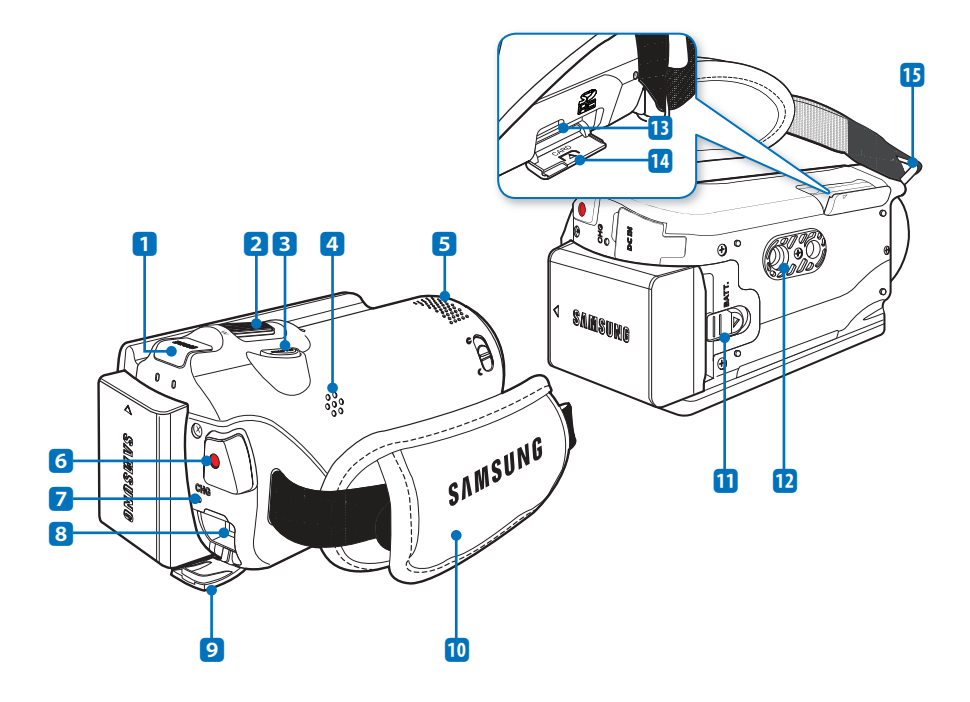

- Кнопка МОDE/Индикатор режима
   ₩ : Режим видеозаписи (Видео/фото)
  - : Режим воспроизведения
- 2 Регулятор зума (W/T)
- 3 Кнопка РНОТО
- Встроенный громкоговоритель
- 5 Внутренний микрофон
- 6 Кнопка начала/остановки записи
- Индикатор заряда (CHG)

- 8 Гнездо DC IN
- 9 Крышка гнезда
- 10 Ремень для захвата
- Переключатель снятия батарейного модуля
- 12 Гнездо для штатива
- 13 Гнездо карты памяти
- 14 Крышка отсека для батарейного модуля
- 15 Крючок для ремня для захвата

## знакомство с видеокамерой

## ОПРЕДЕЛЕНИЕ ОБОЗНАЧЕНИЙ НА ЭКРАНЕ

Доступ к функциям зависит от выбранного режима работы, а индикаторы отображаются в зависимости от значений настроек.

#### ПРЕДВАРИТЕЛЬНАЯ ПРОВЕРКА!

- Это экранное меню (OSD) отображается только в режиме записи ( 🗳 🖸 ).
- С помощью кнопки MODE выберите режим записи видеофайлов. →стр. 23

#### Режим записи

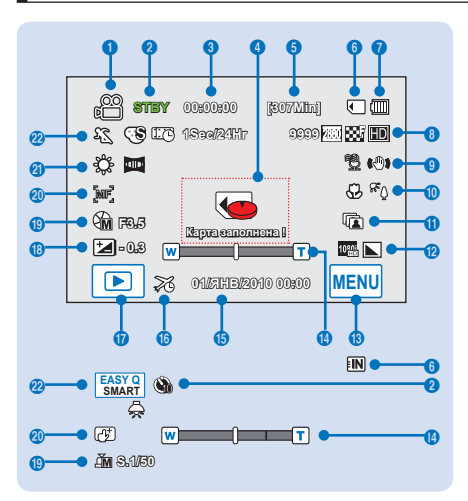

- Режим записи (Видео/фото)
- 2 Режим работы (STBY (режим ожидания) / (записи))
- 3 Счетчик времени (время записи видео) / Автоспуск\*
- 4 Предупреждающие индикаторы и сообщения
- 5 Оставшееся время записи
- 6 Носитель (карта памяти) или встроенная память (только для модели HMX-H203/H204/H205))
- 7 Информация о батарее (уровень оставшегося заряда)
- 8 Счетчик фотоизображений (общее количество записываемых фотографий), Разрешение фотографий, качество видеоизображений, разрешение видеоизображений
- 9 Устранение помех от ветра, стабилизация изображения (OIS)
- 10 Телемакро, подсветка
- 11 Серийная съемка, режим вспышки
- 12 Аналоговый видеовыход (если подключен компонентный/АV-кабель), резкость фотографии
- 13 Ярлык меню
- 14 Оптический/цифровой зум
- 15 Дата/время
- 16 Часовой пояс (посещение)
- 17 Воспроизведения
- 18 EV (Значение экспозиции)\*
- 19 Ручная апертура\* / Ручной затвор\*
- 20 Ручная настройка фокуса\* / Точка прикосновен\*
- 21 Баланс белого, фейдер\*
- 22 iSCENE / Smart Auto, цифровой эффект, Функция длительной записи\*

• Функции, отмеченные значком \*, будут сохранены после включения питания видеокамеры.

- Экранные индикаторы основаны на объеме памяти 32 ГБ карты памяти SDHC.
- Показанный выше экран предназначен для объяснения и может отличаться от реального экрана.
- См. информацию о предупреждающих индикаторах и сообщениях на стр. 118~121
- Размещение и количество указанных выше элементов может изменяться без предупреждения с целью увеличения эффективности.
- Общее количество записываемых фотографий зависит от свободного объема памяти носителя. Небольшое изменение оставшегося объема свободной памяти не может изменить количество фотографий после записи.
- Максимальное количество записанных фотоизображений, отображаемое на экране, составляет 9999.
- Общее количество записываемых фотографий зависит от доступного пространства на носителе. Небольшое изменение остающегося объема памяти не может изменить количество фотографий после записи.

#### ПРЕДВАРИТЕЛЬНАЯ ПРОВЕРКА!

- Нажмите вкладку воспроизведения () на ЖК-экране, чтобы выбрать режим воспроизведения. ⇒стр. 23

### Режим воспроизведения видео

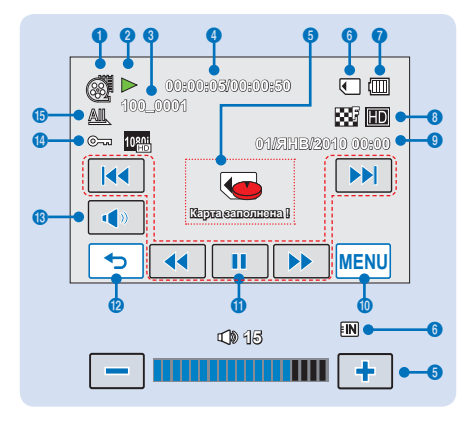

- 1 Режим воспроизведения видео
- 2 Рабочее состояние (воспроизведение/пауза)
- 3 Имя файла (номер файла)
- 4 Время воспроизведения/общее время файла
- 5 Предупреждающие индикаторы и сообщения/ Регулирование громкости
- 6 Носитель (карта памяти) или встроенная память (только для модели HMX-H203/H204/H205))
- 7 Информация о батарее (уровень оставшегося заряда)
- 8 Укачество видеоизображений, разрешение видеоизображений
- 9 Дата/Время
- 10 Вкладка меню
- 11 Ярлыки управления воспроизведением видео (пропуск/поиск/воспроизведение/пауза/ замедленное воспроизведение)
- 12 Вкладка возврата
- 13 Вкладка громкости
- 14 Защита, Аналоговый выход ТВ (если подключен компонентный/AV-кабель)
- 15 Парам. воспр.

Ярлыки управления воспроизведением исчезают через несколько секунд после воспроизведения видео. Чтобы они снова отобразились, нажмите любую точку экрана.

См. информацию о предупреждающих индикаторах и сообщениях на 118~121

#### ПРЕДВАРИТЕЛЬНАЯ ПРОВЕРКА!

- Это экранное меню (OSD) отображается только в режиме воспроизведения видео (
   ).
- Нажмите вкладку воспроизведения () на ЖК-экране, чтобы выбрать режим воспроизведения. → стр. 23

#### Режим просмотра фотографий

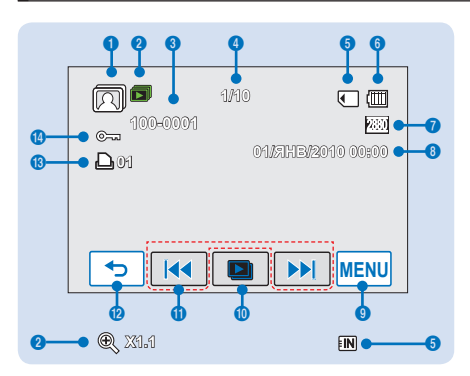

- Режим просмотра фотографий
- 2 Слайд-шоу/управление масштабом (X1.1 ~ X8.0)
- 3 Имя файла (номер файла)
- 4 ІСчетчик изображений (текущее изображение/ общее количество записанных изображений)
- 5 Носитель (карта памяти) или встроенная память (только для модели HMX-HMX-H203/H204/H205))
- 6 Информация о батарее (уровень оставшегося заряда)
- 7 Разрешение фотографий
- 8 Дата/время
- 9 Вкладка меню
- 10 Слайды Вкладка воспроизведения
- 11 Предыдущее изображение, вкладка следующего изображения
- 12 Вкладка возврата
- 13 Метка печати
- 14 Защита

## начало работы

## ИСПОЛЬЗОВАНИЕ БАТАРЕЙНОГО БЛОКА

Приобретите дополнительный батарейный блок для обеспечения продолжительного использования видеокамеры.

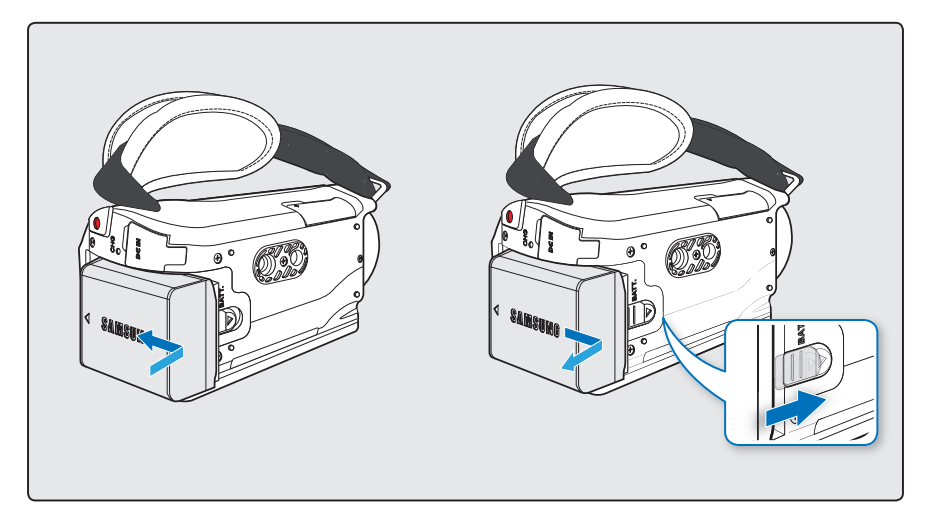

## Установка батареи

Поместите батарею в отделении для батареи, после чего зафиксируйте ее, передвинув в направлении стрелки.

## Извлечение батареи

Передвиньте переключатель снятия батарейного модуля, а затем потяните на себя батарейный модуль.

 Аккуратно передвиньте переключатель снятия батарейного модуля в направлении, указанном на рисунке.

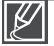

- Используйте только батарейные блоки, одобренные для использования компанией Samsung. Не используйте батареи других производителей. В противном случае может возникнуть опасность перегрева, пожара или взрыва.
- Компания Samsung не несет ответственности за неисправности, возникшие в результате использования батарей, не получивших одобрения.
- Осторожно извлеките батарею из видеокамеры. Будьте осторожны, чтобы не уронить ее.

### Зарядка батарейного блока с помощью адаптера переменного тока

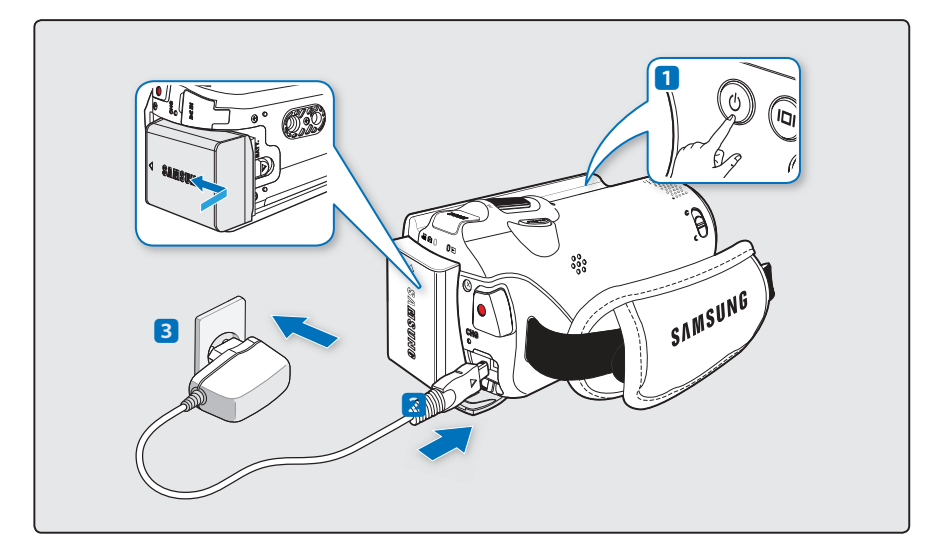

#### ПРЕДВАРИТЕЛЬНАЯ ПРОВЕРКА!

Перед выполнением следующего действия убедитесь, что батарейный блок вставлен в видеокамеру.

- Нажмите кнопку питания (⊚), чтобы выключить видеокамеру, затем закройте ЖК-панель. 
  → стр. 21
- 2. Откройте крышку гнезда DC IN и подключите адаптер переменного тока к гнезду DC IN.
- 3. Подключите адаптер переменного тока к розетке.
  - Индикатор заряда (CHG) загорается, и начинается зарядка. Когда батарея полностью заряжена, индикатор заряда (CHG) становится зеленым.

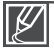

- В режиме экономии энергии батарейный блок не заряжается. В таком случае индикатор режима включен или мигает. Выключите видеокамеру, нажав кнопку питания ((), после чего можно начинать ее зарядку.
- Рекомендуется приобретать один или несколько дополнительных батарейных блоков для обеспечения продолжительного использования видеокамеры.

## начало работы

## ПРОВЕРКА СОСТОЯНИЯ БАТАРЕИ

Можно проверить состояние заряда батареи, а также уровень оставшегося заряда.

### Проверка состояния заряда батареи

Цвет индикатора заряда (CHG) отображает состояние питания или заряда.

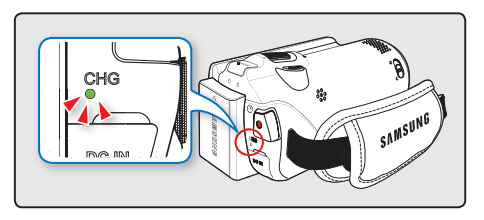

#### Индикатор заряда (CHG)

Цвет индикатора заряда показывает состояние заряда.

| Состояние<br>заряда | Заряд           |             |                       |                    |
|---------------------|-----------------|-------------|-----------------------|--------------------|
|                     | Полная разрядка | Заряжается  | Полностью<br>заряжена | Ошибка             |
| цвет индикатора     | (Красный)       | (Оранжевый) | (Зелёный)             | (Мигающий красный) |

## Отображение уровня заряда батареи

Индикатор уровня заряда батареи показывает оставшуюся мощность аккумуляторной батареи.

| Индикатор<br>уровня<br>заряда<br>батареи | Состояние                                                                                                | Сообщение              |
|------------------------------------------|----------------------------------------------------------------------------------------------------|------------------------|
| (                                        | Заряжена полностью                                                                                       | -                      |
| (                                        | Использовано от 30 до 50%                                                                                | -                      |
|                                          | Использовано от 50 до 75%                                                                                | -                      |
|                                          | Использовано от 75 до 90%                                                                                | -                      |
|                                          | Использовано от 90 до 97%                                                                                | -                      |
| -                                        | Разряжена (мигает):<br>устройство скоро выключится. Замените<br>аккумуляторную батарею как можно скорее. | -                      |
| -                                        | Камера будет выключена через 3 секунды.                                                                  | "Батарея<br>разряжена" |

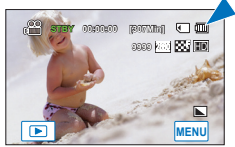

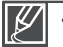

- Указанные цифры приведены для полностью заряженной аккумуляторной батареи при нормальной температуре. Низкая температура окружающей среды может влиять на продолжительность использования.
- Емкость батареи уменьшается со временем, а также вследствие частого использования. Если видеокамера не используется, ее необходимо выключить.
- Батарейные блоки необходимо хранить отдельно от видеокамеры после зарядки, а также в том случае, если видеокамера не используется длительное время. Таким образом можно продлить срок службы батареи.
- Батарейный блок будет заряжен более чем на 95% после зарядки в течение 1 часа 40 минут, а индикатор заряда батареи станет зеленым. Требуется около двух часов для заряда батарейного блока на 100%.

#### Доступное время работы для батарейного блока

| Тип батареи              | IA-BE210TB      |                 |  |
|--------------------------|-----------------|-----------------|--|
| Время зарядки            | Прибл. 110 мин. |                 |  |
| Разрешение видео         | BЧ              | СЧ              |  |
| Время непрерывной записи | Прибл. 90 мин.  | Прибл. 120 мин. |  |
| Время воспроизведения    | Прибл. 110 мин. | Прибл. 130 мин. |  |

(Единица измерения: мин.)

- Время зарядки: приблизительное время (мин.) необходимо при зарядке полностью разряженного батарейного блока.
- Время записи/воспроизведения: приблизительное время (мин.) доступно при полностью заряженном батарейном блоке. "ВЧ" означает высокую четкость и качество изображения, а "СЧ" означает стандартное качество и четкость изображения.

#### О батарейных блоках

- Батарейный блок следует заряжать при температуре окружающей среды от 32°F (0°C) до 104° F (40°C). Однако, при низкой температуре (ниже 32°F (0°C)) время использования уменьшается, что может привести к прекращению работы. Если видеокамера не работает, поместите батарейный блок на некоторое время в карман или другое теплое защищенное место, затем снова установите в видеокамеру.
- Не располагайте батарейный блок вблизи источников тепла (например, около обогревателя или вблизи огня).
- Не разбирайте, не сжимайте и не нагревайте батарейный блок.
- Нельзя допускать короткого замыкания контактов батарейного блока. Это может привести к утечке внутреннего вещества, тепловыделению или возгоранию.

#### Обслуживание батарейного блока

- Время записи зависит от температуры и условий окружающей среды.
- Рекомендуется использовать только оригинальный батарейный блок, который можно приобрести у местного дилера компании Samsung. Если срок действия батареи подходит к концу, обратитесь к местному дилеру. Батареи должны утилизироваться как химические отходы.
- Перед началом записи убедитесь, что батарейный блок полностью заряжен.
- Если видеокамера ВЧ не используется, для экономии заряда батареи ее следует выключать.
- Даже при отключеном питании батарейный блок будет разряжаться, если он вставлен в видеокамеру ВЧ. Если видеокамера ВЧ не используется длительное время, ее следует хранить с полностью разряженной батареей.
- При полностью разряженом батарейном блоке могут повредиться внутренние ячейки. Если батарейный блок полностью разряжен, может случиться утечка внутреннего вещества. Заряжайте батарейный блок не менее одного раза каждые 6 месяцев, чтобы избежать его полной разрядки.

## начало работы

#### Срок службы батареи

- Емкость батареи уменьшается со временем, а также вследствие частого использования.
   Если время между зарядками существенно сократилось, возможно, следует заменить батарею.
- Срок службы каждой батареи зависит от условий хранения, эксплуатации, а также условий окружающей среды.

#### О времени работы

- Приведенные показатели времени указаны при использовании видеокамеры при температуре 25 °C (77 °F). Поскольку температура и условия окружающей среды могут быть разными, время работы батареи может отличаться от приблизительного времени, указанного в таблице.
- Время записи и воспроизведения уменьшается в зависимости от условий использования видеокамеры. Во время записи батарейный блок может разряжаться в 2-3 раза быстрее указаного времени, поскольку могут использоваться еще и функции начала/остановки записи, зума и воспроизведения. Учитывая тот факт, что время записи при полностью заряженном батарейном блоке составляет 1/2 – 1/3 времени, указанного в таблице, необходимо подготовить несколько батарейных блоков для обеспечения планируемого времени записи.
- Время записи и воспроизведения уменьшается, если видеокамера используется при низкой температуре.

#### На батарейном блоке

- Во время зарядки индикатор заряда (CHG) мигает. Информация о батарее будет отображаться неправильно в таких случаях:
  - батарейный блок неправильно вставлен;
  - батарейный блок поврежден;
  - батарейный блок устарел (только для информации о батарее).

### Подключение источника питания к сетевой (штепсельной) розетке

При регулировке настроек, воспроизведении и редактировании изображений, а также при использовании видеокамеры в помещении рекомендуется использовать адаптер переменного тока для питания от домашней электрической сети переменного тока. При зарядке батарейного блока выполните подключения, как было описано ранее. → стр. 17

#### На адаптере переменного тока

- При подключении адаптера переменного тока используйте ближайшую сетевую (штепсельную) розетку. В случае возникновения неисправности при использовании видеокамеры немедленно отсоедините адаптер переменного тока от сетевой (штепсельной) розетки.
- Не используйте адаптер переменного тока в ограниченном пространстве, например между стеной и мебелью.
- Не укорачивайте контакты штекера постоянного тока адаптера переменного тока или батареи металлическими предметами. Это может привести к возникновению неисправностей.
- Даже если видеокамера выключена, переменный ток (электропитание) подается, пока она подключена к сетевой (штепсельной) розетке через адаптер переменного тока.

## основные операции с видеокамерой

В этом разделе описаны основные операции с видеокамерой, такие как включение/ выключение, переключение режимов и настройка экранных индикаторов.

## ВКЛЮЧЕНИЕ/ВЫКЛЮЧЕНИЕ ВИДЕОКАМЕРЫ

- Откройте ЖК-экран, чтобы включить видеокамеру.
  - включается автоматически при открытии ЖК-экрана.
- Чтобы выключить видеокамеру, нажмите кнопку питания ((()) и удерживайте ее в течение одной секунды.
  - После закрытия ЖК-экрана видеокамера не выключается.
  - Установите дату и время, если видеокамера используется впервые. → стр. 25

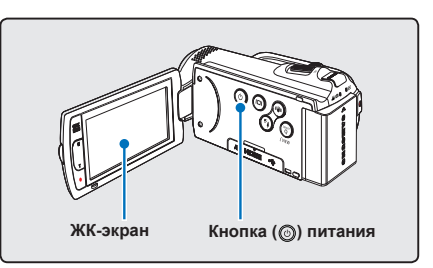

Ø

- При включении видеокамеры запускается функция самодиагностики. Если отобразится сообщение с предупреждением, см. раздел "Предупреждающие индикаторы и сообщения" (стр. 118~121) и выполните действия по устранению неисправности.
- Если закрыть ЖК-панель при включенной видеокамеры, автоматически активируется режим экономии питания.

#### При использовании видеокамеры впервые

В случае использования видеокамеры впервые или после сброса настроек на дисплее запуска отобразится экран часового пояса. Выберите свой географический регион, установите дату и время. → стр. 25

Если не установить дату и время, экран часового пояса будет отображаться каждый раз при включении видеокамеры.

## основные операции с видеокамерой

## ПЕРЕХОД В РЕЖИМ ЭКОНОМИИ ПИТАНИЯ

В случае использования видеокамеры на протяжении длительного времени эти функции позволят снизить потребление энергии, а также предоставят возможность быстрого выхода с режимов экономии питания.

#### Режим "Быстрый при ожидании" в режиме ожидания

 Если ЖК-экран закрыт, видеокамера автоматически переходит в режим "Быстр. при ожид.". → стр. 82

Спящий режим в режиме воспроизведения (включая просмотр эскизных указателей)

- Если ЖК-экран закрыт, видеокамера переходит в спящий режим. Если видеокамера не используется более 20 минут, она автоматически выключается. Однако если установлено значение "Автовыключение: 5 мин", видеокамера выключается в течение 5 минут.
- Если в спящем режиме открыть ЖК-экран видеокамеры или подсоединить видеокабель, спящий режим отключается, и видеокамера переходит в режим работы, который использовался до перехода в спящий режим.

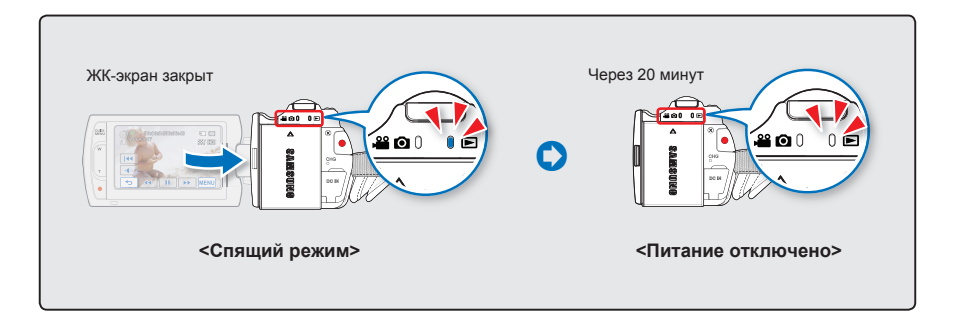

• Режим экономии питания недоступен в таких случаях:

- Если к видеокамере подключен кабель. (USB, компонентный/AV-кабель или кабель Адаптер переменного тока, и т.д.)
- Во время записи, воспроизведения или просмотра слайдов.
- Если ЖК-экран открыт.
- Потребление питания видеокамеры в режиме экономии питания на 50% ниже чем в режиме ожидания. Если в этот момент видеокамера не используется, но вы п ланируете длительную запись через некоторое время, рекомендуется полностью отключить питание, нажав кнопку питания (<sup>(©)</sup>).

## НАСТРОЙКА РЕЖИМОВ РАБОТЫ

Режим работы можно изменять в следующем порядке каждый раз при нажатии кнопки **MODE**. Режим записи ( **2 ○** ) ↔ Режим воспроизведения ( **□** ).

- Каждый раз при изменении режима работы загорается индикатор соответствующего режима.
- Если нажать вкладку воспроизведения () в режиме записи видео или фотосъемки, включается режим воспроизведения видео или фотографий.

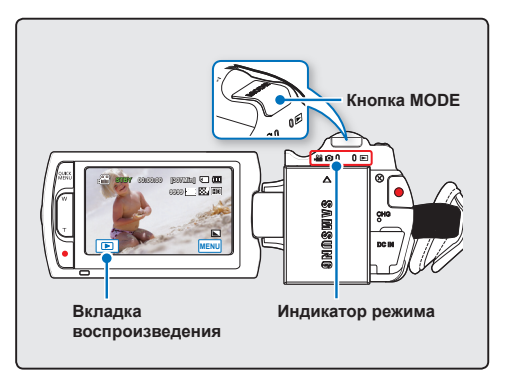

| Режим                    | Индикатор режима | Функции                        |
|--------------------------|------------------|--------------------------------|
| Режим записи             | <b>***</b> ©     | Запись и воспроизведение видео |
| Режим<br>воспроизведения | Þ                | Съемка и просмотр фотографий   |

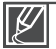

Эта камера предоставляет один режим записи, который сочетает в себе режимы записи видео и фото. Благодаря этому вы можете легко записывать видеофайлы и фотографии в одном режиме без необходимости изменять режим записи.

## основные операции с видеокамерой

## ИСПОЛЬЗОВАНИЕ КНОПКИ ДИСПЛЕЯ(ІШІ)

### Переключение режима отображения информации

Можно переключить режим отображения экранной информации. Нажмите кнопку дисплея (III).

 Режимы полного и минимального отображения будут переключаться.

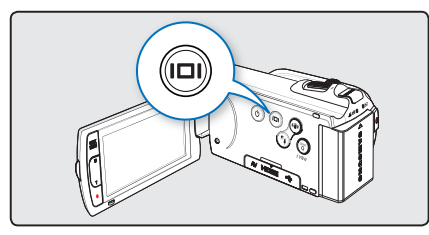

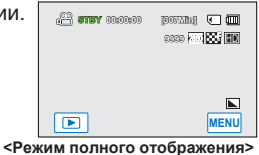

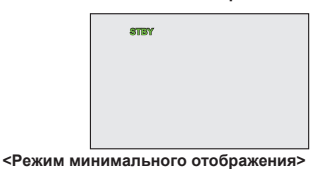

- Предупреждающие индикаторы и сообщения могут отображаться в зависимости от условий записи.
- Кнопка дисплея (П) не работает в меню или на экране быстрого меню.

## ИСПОЛЬЗОВАНИЕ СЕНСОРНОЙ ПАНЕЛИ

С помощью сенсорной панели можно записывать и воспроизводить файлы одним нажатием пальца. Придерживая рукой заднюю часть ЖКпанели, прикасайтесь к элементам, отображающимся на экране.

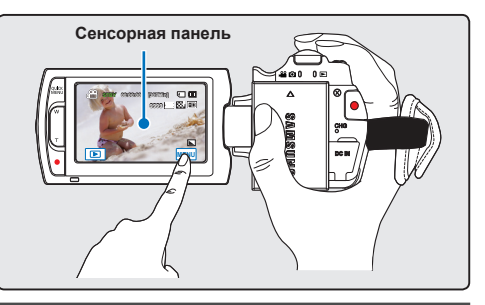

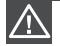

- Не размещайте защитную экранную пленку (не прилагается) на ЖК-экране.
- Если пленка используется продолжительное время, на поверхности экрана возникает сильное сцепление, которое может привести к неисправности сенсорной панели.

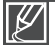

- Будьте осторожны при использовании сенсорной панели и не нажимайте кнопки, расположенные рядом с ЖК-панелью.
- Отображение на ЖК-панели вкладок и индикаторов зависит от состояния записи/ воспроизведения в этот момент.

## начальные настройки

## НАЧАЛЬНАЯ УСТАНОВКА ЧАСОВОГО ПОЯСА И ДАТЫ/ВРЕМЕНИ

При включении видеокамеры впервые установите дату и время для своего региона.

- 1. Откройте ЖК-экран, чтобы включить видеокамеру.
  - Питание включается при открытии ЖК-панели.
  - Отобразится экран часового пояса ("Дом") с настройкой для Лиссабона и Лондона.
  - Также можно установить текущий часовой пояс в меню "Настройка". → стр. 76
- Выберите свой регион на карте, касаясь левой (<) или правой () вкладки на ЖК-экране, затем нажмите вкладку ().
  - Отобразится экран "Настр. часов".
- Выберите информацию о дате и времени, затем измените настройки с помощью вкладок перехода вверх (
   ) или вниз (
   ).
- Убедитесь, что часы настроены правильно, затем выберите вкладку (<u>ск</u>).
  - Отобразится сообщение "Настр. часов".

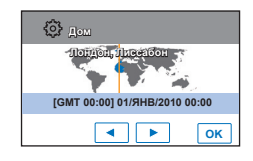

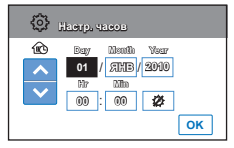

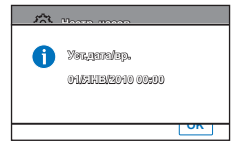

- Согласно элементу "Дом" для года можно задать значение не больше 2037.
- Установите для дисплея **"Отобр. дат/врем**" параметр **"Вкл."** → стр. 78
- После выбора значка (🕲) время будет переведено на час вперед.

#### Встроенная аккумуляторная батарея

- В комплект поставки видеокамеры входит встроенная аккумуляторная батарея, которая сохраняет настройки времени и даты даже после отключения питания.
- Когда батарея полностью разряжена, предыдущие настройки даты и времени сбрасываются и устанавливаются настройки по умолчанию. В этом случае необходимо зарядить встроенную аккумуляторную батарею. Затем необходимо снова установить дату/время.

#### Зарядка встроенной аккумуляторной батареи

- Встроенная батарея всегда заряжается, когда видеокамера подключена к переменному току, а также при подсоединении батарейного блока.
- Если видеокамера не используется в течении двух недель без подключения к переменному току или присоединения батарейного блока, встроенная батарея полностью разряжается.
   В таком случае необходимо зарядить встроенную батарею, подключив ее к прилагаемому адаптеру переменного тока на 24 часа.

## начальные настройки

### ВЫБОР ЯЗЫКА

Можно выбрать язык для отображения меню экрана или сообщений. Настройки языка сохраняются при выключении видеокамеры.

- 1. Нажмите вкладку мен (мм) → настройки (۞).
- Используйте вкладку перехода вверх (▲)/вниз (♥), пока не отобразится параметр "Language".
- 3. Нажмите параметр "Language", затем выберите необходимый язык экранного меню.
- Нажмите вкладку выхода ( ≤) или возврата ( ), чтобы завершить настройку.
  - Экран меню и сообщения отображаются на выбранном языке.

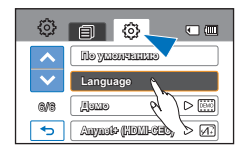

| Ę | ŝ  | Langua                     | 1ge)     | ×   |
|---|----|----------------------------|----------|-----|
|   | ^  | $\boldsymbol{\mathcal{V}}$ | English  | No. |
|   | ~  |                            | 친구이      | -4/ |
| 1 | A9 |                            | Françals |     |
|   | ь  |                            | Doutsch  |     |

| Элементы     | подменю        |               |              |               |
|--------------|----------------|---------------|--------------|---------------|
| "English" →  | "한국어" →        | "Français" →  | "Deutsch"    | $\rightarrow$ |
| "Italiano" → | "Español" →    | "Português" → | "Nederlands" | $\rightarrow$ |
| "Svenska"→   | "Suomi" →      | "Norsk" →     | "Dansk"      | $\rightarrow$ |
| "Polski" →   | "Čeština" →    | "Slovensky" → | "Magyar"     | $\rightarrow$ |
| "Română" →   | "Български" →  | "Ελληνικά" →  | "Srpski"     | $\rightarrow$ |
| "Hrvatski" → | "Українська" → | "Русский" →   | "中文"         | $\rightarrow$ |
| "日本語" →      | "ไทย" →        | "Türkçe" →    | " ایر انی "  | $\rightarrow$ |
| " العربية "  |                |               |              |               |

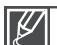

- Параметр "Language" может быть изменен без предварительного уведомления.
- Выбранный язык сохраняется даже без батарейного блока или адаптера переменного тока.
   Формат даты и времени может изменяться в зависимости от выбранного языка.

## подготовка к началу записи

### ВЫБОР НОСИТЕЛЯ (ТОЛЬКО ДЛЯ МОДЕЛИ НМХ-Н203/Н204/Н205)

Видеоизображения и фотографии можно сохранять на встроенной памяти или карте памяти, поэтому перед началом записи или воспроизведения необходимо выбрать нужный носитель.

#### ПРЕДВАРИТЕЛЬНАЯ ПРОВЕРКА!

- На данной видеокамере можно использовать карты памяти SDHC и SD. (Карты памяти некоторых производителей и типов не поддерживаются.)
- Перед вставкой или извлечением карты памяти выключите видеокамеру.
- 1. Нажмите вкладку мен (мм) → настройки (۞).
- Используйте вкладку перехода вверх (►)/вниз (►), пока не отобразится параметр "Хран.".
- Выберите параметр "Хран.", а затем выберите нужный носитель.

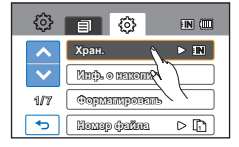

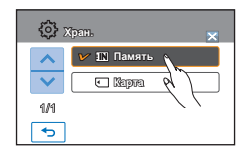

#### Элементы подменю

- Память (III): при использовании встроенной памяти (SSD, Solid State Drive).
- Карта (••): при использовании карты памяти (карта памяти SDHC или SD).

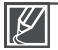

- Никогда не форматируйте встроенную память или карту памяти, используя ПК.
- При вставке карты памяти отображается экран настройки носителя. Нажмите "Да", если необходимо использовать карту памяти, в противном случае нажмите "Нет".
- Во время записи, воспроизведения, форматирования, удаления или при выполнении других операций с носителем не извлекайте батарейный модуль и не отключайте адаптер переменного тока. Это может привести к повреждению носителя или имеющихся на нем данных.
- Не извлекайте карту памяти, когда она используется в видеокамере. Это может привести к повреждению карты памяти и данных, хранящихся на ней.
- Доступ можно также получить с помощью кнопки QUICK MENU.
- SSD-диск, основой которого является флэш-память, используется в видеокамере в качестве встроенной памяти.

## подготовка к началу записи

### ИСПОЛЬЗОВАНИЕ КАРТЫ ПАМЯТИ (НЕ ВХОДИТ В КОМПЛЕКТ ПОСТАВКИ)

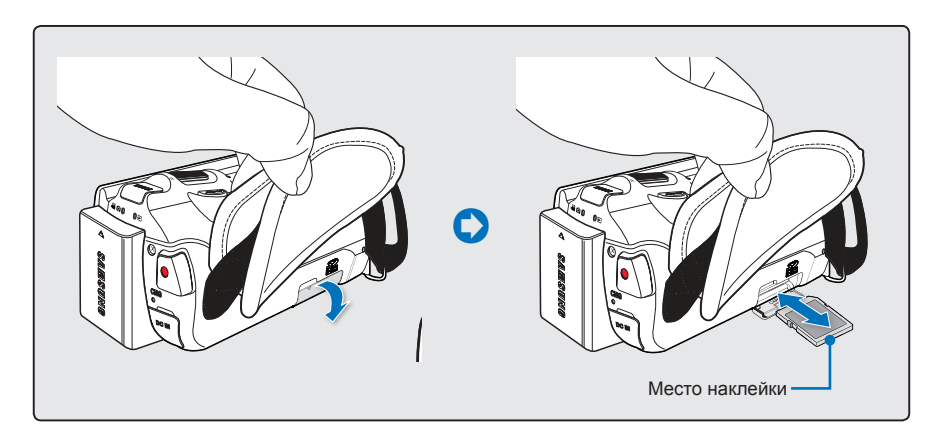

## Установка карты памяти

- 1. Откройте крышку гнезда карты памяти.
- Вставьте карту памяти в гнездо до легкого щелчка.
  - Убедитесь, что логотоп карты SD/SDHC направлен вверх, а видеокамера расположена так, как показано на рисунке.
- Закройте крышку отсека для карты памяти.

### Для извлечения карты памяти

- 1. Откройте крышку гнезда карты памяти.
- Осторожно нажмите карту памяти, чтобы извлечь ее.
- Закройте крышку отсека для карты памяти.

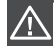

Чтобы избежать потери данных, выключите видеокамеру, удерживая кнопку питания () на протяжении секунды, прежде чем вставить или извлечь карту памяти.

• Не нажимайте сильно на карту памяти. Карта памяти может выскочить.

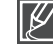

Видеокамера поддерживает только карты SD (Secure Digital) и SDHC (Secure Digital High Capacity). Совместимость карт памяти с видеокамерой зависит от изготовителя и их типов.
### ВЫБОР ПОДХОДЯЩЕЙ КАРТЫ ПАМЯТИ

#### Совместимые карты памяти

- Видеокамера поддерживает карты SD(Secure Digital) и SDHC(Secure Digital High Capacity). Рекомендуется использовать карту SDHC (Secure Digital High Capacity). Камера поддерживает карты SD объемом до 2 ГБ. Карты SD объемом более 2 ГБ не гарантируют нормальную работу видеокамеры.
- Карты памяти MMC (Multi Media Card) и MMC Plus не поддерживаются.
- Объем совместимых карт памяти: SD 1 – 2 ГБ, SDHC 4 – 32 ГБ
- Используйте торговые марки совместимых карт памяти. Работа других не гарантируется. Проверьте совместимость при покупке карты памяти.
- Карты SDHC/SD: Panasonic, SanDisk, TOSHIBA
- Для записи видео используйте карту памяти, поддерживающую высокие скорости записи (карты более поздних версий, чем SDHC класса 6).
- Карты памяти SD/SDHC оснащены механическим переключателем защиты от записи. Установка переключателя предотвращает случайное стирание файлов, записанных на карту. Чтобы разрешить запись, передвиньте переключатель вверх по направлению к контактам. Чтобы установить защиту от записи, передвиньте переключатель вниз.

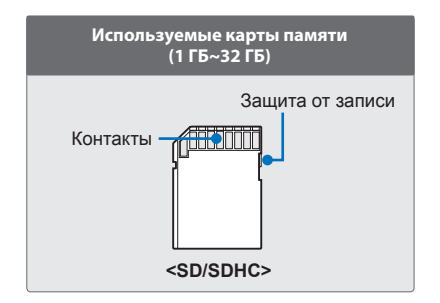

### Карты SDHC (Secure Digital High Capacity)

- Карта памяти SDHC (Secure Digital High Capacity)
  - Карта SDHC является более новой версией (Ver.2.00) карты SD и поддерживает объем памяти более 2 ГБ.
  - Не может использоваться с текущими устройствами узла, которые поддерживают SD.

### Основные меры предосторожности при использовании карты памяти

- Поврежденные данные могут быть утеряны. Рекомендуется сохранять резервные копии важных данных на жестком диске ПК.
- Отключение питания или извлечение карты памяти при выполнении операций форматирования, удаления, записи и воспроизведения может привести к потере данных.
- После изменения на ПК имени файла или папки, хранящейся на карте памяти, видеокамера может не распознать измененный файл.

### Использование карты памяти

- Во избежание потери данных рекомендуется выключать питание перед установкой карты памяти или ее извлечением.
- Использование карт памяти, отформатированных на других устройствах, не гарантируется. Необходимо отформатировать карту памяти с помощью этой видеокамеры.
- Следует отформатировать новые карты памяти, а также карты памяти с данными, не распознаваемыми этой видеокамерой или сохраненными с помощью других устройств. Обратите внимание, что при форматировании удаляются все данные, хранящиеся на карте памяти.

## подготовка к началу записи

- Если не удается использовать карту памяти, которая ранее использовалась на другом устройстве, отформатируйте ее на данной камере ВЧ. Обратите внимание, что при форматировании удаляется вся информация, хранящаяся на карте памяти.
- Карта памяти имеет ограниченный срок службы. Если не удается записать новые данные, необходимо приобрести новую карту памяти.
- Карту памяти не следует сгибать, ронять или ударять.
- Не кладите посторонние предметы на контакты карты памяти. При необходимости используйте мягкую сухую ткань для очистки разъемов.
- На месте наклейки не должно быть ничего постороннего, только сама наклейка.
- Храните карту памяти в недоступном для детей месте, чтобы они не могли проглотить ее.

### Примечание по использованию

- Компания Samsung не несет ответственности за потерю данных вследствие неправильного использования.
- Во избежание потери данных вследствие перемещения и статического электричества рекомендуется использовать футляр для карты памяти.
- При длительном использовании карта памяти может нагреваться.
   Это нормальное явление и не является признаком неисправности.

#### Видеокамера поддерживает карты памяти SD и SDHC для хранения данных.

Скорость передачи данных может различаться в зависимости от производителя и системы производства карт.

- Система SLC (одноуровневая ячейка): включена более высокая скорость записи.
- Система MLC (многоуровневая ячейка): поддерживается только малая скорость записи.

Для обеспечения наилучших результатов рекомендуется использовать карту памяти, поддерживающую более высокую скорость записи.

При записи видео на карту памяти с меньшей скоростью записи могут возникнуть некоторые трудности с хранением видео на карте памяти. Возможна даже потеря видеоданных во время записи.

В целях сохранения каждого бита записываемого видео видеокамера принудительно записывает видео на карту памяти и отображает такое предупреждение:

#### "Низкоскоростная карта. Уменьшите качество записи."

При использовании карты памяти с более низкой скоростью записи разрешение и качество записи может быть ниже установленного значения. — стр. 54

Однако чем выше разрешение и качество записи, тем больше памяти используется.

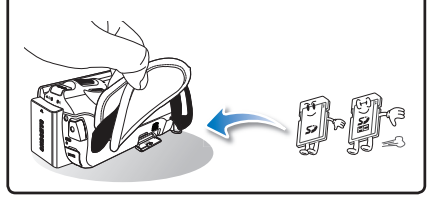

### ВРЕМЯ ЗАПИСИ И КОЛИЧЕСТВО ИЗОБРАЖЕНИЙ

### Время для записи видео

|               | If a second second second second second second second second second second second second second second second s | Носитель (объем) |         |         |         |          |          |
|---------------|----------------------------------------------------------------------------------------------------|------------------|---------|---------|---------|----------|----------|
| Разрешение    | качество                                                                                                    | 1 ГБ             | 2 ГБ    | 4 ГБ    | 8 ГБ    | 16 ГБ    | 32 ГБ    |
|               | Оч. выс.                                                                                                    | 8 мин            | 15 мин  | 30 мин  | 61 мин  | 125 мин  | 253 мин  |
| [HD]1080/50i* | Высокое*                                                                                                    | 14 мин           | 18 мин  | 36 мин  | 74 мин  | 152 мин  | 307 мин  |
|               | Нормал.                                                                                                    | 12 мин           | 23 мин  | 46 мин  | 94 мин  | 193 мин  | 390 мин  |
|               | Оч. выс.                                                                                                    | 11 мин           | 21 мин  | 42 мин  | 86 мин  | 177 мин  | 357 мин  |
| [HD]720/50p   | Высокое*                                                                                                    | 14 мин           | 28 мин  | 57 мин  | 115 мин | 235 мин  | 475 мин  |
|               | Нормал.                                                                                                    | 21 мин           | 42 мин  | 84 мин  | 171 мин | 351 мин  | 708 мин  |
|               | Оч. выс.                                                                                                    | 32 мин           | 63 мин  | 126 мин | 254 мин | 521 мин  | 1051 мин |
| [SD]576/50p   | Высокое*                                                                                                    | 42 мин           | 83 мин  | 166 мин | 336 мин | 688 мин  | 1387 мин |
|               | Нормал.                                                                                                    | 62 мин           | 123 мин | 244 мин | 494 мин | 1011 мин | 2039 мин |

(Единица измерения: приблизительная продолжительность записи в минутах)

### Количество фотографий для записи

| Разрошоние фото | Носитель (объем) |      |      |      |       |       |
|-----------------|------------------|------|------|------|-------|-------|
| Газрешение фото | 1 ГБ             | 2 ГБ | 4 ГБ | 8 ГБ | 16 ГБ | 32 ГБ |
| 2880x1620*      | 656              | 1251 | 2482 | 5014 | 9999  | 9999  |
| 1920x1080       | 1173             | 2346 | 4654 | 9402 | 9999  | 9999  |

(Единица измерения: приблизительное количество изображений)

### 1 ГБ ≒ 1000 000 байт. : Реальная емкость может быть меньше, поскольку часть памяти используется внутренней микропрограммой.

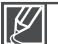

- Цифры в таблице могут отличатся в зависимости от объекта и условий записи.
- Чем выше качество и разрешение записи, тем больше памяти используется.
- Низкое разрешение и качество увеличивают коэффициент сжатия и время записи, но качество изображения может снизиться.
- Скорость передачи автоматически настраивается согласно записываемому изображению. Соответственно время записи может отличаться.
- Карты памяти объемом более 32 ГБ могут работать ненадлежащим образом.
- Максимальный размер видео, который можно записать за один раз 1,8 ГБ.
- Максимальное количество записываемых фотографий и видеофайлов 9999.
- Указанные выше пункты со значком \* обозначают настройки по умолчанию.

# подготовка к началу записи

### ПРИКРЕПЛЕНИЕ РЕМНЯ ДЛЯ ЗАХВАТА

Отрегулируйте длину ремня для захвата так, чтобы камера ВЧ находилась в стабильном положении при нажатии кнопки Начало/остановка записи.

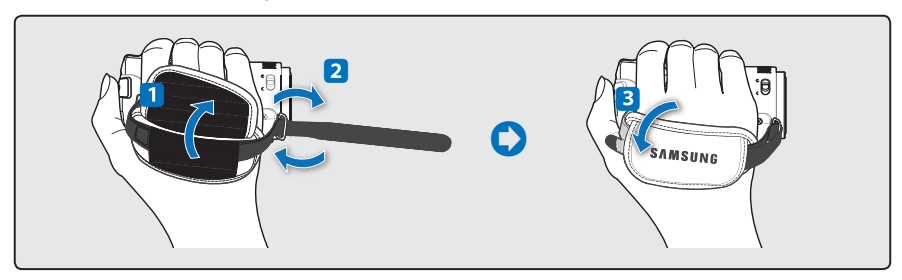

Обратите внимание на то, что в случае применения излишнего усилия при попытке вставить руку под ремешок тогда, когда он затянут слишком туго, возможно повреждение крючка видеокамеры.

### НАСТРОЙКА ЖК-ЭКРАНА

Широкий ЖК-экран видеокамеры предлагает высокое качество просмотра изображений.

- 1. Откройте ЖК-экран.
  - Экран открывается на 90°.
- Поверните ЖК-экран по направлению к объективу.
  - Можно поворачивать экран до 180° в направлении объектива и до 90° в обратном направлении. Для более удобного просмотра записей поверните экран на 180° в направлении объектива и прижмите его к корпусу видеокамеры.

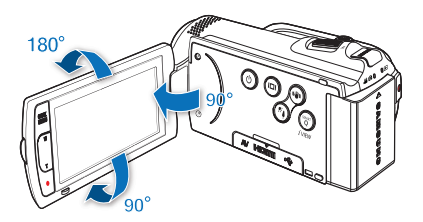

 $\land$ 

Чрезмерное вращение может привести к повреждению петли, соединяющей экран и видеокамеру.

- Ø
- Снимайте отпечатки и пыль с экрана мягкой тканью.
- I Если ЖК-экран повернут на 180° по направлению к объективу, левая и правая сторона объекта отображаются в противоположном положении (зеркальном). Это не является проблемой и никак не влияет на записываемое изображение.

### ОСНОВНЫЕ ПОЛОЖЕНИЯ ВИДЕОКАМЕРЫ

Во время записи видео или фотосъемки держите видеокамеру двумя руками, чтобы предотвратить ее дрожание.

Старайтесь избегать наименьших движений во время съемки.

### Настройка угла съемки

Сфокусируйте видеокамеру на объекте так, как показано на рисунке.

- Крепко держите видеокамеру обеими руками.
- 2. Зафиксируйте ремешок на руке.
- Примите устойчивое положение и убедитесь в отсутствии опасности столкновения с другим человеком или объектом.
- Сфокусируйте видеокамеру на объекте так, как показано на рисунке.

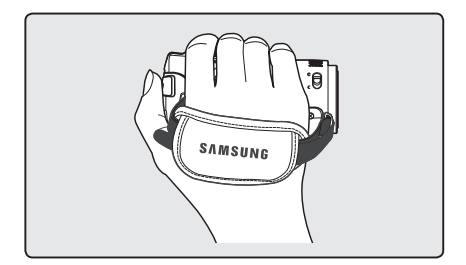

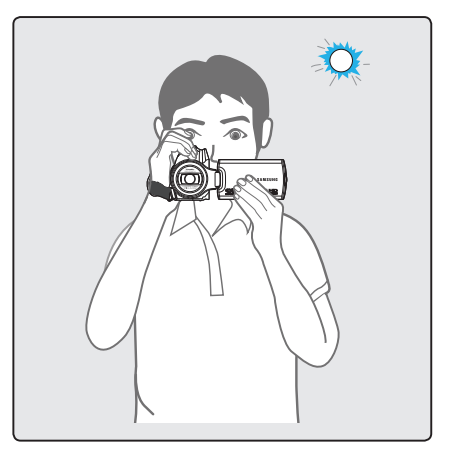

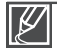

При съемке рекомендуется занимать такое положение, когда солнце находиться позади вас.

# Основы видеосъемки

### ВИДЕОЗАПИСЬ

- Видеокамера поддерживает Full HD (высокую четкость) и стандартную четкость (SD) качества изображения. Перед записью установите необходимое качество изображения. → стр. 54
- Эта камера предоставляет один режим записи, который сочетает в себе режимы записи видео и фото. Благодаря этому вы можете легко записывать видеофайлы и фотографии в одном режиме без необходимости изменять режим записи.

#### ПРЕДВАРИТЕЛЬНАЯ ПРОВЕРКА!

- Вставьте карту памяти.
- Установка носителя. (только для модели HMX-H203/H204/H205) →стр. 27
- Откройте ЖК-экран, чтобы включить видеокамеру.
- Видеокамера включается автоматически при открытии ЖК-экрана.
- Убедитесь в том, что переключатель открытия/закрытия объектива открыт ( ). стр. 12
- 1. Проверьте объект, который будет записываться.
  - Используйте ЖК-экран.
  - Используйте регулятор зума или кнопку зума для настройки размера объекта. → стр. 40
- 2. Нажмите кнопку начала/остановки записи.
  - Отображается индикатор записи (•) и начинается запись.
- Для остановки записи снова нажмите кнопку начала/ остановки записи.
  - На экране отображается значок быстрого просмотра.
- Коснитесь значка "Быстрый просмотр" (), чтобы просмотреть последние видеозаписи.
  - После завершения быстрого воспроизведения видеокамера переходит в режим ожидания.

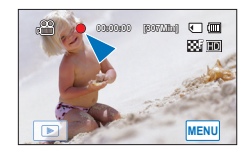

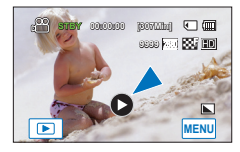

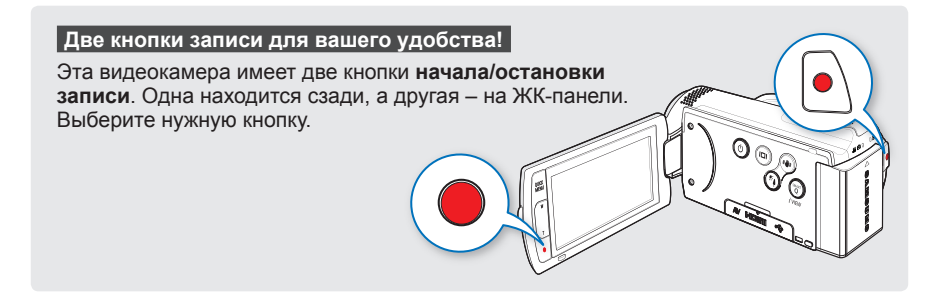

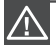

 Если подача питания прекратилась или возникла ошибка во время записи, видео могут быть незаписанными или неотредактированными.

- Компания Samsung не несет ответственности за какие-либо повреждения, которые возникли в результате сбоя во время записи или воспроизведения из-за ошибки карты памяти.
- Обратите внимание на то, что поврежденные данные нельзя восстановить.

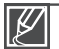

• Видео сжимаются в формате H.264 (MPEG-4.AVC).

- Закончив запись, извлеките аккумуляторную батарею, чтобы предотвратить потребление питания.
- Сведения об отображении информации на дисплее см. на стр. 14.
- Информацию о приблизительном времени записи см. на стр. 31.
- Звук записывается с помощью внутреннего стереомикрофона, расположенного сверху на объективе. Убедитесь, что микрофон не заблокирован.
- Перед записью важного видео проверьте функцию записи, чтобы убедиться, что нет проблем с записью звука и изображения.
- Яркость ЖК-экрана можно настроить в параметрах меню. Настройка ЖК-дисплея не влияет на изображение, которое записывается. → стр. 79
- Различные функции, доступные при записи, см. в разделе "Элементы меню записи".

   → стр. 53~69
- Не выключайте видеокамеру и не извлекайте карту памяти во время работы с носителем.
   Это может привести к повреждению носителя или данных на носителе.
- Если кабель питания или батареи отключены, или режим записи отключен во время записи, система перейдет в режим восстановления данных. Во время восстановления данных другие функции недоступны. После восстановления данных система переходит в режим ожидания. Если время записи короткое, восстановление данных может не произойти.
- Ярлыки меню настройки, которые отображаются на ЖК-экране, не влияют на изображение, которое записывается.
- В режиме записи видео/фото, можно настроить параметр меню Быстрый просмотр. Значок "Быстрый просмотр" отображается, если настроен параметр меню Быстрый просмотр на вкл.

# Основы видеосъемки

# ФОТОСЪЕМКА В РЕЖИМЕ ВИДЕОЗАПИСИ (ДВОЙНАЯ ЗАПИСЬ)

С помощью видеокамеры можно выполнять фотосъемку, не останавливая видеозапись.

#### ПРЕДВАРИТЕЛЬНАЯ ПРОВЕРКА!

- Вставьте карту памяти.
- Установка носителя. (только для модели HMX-H203/H204/H205) → стр. 27
- Откройте ЖК-экран, чтобы включить видеокамеру.
- Видеокамера включается автоматически при открытии ЖК-экрана.
- Убедитесь в том, что переключатель открытия/ закрытия объектива открыт (€). → стр. 12
- 1. Нажмите кнопку начала/остановки записи.
  - Отображается индикатор записи (•), и начинается запись.
- Нажмите кнопку РНОТО для съемки желаемого кадра во время записи видео.
  - Когда индикатор (>>>) исчезает, фотография записывается без звука затвора.
  - Видеозапись не останавливается даже во время фотосъемки.
  - Чтобы остановить запись, нажмите кнопку начала/ остановки записи еще раз.

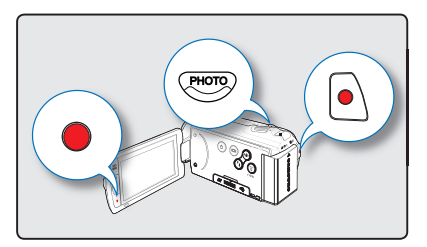

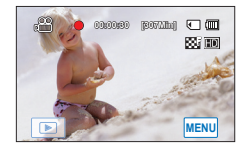

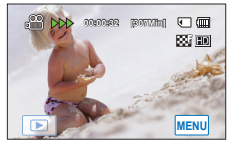

<Двойная запись во время видеозаписи>

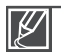

#### Фотосъемка невозможна в таких случаях:

- Если во время записи используется функция длительной записи.
- Фотоснимок имеет разрешение 1920 x 1080 (независимо от установленного разрешения для записи видео).

### ΦΟΤΟСЪΕΜΚΑ

Можно выполнять фотосъемку и сохранять фотографии на носителе. Перед началом записи установите необходимое разрешение и качество изображения. → стр. 55

#### ПРЕДВАРИТЕЛЬНАЯ ПРОВЕРКА!

- Вставьте карту памяти.
- Установка носителя. (только для модели HMX-H203/ H204/H205) → стр. 27
- Откройте ЖК-экран, чтобы включить видеокамеру.
- Видеокамера включается автоматически при открытии ЖК-экрана.
- Убедитесь в том, что переключатель открытия/закрытия объектива открыт (€). → стр. 12
- 1. Проверьте объект, который будет записываться.
  - Используйте ЖК-экран.
  - Используйте регулятор зума или кнопку зума для настройки размера объекта. → стр. 40
- Направьте центр ЖК-экрана на объект и нажмите кнопку РНОТО наполовину.
  - Видеокамера автоматически настраивает идеальную апертуру и фокус (если "Экспоз." и "Фокус" настроены на "Авто" → стр. 56, 60)
  - Когда объект находится в фокусе, индикатор (
    ) отображается зеленым цветом. Если индикатор отображается красным цветом, необходимо еще раз настроить фокус.
- 3. Полностью нажмите кнопку РНОТО.
  - Будет слышен звук затвора. (если "Звук затвора" настроен на "Вкл")
  - Чтобы продолжить запись, подождите пока текущая фотография сохранится на носителе.
  - Если фотография записана на носитель, на экране отображается значок быстрого просмотра.
- Нажмите значок быстрого просмотра (), чтобы просмотреть последние записанные фотофайлы.
  - Чтобы вернуться в режим ожидания, нажмите вкладку возврата (......).
    - Количество фотографий, которые можно сохранить, зависит от установленного разрешения. → стр. 31
    - Во время фотосъемки звук не записывается.
    - Если трудно выполнить фокусировку в автоматическом режиме, используйте функцию ручной фокусировки. → стр. 60
    - Не трогайте переключатель питания и не вынимайте карту памяти во время фотосъемки, так как это может привести к повреждению носителя или данных.
    - Сведения об отображении информации на дисплее см. на стр. 14.

    - Файлы фотографий соответствуют стандарту DCF (Design rule for Camera File system), который установлен JEITA (Japan Electronics and Information Technology Industries Association).

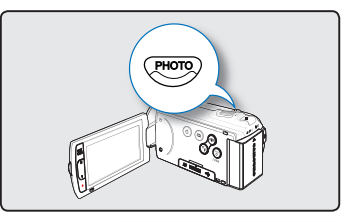

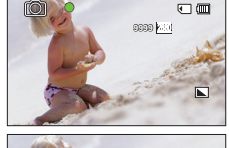

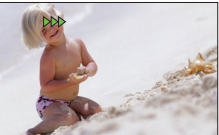

# Основы видеосъемки

### ЗАПИСЬ ДЛЯ НАЧИНАЮЩИХ (SMART AUTO)

В режиме Smart Auto видеокамера автоматически выбирает подходящие настройки в зависимости от выбранного типа сцены. Эта функция удобна, если вы не знаете, как настроить видеокамеру для различных сцен.

### ПРЕДВАРИТЕЛЬНАЯ ПРОВЕРКА!

С помощью кнопки **МОDE** выберите режим записи видеофайлов. → стр. 23

- 1. Нажмите кнопку SMART Q.
  - Отобразится индикатор (<u>EASYO</u>).
  - Видеокамера автоматически выбирает кадр, а на экране отобразится соответствующий значок режима. (При активации режима Smart Auto отображается индикатор стабилизации ( (()).)
- 2. Нажмите кнопку начала/остановки записи или кнопку PHOTO. → стр. 34, 36
  - Чтобы записать видео, нажмите кнопку начала/остановки записи. Чтобы записать фото, нажмите кнопку PHOTO.
- 3. Чтобы отменить режим Smart Auto, снова нажмите кнопку SMART Q.

### Распознавание сцен в режиме Smart Auto

В этом режиме видеокамера автоматически устанавливает 5 режимов сцен для различных условий съемки.

- Значок Smart Auto отображается в зависимости от условий съемки.
- Если видеокамере не удалось распознать условия съемки, запись выполняется с обычными настройками и значок ( )) не исчезает и отображается на ЖК-экране.

🔜 (Белый): отображается во время записи сцены с очень ярким освещением.

- 🛆 (Пейзаж): отображается во время съемки вне помещения.
- (В помещении): отображается во время съемки в помещении.
- 🕲 (Ночь): отображается во время ночной съемки.
- (Макросъемка): отображается во время съемки крупным планом.
  - Кнопки, доступные во время работы в режиме Smart Auto: Вкладка меню ()кнопка QUICK MENU/и.т.д. Параметры автоматически устанавливаются в режиме Smart Auto. Чтобы самому настроить или установить функции, необходимо сначала выйти из режима Smart Auto.
  - Функция Smart Auto недоступна во время записи. Установите эту функцию перед записью.
  - Видеокамера может выбрать неправильный режим сцены в зависимости от условий съемки (например, если видеокамера дрожит, при недостаточном освещении объекта, а также если объект находится на большом расстоянии).

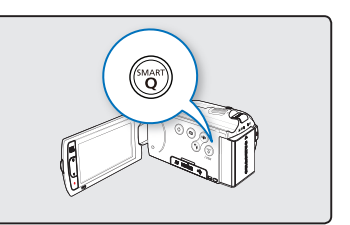

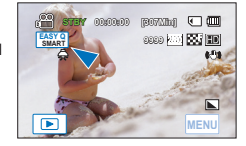

### ФОТОСЪЕМКА ВО ВРЕМЯ ВОСПРОИЗВЕДЕНИЯ ВИДЕО

Видеокамера разрешает выполнять фотосъемку без прерывания видеозаписи.

#### ПРЕДВАРИТЕЛЬНАЯ ПРОВЕРКА!

- Вставьте карту памяти.
- Установка носителя. (только для модели HMX-H203/H204/H205) →стр. 27
- Нажмите вкладку воспроизведения ()) на ЖК-экране, чтобы выбрать режим воспроизведения. → стр. 23
- Видеозаписи отображаются в виде эскизных указателей.
  - Нажмите вкладку / , чтобы перейти на предыдущую/следующую страницу.
- 2. Выберите нужный видеоклип.
  - Выбранная видеозапись воспроизводится.
- Нажмите кнопку РНОТО наполовину, чтобы захватить желаемый кадр.
  - Воспроизведение на экране приостановлено.
- 4. Полностью нажмите кнопку РНОТО.
  - Фотография записывается в формате JPEG.
- После записи фотографии на носитель нажмите вкладку возврата (), чтобы просмотреть их в виде эскизных указателей.

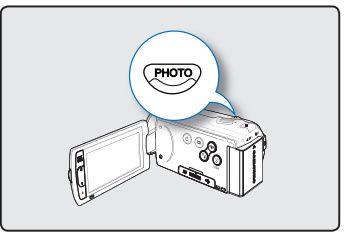

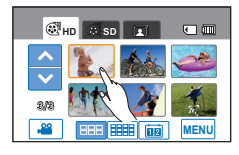

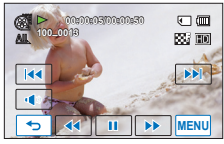

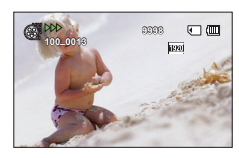

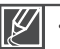

Фотосъемка невозможна в таких случаях:

В режиме длительной записи фотосъемка невозможна.

Фотоснимок имеет разрешение 1920 x 1080 (независимо от установленного разрешения для записи видео).

# Основы видеосъемки

### ЗУММИРОВАНИЕ

На этой камере ВЧ можно выполнять запись с использованием оптического зума 20Х и цифрового зума с помощью регулятора **зума** или кнопки **зума** на ЖКдисплее.

### ПРЕДВАРИТЕЛЬНАЯ ПРОВЕРКА!

С помощью кнопки **МОDE** выберите режим записи видеофайлов. ⇒стр. 23

### Увеличение

Нажмите кнопку T (зум) на ЖК-панели или передвиньте регулятор зума по направлению к кнопке T (телеобъектив).

 Отдаленный объект постепенно увеличивается и может быть записан так, как будто находится близко к объективу

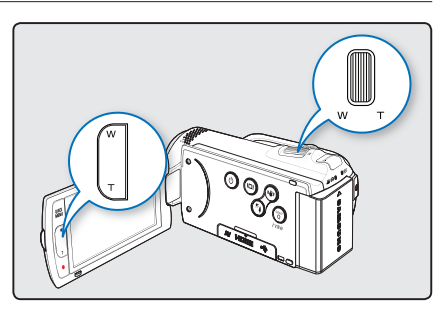

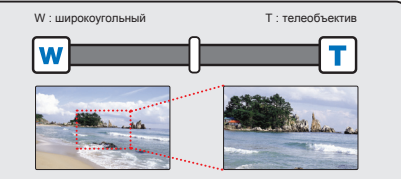

### Уменьшение

Нажмите кнопку  ${\bf W}$  (зум) на ЖК-панели или передвиньте регулятор зума по

направлению к кнопке W (крупный план).

• Объект двигается дальше.

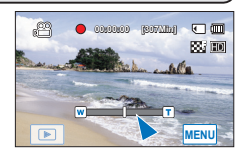

Совет При использовании функции зума медленно передвигайте регулятор зума (W/T), чтобы снизить скорость зуммирования. Скорость зуммирования увеличивается при быстром перемещении регулятора. С помощью кнопки зума (W/T) невозможно регулировать скорость зума.

Ľ

- Использование оптического зума не снижает качество и четкость изображения.
- Используйте цифровой зум для масштабирования в диапазоне, большем чем тот, который доступен в режиме оптического или интеллектуального зума. → стр. 60
- Минимальное возможное расстояние между видеокамерой и объектом, когда поддерживается четкая фокусировка, равно приблизительно 1 см (около 0,4 дюйма) для широкоугольной записи и 1 м (около 39,4 дюйма) для режима телефото. Если необходимо выполнить съемку объекта под широким углом объектива, используйте функцию "Телемакро". → стр. 63
- Если функция зума используется тогда, когда вы держите видеокамеру в руках, используйте "Стаб-ция(OIS)" для обеспечения качественной записи. 
  → стр. 41
- Частое использование функции зума повышает потребление питания.

### НАСТРОЙКА СТАБИЛИЗАЦИИ ИЗОБРАЖЕНИЯ (OIS: ОПТИЧЕСКАЯ СТАБИЛИЗАЦИЯ ИЗОБРАЖЕНИЯ)

Использование функции "Стабилизация (OIS: электронный стабилизатор изображения)" устраняет дрожание камеры и обеспечивает четкость изображений.

#### ПРЕДВАРИТЕЛЬНАЯ ПРОВЕРКА!

С помощью кнопки **MODE** выберите режим записи видеофайлов. — стр. 23

Нажимайте кнопку стабилизации изображения (OIS) (() чтобы отключить или включить режим стабилизации (OIS).

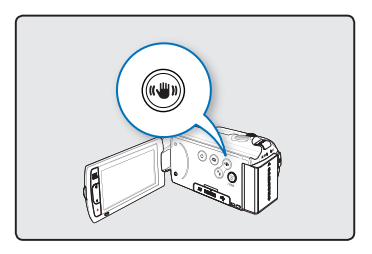

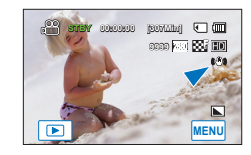

## Совет Используйте функцию "Стабилизация" в нижеприведенных случаях:

- Съемка при ходьбе или из движущегося автомобиля.
- Съемка с использованием функции зума.
- Съемка объектов небольших размеров.

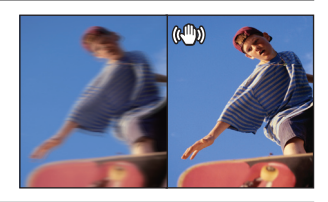

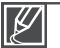

- При активации режима Smart Auto функция стабилизации изображения (OIS) включается автоматически.
- Сильное дрожание видеокамеры, возможно, полностью устранить не удастся, даже если функция Стабилизация: Вкл. включена. Крепко держите видеокамеру обеими руками.
- Если для этой функции выбран параметр Вкл, может наблюдаться незначительное различие между действительным движением и движением на экране.
- Во время съемки при темном освещении и большом увеличении, когда для этой функции выбран параметр Вкл, могут быть видны остаточные изображения. В таком случае рекомендуется использовать штатив (не входит в комплект поставки) и задать для функции "Стабилизация" параметр Выкл.

# Основы видеосъемки

### ИСПОЛЬЗОВАНИЕ РЕЖИМА КОМПЕНСАЦИИ ПОДСВЕТКИ

При съемке напротив света с помощью данной функции объект освещается и при этом становится не слишком темным.

#### ПРЕДВАРИТЕЛЬНАЯ ПРОВЕРКА!

С помощью кнопки **МОDE** выберите режим записи видеофайлов. — стр. 23

Нажмите кнопку подсветки ( ()), чтобы включить или выключить режим подсветки.

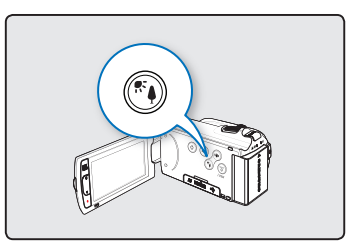

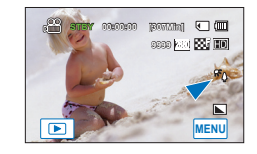

| Совет | Подсветка влияет на запись, если объект темнее<br>фона:           -         Объект находится перед окном.           -         Человек в белой или блестящей одежде на ярком<br>фоне; лицо человека слишком темное, различить<br>черты невозможно.           -         Объект находится на улице; погода облачная.           -         Источник света слишком яркий. |  |
|-------|----------------------------------------------------------------------------------------------------|--|
|       | - Объект на фоне снега.                                                                                                    |  |

# базовое воспроизведение

### ВЫБОР РЕЖИМА ВОСПРОИЗВЕДЕНИЯ

- Можно по очереди устанавливать режим записи и режим воспроизведения с помощью кнопки MODE.
- Можно переключать с одного режима работы непосредственно в режим отображения эскизов воспроизведения, нажав ярлык воспроизведения () на ЖК-экране. Последний созданный файл подсвечивается в эскизном указателе.
- Параметры отображения эскизов устанавливаются в зависимости от последнего использованного режима ожидания, но можно выбрать параметры отображения эскизов видео и фотографий, нажав ярлыки HD ( Фнь ), SD ( въ ), или ярлык фото ( т) на ЖК-экране.

#### Изменение режимов воспроизведения

Можно выбирать режимы работы видеокамеры, коснувшись ярлыков на ЖК-экране или нажав соответствующие кнопки:

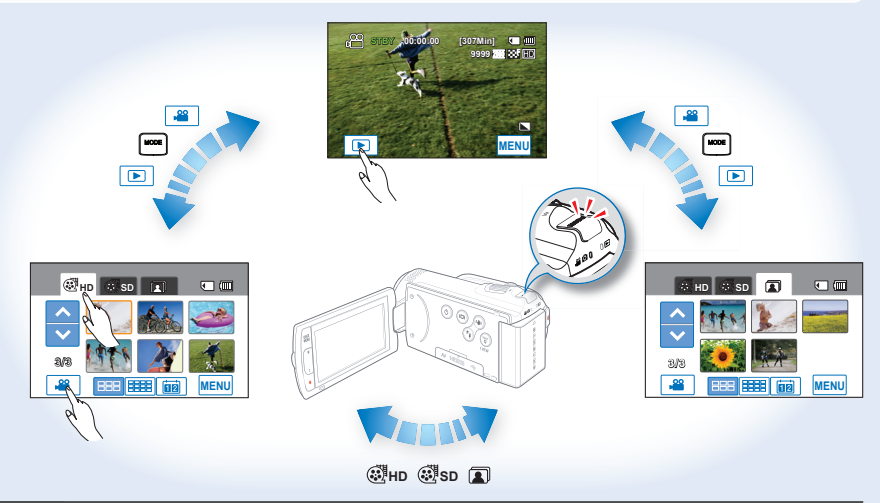

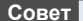

Вы можете выбрать параметры отображения эскизов 3x2 (🔤), 4x3 (🕮) и по дате (國).

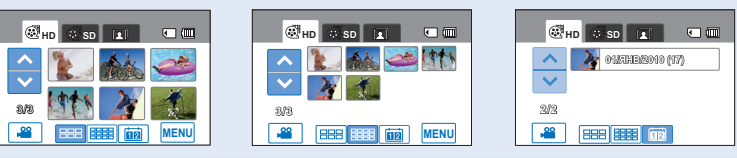

# базовое воспроизведение

### ВОСПРОИЗВЕДЕНИЕ ВИДЕО

Можно просмотреть записанные видео в режиме отображения эскизных указателей. Быстро найдите необходимое видео и начинайте воспроизведение.

### ПРЕДВАРИТЕЛЬНАЯ ПРОВЕРКА!

- Вставьте карту памяти.
- Установка носителя. (только для модели HMX-H203/H204/H205) →стр. 27
- Нажмите вкладку воспроизведения () на ЖК-экране, чтобы выбрать режим воспроизведения.
   → стр. 23
- Перейдите на вкладку видео в формате HD (@нь) или видео в формате SD (@sь).
  - Эскизы видео для выбранного качества видео отображаются на экране.
  - Чтобы изменить текущую страницу эскизов, нажмите вкладку (ш), (ш), или (ш) на экране.
  - Если выбрано просмотр эскизов по дате (), можно сортировать видео по определенным датам. → стр. 43
  - Для изменения текущей страницы эскизов нажмите ярлык вверх (
     ) или вниз (
     ).
- 2. Выберите нужный видеоклип.
  - Воспроизводится выбранное видео, и отображаются ярлыки контроля воспроизведения. Если нажать область экрана, ярлыки появляются снова.

  - Чтобы остановить воспроизведение и вернуться к эскизам, нажмите вкладку возврата (

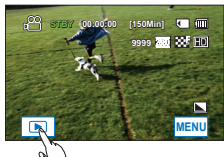

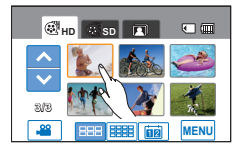

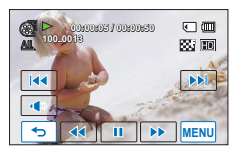

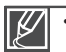

До начала воспроизведения может пройти некоторое время (в зависимости от размера и качества выбранного видео).

- Если во время воспроизведения ЖК-экран закрыт, встроенный громкоговоритель автоматически выключается.
- Видеокамера может не воспроизводить указанные ниже видеофайлы:
  - Видеозапись отредактирована с помощью программы, которая не включена во встроенное программное обеспечение ПК или имя файла которой было изменено на ПК.
  - Видео, записанное с помощью других устройств.
  - Видео, формат файлов которого не поддерживается видеокамерой.
- Во время воспроизведения видео можно использовать различные параметры. 🛏 стр. 45
- Записанные видео можно воспроизводить на телевизоре или ПК. ⇒стр. 102, 110

### Различные операции воспроизведения

#### Воспроизведение/пауза/остановка

- Воспроизведение и пауза чередуются при нажатии вкладки воспроизведения (
  ) / паузы (
  ) во время воспроизведения.
- Нажмите вкладку возврата (5), чтобы остановить воспроизведение.

#### Поиск при воспроизведении

Во время воспроизведения, каждое нажатие на вкладку поиска в обратном направлении (
) /прямом направлении (>>>) увеличивает скорость воспроизведения;

- RPS (Поиск в обратном направлении) со скоростью: x2 → x4 → x8 → x2
- FPS (поиск в прямом направлении) со скоростью: x2 → x4 → x8 → x2

### Воспроизведение с пропуском

Нажмите вкладку пропуска в обратном направлении ( ) прямом направлении ( ) во время воспроизведения.

- Нажатие на вкладку пропуска в прямом направлении (...) воспроизводит следующее видео.
- Нажатие на вкладку пропуска в обратном направлении (
   воспроизводит начало видео. Если вкладка пропуска в обратном направлении(
   нажата на протяжении 3-х. секунд с момента начала видео, воспроизводится предыдущее видео.
- Нажмите и удерживайте вкладку перехода назад (
   )/вперед (
   ), чтобы быстро найти номер необходимого видеофайла. Когда вы отпускаете вкладку, отображается выбранный видеофайл.

#### Замедленное воспроизведение

При нажатии вкладки замедленного воспроизведения назад ( ⊂) /вперед ( ) в режиме паузы видео воспроизводится назад/вперед со скоростью x1/2 → x1/4 → x1/8 → x1/2

#### Покадровое воспроизведение

 Во время паузы нажмите вкладку покадрового воспроизведения назад ()/вперед (), чтобы последовательно воспроизвести кадры назад или вперед.

#### Регулирование громкости

Записываемый звук можно слышать из встроенного громкоговорителя. Уровень звука настроен между "0~19". Когда уровень настроен на "0", вы не можете слышать звук. 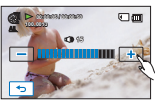

- 2. Нажмите вкладку(+)/(-) чтобы увеличить или уменьшить громкость.
  - При длительном нажатии на вкладку(+)/(-), уровень звука будет постепенно изменяться.

# базовое воспроизведение

### ПРОСМОТР ФОТОГРАФИЙ

Вы можете просматривать записанные фотографии с помощью различных операций воспроизведения.

### ПРЕДВАРИТЕЛЬНАЯ ПРОВЕРКА!

- Вставьте карту памяти.
- Установка носителя. (только для модели HMX-H203/H204/H205) →стр. 27
- Нажмите вкладку воспроизведения (ा) на ЖК-экране, чтобы выбрать режим воспроизведения. → стр. 23
- 1. Нажмите вкладку фото ( 🔳 ).
  - Появится эскиз.
  - Чтобы изменить текущую страницу эскизов, нажмите вкладку (ш), (ш) или вкладку(ш) на экране.
  - Если выбрано просмотр эскизов по дате (□), можно сортировать видео по определенным датам. → стр. 43
  - Для изменения текущей страницы, выберите вкладку вверх() или вниз().
- 2. Нажмите на воспроизведение выбранной фотографии.
  - Воспроизводится выбранное фотография и отображаются вкладки контроля воспроизведения.
     Если нажать область экрана, ярлыки появляются снова.
  - Выберите вкладку предыдущего изображения (
     )/ следующего изображения (
     ) чтобы просмотреть предыдущее или следующее изображение.
  - Нажмите и удерживайте вкладку предыдущего изображения (—)/следующего изображения (—), чтобы быстро найти номер необходимой фотографии. Когда вы отпускаете вкладку, отображается выбранная фотография.

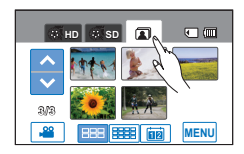

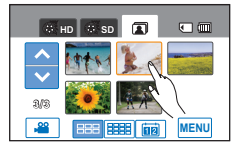

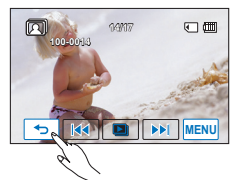

3. Чтобы вернуться к эскизам, нажмите вкладку возврата (5).

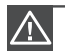

Не отключайте питание и не вынимайте карту памяти во время воспроизведения фотографий. Это может привести к повреждению записанных данных.

- Видеокамера не может нормально воспроизводить следующие типы файлов фото;
   Фото, название которого было изменено на ПК.
  - фото, записанные на других устройствах.
  - фото, в формате файла, который не поддерживается видеокамерой (не отвечает стандарту DCF).

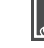

Время загрузки может отличаться в зависимости от размера и качества выбранной фотографии.

### ПРОСМОТР СЛАЙДОВ

Можно просмотреть слайды фотографий в цифровой последовательности.

#### ПРЕДВАРИТЕЛЬНАЯ ПРОВЕРКА!

- Вставьте карту памяти.
- Установка носителя. (только для модели HMX-H203/H204/H205) →стр. 27
- Нажмите вкладку воспроизведения (ा) на ЖК-экране, чтобы выбрать режим воспроизведения. → стр. 23
- 1. Нажмите вкладку фото ( 🔳 ).
  - Появится эскиз.
  - Для изменения текущей страницы, выберите вкладку вверх(
     ) или вниз(
     ).
- 2. Коснитесь вкладки меню ( 📖 ) → "Запуск пок. слайдов"

  - Все фотографии постоянно воспроизводятся в режиме слайд-шоу ("Интервал," "Музыка," "Эффект.")
  - Если выбрано отображение эскизных указателей по дате (()), во время слайд-шоу отображаются фотографии, снятые только в указанный день. → стр. 43
  - Во время показа слайд-шоу с музыкальным сопровождением можно настроить уровень громкости фоновой музыки с помощью вкладки громкости(
  - Чтобы остановить слайд-шоу, нажмите вкладку возврата (5).
  - При каждом нажатии на ЖК-экран, на нем отображаются вкладки, связанные с воспроизведением и наоборот.

Совет
 Для запуска слайд-шоу в режиме одноэкранного воспроизведения, нажмите ярлык слайд-шоу (■) на ЖК-экране или вкладку меню (шем) → "Запуск пок. слайдов."
 Слайд-шоу также доступно в быстром меню. ∽стр. 52

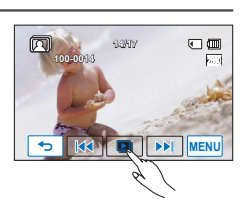

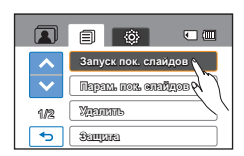

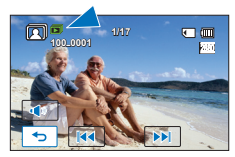

# базовое воспроизведение

### Использование параметра показа слайдов

Во время показа слайдов, можно использовать меню "Парам. пок. слайдов" в следующих режимах:

### Элементы подменю

- Интервал: Фотоизображения непрерывно воспроизводятся с установленным интервалом (1 сек или 3 сек).
- Музыка: Можно включить или выключить воспроизведение фоновой музыки. Эта видеокамера предоставляет 7 стандартных мелодий фоновой музыки, которые сохраняются в загружаемой флэшпамяти. После запуска слайд-шоу начинается воспроизведение 7 мелодий фоновой музыки в случайном порядке.
- Эффект: Непрерывное воспроизведение фотоизображений с применением эффекта увеличения/уменьшения четкости изображения между переходами.

#### 

### УВЕЛИЧЕНИЕ ВО ВРЕМЯ ВОСПРОИЗВЕДЕНИЯ

Можно увеличить воспроизводимое изображение. Нажмите (\_)/вниз (\_)/влево (\_)/ вправо (\_), чтобы выбрать необходимую область для увеличения.

#### ПРЕДВАРИТЕЛЬНАЯ ПРОВЕРКА!

- Вставьте карту памяти.
- Установка носителя. (только для модели HMX-H203/H204/H205) → стр. 27
- Нажмите вкладку воспроизведения () на ЖК-экране, чтобы выбрать режим воспроизведения. стр. 23
- 1. Нажмите вкладку фото ( 🔳 ).
  - Появится эскиз.
  - Для изменения текущей страницы, выберите вкладку вверх (
    ) или вниз(
    ).
- 2. Нажмите на выбранную фотографию чтобы увеличить ее.
  - Выбранная фотография отображается в полноэкранном режиме.
- Настройте увеличение с помощью кнопки зума (W/T) или регулятора зума (W/T).
  - Увеличение начинается от центра фотографии.
  - Во время использования функции зума при воспроизведении, невозможно выбрать предыдущее/следующее изображение.
- Нажмите вкладку вверх (→)/ вниз (¬)/ влево (¬) вправо (►) чтобы просмотреть область на увеличенной фотографии.
- 5. Для отмены нажмите вкладку возврата (.....).

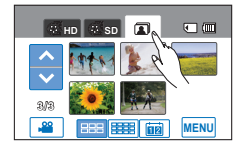

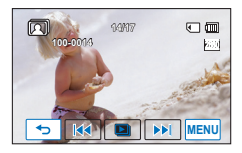

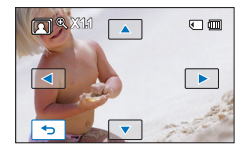

Невозможно увеличить фотографии, записанные на других устройствах или редактированные на ПК.

### ИСПОЛЬЗОВАНИЕ МЕНЮ И БЫСТРОГО МЕНЮ

Выполните приведенные ниже действия, чтобы использовать все элементы меню, указанные в этом руководстве. Например, в этой главе описывается, как настроить функцию "Экспоз."/ "Фокус".

#### ПРЕДВАРИТЕЛЬНАЯ ПРОВЕРКА!

- Откройте ЖК-экран, чтобы включить видеокамеру.
- Включается автоматически при открытии ЖК-экрана.

### Использование вкладки МЕНЮ ( 📖 )

- Нажмите вкладку меню () на сенсорной панели. Отобразится экран быстрого меню.
  - Появится экран меню.
  - ТДля изменения текущей страницы используйте вкладку перехода вверх (
     //вниз (
- 2. Коснитесь "Экспоз.."
- 3. Выберите нужный параметр.
  - Выполните настройку соответствующих параметров.
  - Нажмите вкладку уменьшения (
     ) или увеличения (
     ), чтобы настроить апертуру.
  - Чтобы выйти, нажмите вкладку выхода ( 🖾 ) или возврата ( 🕤 ).

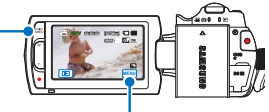

Кнопка QUICK MENU Вкладка меню ( што)

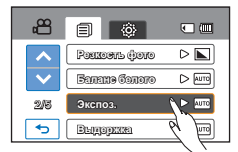

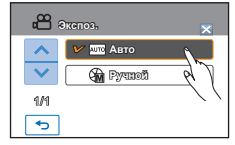

### Использование кнопки QUICK MENU

- Нажмите кнопку QUICK MENU на видеокамере, чтобы просмотреть доступные параметры меню.
  - Отобразится экран быстрого меню.
- 2. Нажмите "Фокус".
- 3. Выберите нужный параметр.
  - Выполните настройку соответствующих параметров.
  - Чтобы выйти, нажмите вкладку выхода ( 🖾 ) или возврата ( 🖘 ).

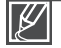

- При использовании элементов меню (шем) или QUICK MENU некоторые элементы меню невозможно использовать одновременно, или они могут отображаться серым цветом.
- Для получения дополнительной информации об элементах, отображенных серым цветом, см. на стр. 128 ("Устранение неисправностей").

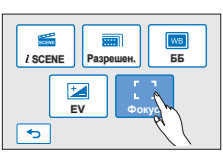

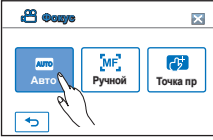

### ЭЛЕМЕНТЫ МЕНЮ

- Доступные элементы меню могут отличаться в зависимости от режима работы.
- Для получения дополнительной информации см. соответствующую страницу.

### Элементы меню записи

| Элементы         | Значение по умолчанию | Стр. |
|------------------|-----------------------|------|
| <i>i</i> SCENE   | Авто                  | 53   |
| Разреш. видео    | [HD]1080/50i          | 54   |
| Качество видео   | Высокое               | 54   |
| Разреш. фото     | 2880x1620             | 55   |
| Резкость фото    | Нормальное            | 55   |
| Баланс белого    | Авто                  | 56   |
| Экспоз.          | Авто                  | 58   |
| Выдержка         | Авто                  | 59   |
| EV               | 0                     | 59   |
| Фокус            | Авто                  | 60   |
| Эффект           | Выкл                  | 61   |
| Фейдер           | Выкл                  | 62   |
| Телемакро        | Выкл                  | 63   |
| Серия кадров     | Выкл                  | 63   |
| Вырез. ветра     | Выкл                  | 64   |
| Цифровой зум     | Выкл                  | 64   |
| Автоспуск        | Выкл                  | 65   |
| Длительная зап.  | Выкл                  | 66   |
| Быстрый просмотр | Вкл                   | 68   |
| Сетка            | Выкл                  | 69   |

### Элементы меню воспроизведения

| Ре»<br>Элементы                | ким работы | Видео<br>(эскиз) | Видео<br>(на одном экране) | Фото<br>(эскиз/на одном экране) | Значение по<br>умолчанию  | Стр.    |
|--------------------------------|------------|------------------|----------------------------|---------------------------------|---------------------------|---------|
| Парамет                        | ры воспр.  | ٠                | •                          | X                               | Воспроизвести все         | 70      |
| Выде                           | ление      | •                | •                          | X                               | -                         | 71      |
| Плей                           | илист      | ٠                | Х                          | X                               | -                         | 93      |
| Уда                            | лить       | •                | •                          | •                               | -                         | 97      |
| Защита                         |            | •                | •                          | •                               | Выкл<br>(на одном экране) | 96      |
| Печать в режиме<br>раскадровки |            | ٠                | •                          | Х                               | -                         | 73      |
| Копир                          | овать *    | •                | •                          | •                               | -                         | 98      |
| Denovrrupopouvo                | Разделить  | •                | •                          | X                               | -                         | 90      |
| Редактирование                 | Объединить | ٠                | Х                          | X                               | -                         | 91      |
| Инф. о                         | файле      | ٠                | •                          | •                               | -                         | 73      |
| Запуск пок. слайдов            |            | Х                | Х                          | •                               | -                         | 47      |
| Парам. пок. слайдов            |            | Х                | Х                          | •                               | -                         | 48      |
| Метка пе                       | ч.(DPOF)   | Х                | Х                          | •                               | -                         | 99      |
|                                |            |                  |                            |                                 | COMOVINO V : LIODOO       | 101/110 |

: возможно, X : невозможно

Элементы, отмеченные \*, доступны только для моделей НМХ-Н203/Н204/Н205.

### Элементы меню настройки

| Элементы            | Значение по умолчанию | Стр. |
|---------------------|-----------------------|------|
| Хран. *             | Память                | 74   |
| Инф. о накопителе * | -                     | 74   |
| Card Info **        | -                     | 74   |
| Форматировать       | -                     | 75   |
| Номер файла         | Серия                 | 76   |
| Часовой пояс        | Дом                   | 76   |
| Настр. часов        | 01/ЯНВ/2010 00:00     | 77   |
| Тип даты            | 01/ЯНВ/2010           | 77   |
| Тип времени         | 12 ч                  | 78   |
| Показ. дату/время   | Выкл                  | 78   |
| Ярк. ЖКД            | 18                    | 79   |
| Автовыключение ЖКД  | Вкл                   | 79   |
| Звуковой сигнал     | Вкл                   | 80   |
| Звук затвора        | Вкл                   | 80   |
| Автовыключение      | 5 мин                 | 81   |
| Быстр. при ожид.    | 5 мин                 | 82   |
| ПО для ПК           | Вкл                   | 83   |
| USB соединение      | Накопитель            | 84   |
| TB-выход HDMI       | Авто                  | 84   |
| Аналог. Выход ТВ    | Компонентный 1080     | 85   |
| Подключение к ТВ    | -                     | 86   |
| ТВ-показ            | Вкл                   | 87   |
| По умолчанию        | -                     | 87   |
| Language            | -                     | 88   |
| Демо                | Вкл                   | 88   |
| Anynet+(HDMI-CEC)   | Вкл                   | 89   |

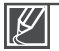

Эти элементы и значения по умолчанию могут изменяться без предупреждения.

 Существует несколько функций, которые невозможно одновременно использовать в меню. Невозможно выбрать пункты меню, выделенные серым цветом.

- Элементы, отмеченные \*, доступны только для моделей НМХ-НМХ-Н203/Н204/Н205.
- Элементы, отмеченные \*\*, доступны только для моделей HMX-H200.

• Формат времени может быть изменен в зависимости от выбранного языка.

### ЭЛЕМЕНТЫ БЫСТРОГО МЕНЮ

В видеокамере доступно быстрое меню, которое состоит из наиболее часто используемых функций. Установите параметры с помощью кнопки **QUICK MENU**.

### Элементы меню записи

| Элементы  | Значение по умолчанию | Стр.   |
|-----------|-----------------------|--------|
| Хран. *   | Память                | 27     |
| iSCENE    | Авто                  | 53     |
| Разрешен. | 1080/50i, 2880x1620   | 54, 55 |
| ББ        | Авто                  | 56     |
| EV        | 0                     | 59     |
| Фокус     | Авто                  | 60     |

### Элементы меню воспроизведения

| Элементі       | Режим<br>работы<br>ы | Видео<br>(эскиз) | Видео<br>(на одном экране) | Фото<br>(эскиз/на одном экране) | Стр. |
|----------------|----------------------|------------------|----------------------------|---------------------------------|------|
| Хра            | ан. *                | ٠                | •                          | •                               | 27   |
| Выделение      |                      | •                | •                          | Х                               | 71   |
| Плейлист       |                      | •                | Х                          | Х                               | 93   |
| Удалить        |                      | •                | •                          | •                               | 97   |
| Защита         |                      | Х                | •                          | •                               | 96   |
| Deserver       | Разделить            | •                | ٠                          | Х                               | 90   |
| Редактирование | Объединить           | •                | Х                          | Х                               | 91   |
| Инф. о файле   |                      | •                | •                          | •                               | 73   |
| Слайды         |                      | Х                | Х                          | •                               | 47   |
| Метка печ.     |                      | Х                | Х                          | •                               | 99   |

о : возможно, Х : невозможно

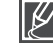

Элементы, отмеченные \*, доступны только для моделей НМХ-Н203/Н204/Н205.

### **i** SCENE

На этой видеокамере автоматически устанавливается выдержка и апертура в зависимости от яркости объекта, что обеспечивает оптимальную запись.

#### ПРЕДВАРИТЕЛЬНАЯ ПРОВЕРКА!

С помощью кнопки MODE выберите режим записи видеофайлов. ⇒стр. 23

- 1. Нажмите вкладку меню (мм) → *i* SCENE."
- 2. Выберите необходимый элемент подменю.
  - Для изменения текущей страницы используйте вкладку перехода вверх (
     /вниз (
     ).
- Чтобы выйти из меню, нажмите вкладку выхода ( ≤) или возврата ( ).

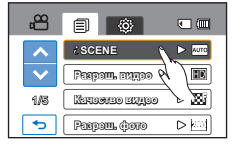

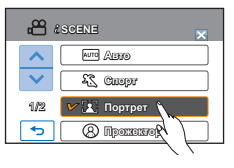

#### Элементы подменю

- Авто: в нормальных условиях, обычная запись.
- Спорт ( 🖾 ): запись движущихся людей и объектов.
- Портрет (四): запись с сохранением естественного цвета кожи.
- Прожектор (
   ): при чрезмерном освещении объекта.
- Пляж/Снег (): в местах с сильным отражением света (снежное поле или пляж).
- Продукты ( ): более яркий цвет продуктов.
- Свет свечи (இ): запись в мягком освещении при свечах.
- В помещ. (Ф): съемка в помещении при искусственном освещении.

Если выбран параметр **"Экспоз.:Ручной**" или **"Выдержка:Ручной**", режим iSCENE отключается. (Приоритет параметра Ручная Экспоз./Ручная выдержка)

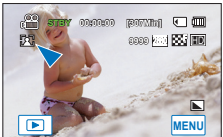

### Разреш. видео

Можно выбрать разрешение записываемого видеоизображения.

#### ПРЕДВАРИТЕЛЬНАЯ ПРОВЕРКА!

С помощью кнопки MODE выберите режим записи видеофайлов. Эстр. 23

- 1. Нажмите вкладку меню (мм) → "Разреш. видео."
- 2. Выберите необходимый элемент подменю.
- Чтобы выйти из меню, нажмите вкладку выхода ( ≤) или возврата ( ).

#### Элементы подменю

- [HD]1080/50i (ID): Запись в формате HD (1280x720/50i).
- [HD]720/50р (I): Запись в формате HD (1280x720/50р).
- [SD]576/50p (SD): Запись в формате SD (720х576/50р).

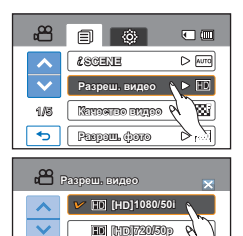

SE [SC]573/50p

1/1

Ð

- "50і" указывает на то, что видеокамера выполняет съемку в режиме чересстрочной развертки (50 кадров в секунду).
- "50р" указывает на то, что видеокамера выполняет съемку в режиме прогрессивной развертки (50 кадров в секунду).
- Записанные файлы закодированы с переменной битовой скоростью. VBR это система кодировки, автоматически регулирующая битовую скорость в соответствии с записью изображения.
- Доступное время видеозаписи зависит от выбранного разрешения.

### Качество видео

Можно выбрать качество фотографии для записи.

#### ПРЕДВАРИТЕЛЬНАЯ ПРОВЕРКА!

С помощью кнопки MODE выберите режим записи видеофайлов. →стр. 23

- 1. Нажмите вкладку меню ( ш ) → "Качество видео."
- 2. Выберите необходимый элемент подменю.
- Чтобы выйти из меню, нажмите вкладку выхода (≤) или возврата (<).</li>

### Элементы подменю

- Оч. высокое (): фотосъемка с очень высоким качеством изображения.
- Высокое (🔛): фотосъемка с высоким качеством изображения.
- Нормальное ( ): фотосъемка с нормальным качеством изображения.

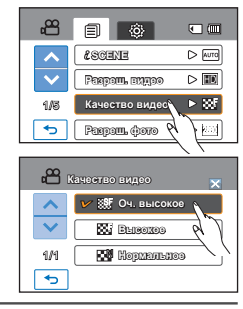

Чем выше разрешение, тем короче время записи. Чем ниже разрешение, тем оно дольше.

### Разреш. фото

Можно выбрать разрешение записываемой фотографии.

#### ПРЕДВАРИТЕЛЬНАЯ ПРОВЕРКА!

С помощью кнопки MODE выберите режим записи видеофайлов. → стр. 23

- 1. Нажмите вкладку меню ( ш ) → "Разреш. фото."
- 2. Выберите необходимый элемент подменю.
- Чтобы выйти из меню, нажмите вкладку выхода ( ≤) или возврата ( ).

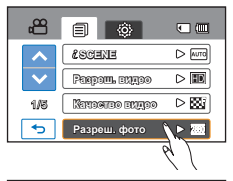

### Элементы подменю

2880х1620 (): Запись с разрешением 2880х1620.

1920х1080 (ши): Запись с разрешением 1920х1080.

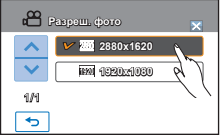

Число изображений, которое можно записать, зависит от условий съемки.
Фотографии, записанные на камере ВЧ, могут воспроизводиться неправильно на других цифровых устройствах, которые не поддерживают данный размер фотографий.

### Резкость фото

Эта функция позволяет получать более резкие фотографии с помощью обработки изображения после съемки.

#### ПРЕДВАРИТЕЛЬНАЯ ПРОВЕРКА!

С помощью кнопки MODE выберите режим записи видеофайлов. Эстр. 23

- 1. Нажмите вкладку меню ( шем ) → "Резкость фото."
- 2. Выберите необходимый элемент подменю.
- Чтобы выйти из меню, нажмите вкладку выхода ( ≤) или возврата ( ).

#### Элементы подменю

- Мягкий (
  ): разглаживает границы фотографий.
- Нормал. (
  ): фотография с резкими границами, подходит для печати.
- Резкий (
  ): делает границы фотографий более резкими.

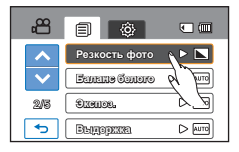

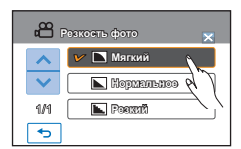

### Баланс белого

На этой видеокамере автоматически настраивается цвет объекта. Можно выполнять запись в естественных цветах в зависимости от объекта и условий освещения.

#### ПРЕДВАРИТЕЛЬНАЯ ПРОВЕРКА!

С помощью кнопки MODE выберите режим записи видеофайлов. Эстр. 23

- 1. Нажмите вкладку меню ( шти) → "Баланс белого."
- 2. Выберите необходимый элемент подменю.
  - Для установки баланса белого вручную см. стр. 57
- Чтобы выйти из меню, нажмите вкладку выхода ( ≤) или возврата ( ).

#### Элементы подменю

- Авто: автоматический контроль баланса белого в зависимости от условий съемки.
- Дневной свет (Ф): контроль баланса белого в зависимости от дневного освещения.
- Облачно ((): для записи в тени или в пасмурную погоду.
- Искусств. свет (4): для записи при свете галогенных и сияющих ламп.
- Пользовательский (д): баланс белого можно регулировать вручную в зависимости от источника света или ситуации.

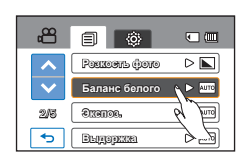

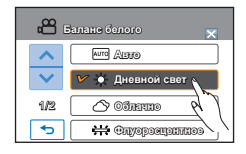

### Определение баланса белого

Баланс белого – процесс настройки цветопередачи камеры для достижения естественной цветопередачи при различных типах освещения. Может осуществляться автоматически (Auto WB), выбором соответствующей предустановки (дневной свет, лампы накаливания, флуоресцентные лампы, тень, облачность) или вручную (Manual WB), настраиваясь по белой или нейтральносерой поверхности.

### Для установки баланса белого вручную

- 1. Нажмите вкладку меню (шем) → "Баланс белого" → "Пользовательский."
  - Отобразится индикатор "(Д) Установка баланса белого".
- Направьте камеру на белый объект (например, лист белой бумаги) и нажмите вкладку (<u>)</u>.
  - Параметры баланса белого сохранены.
- Чтобы выйти из меню, нажмите вкладку выхода ( ☑) или возврата ( ⊡).
  - Сохраненные параметры баланса белого будут применены во время следующей съемки.

| å      | Балане белого 🛛 🗙    |
|--------|----------------------|
| ~      | 🗘 Индусть, серт      |
| $\sim$ | 🗸 🔜 Пользовачельский |
| 2/2    | R                    |
| •      |                      |

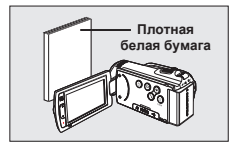

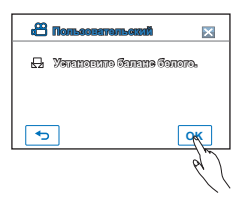

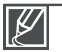

- При установке баланса белого вручную объект должен быть белого цвета, иначе видеокамера может не определить соответствующее значение параметра.
- Отрегулированные параметры сохраняются, пока баланс белого снова не будет настроен.
- При нормальной записи на улице установка параметра на "Авто" обеспечит лучшие результаты.
- Отмените функцию цифрового зума для четких и точных параметров.
- При изменении условий освещения измените настройку баланса белого.

### Экспоз.

Видеокамера автоматически настраивает апертуру в зависимости от объекта и условий записи. Также можно автоматически настраивать апертуру.

#### ПРЕДВАРИТЕЛЬНАЯ ПРОВЕРКА!

С помощью кнопки MODE выберите режим записи видеофайлов. Эстр. 23

- 1. Нажмите вкладку меню ( ш ) → "Экспоз.".
- 2. Выберите необходимый элемент подменю.
- Чтобы выйти из меню, нажмите вкладку выхода ( ≤) или возврата (...).

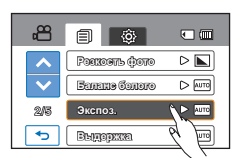

#### Элементы подменю

- Авто: автоматически устанавливает значение апертуры.
- Ручной (⊕ FXX): Коснитесь ярлыков уменьшения (
   ), чтобы установить необходимые значения настройки.
   Значения параметров:
   F1.8, F2, F2.8, F4, F5.6, F8, F11, F16

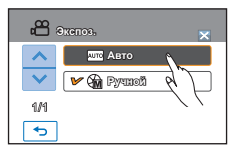

### Определение апертуры

Можно отрегулировать остановку апертуры, благодаря чему можно управлять количеством света, которое достигает датчика изображения. Значение апертуры необходимо отрегулировать в указанных ниже случаях:

- Во время съемкb с использованием обратного освещения или при слишком ярком фоне.
- При съемке на естественном отражающем фоне, например, на пляже или при катании на лыжах.
- При съемке на темном фоне (например, ночной пейзаж).

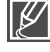

После установки параметра "Экспоз.: Ручной", режим iSCENE отключается, а для параметра "Выдержка" автоматически устанавливается значение "Авто".

### Выдержка

На видеокамере выдержка устанавливается автоматически в зависимости от яркости объекта. Выдержку можно также установить вручную в соответствии с условиями съемки.

#### ПРЕДВАРИТЕЛЬНАЯ ПРОВЕРКА!

С помощью кнопки **MODE** выберите режим записи видеофайлов. ⇒стр. 23

- 2. Выберите необходимый элемент подменю.
- Чтобы выйти из меню, нажмите вкладку выхода ( ≤) или возврата ( ).

#### Элементы подменю

- Авто: видеокамера автоматически устанавливает необходимое значение апертуры.
- Ручной ( → 1/ХХ): Коснитесь ярлыков уменьшения ( ) или увеличения ( ), чтобы установить необходимые значения настройки.
   Значения параметров: 1/50.1/120.1/250.1/500.1/2000.1/4000. или 1/10000.

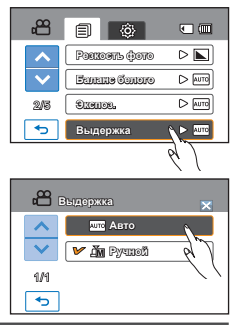

Если установлена короткая выдержка, изображение может получиться неоднородным.

- При съемке с выдержкой 1/1000 и выше не направляйте объектив на солнце.
- Если выбрано значение "Выдержка: Ручной", режим iSCENE отключается, а для параметра "Экспоз." автоматически устанавливается значение "Авто". (Приоритет параметра "Ручная выдержка")
- Во время фотосъемки максимальная скорость затвора ограничена до 1/2000 сек.

### EV

Используя функцию EV, можно настраивать яркость видео и фотографий вручную.

#### ПРЕДВАРИТЕЛЬНАЯ ПРОВЕРКА!

С помощью кнопки MODE выберите режим записи видеофайлов. - стр. 23

- 1. Нажмите вкладку меню ( ш ) → "EV."
- Нажмите вкладку уменьшения (—) или увеличения (+), чтобы настроить апертуру.
  - Значения EV (Ш): -2.0, -1.5, -1.0, -0.5, 0, +0.5, + 1.0, +1.5, +2.0
- Чтобы выйти из меню, нажмите вкладку выхода (≤) или возврата (<).</li>

### Определение EV (значения экспозиции)

Значение экспозиции – общее количество света, которое попадает на фотографический материал (фотопленка или датчик изображения) во время фотосъемки или записи видео.

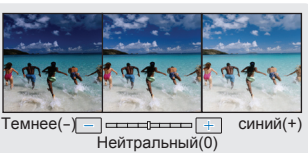

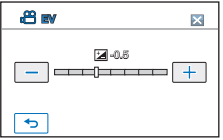

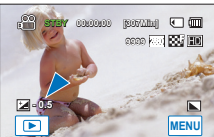

### Фокус

Фокусировка видеокамеры на объекте обычно выполняется автоматически (автофокусировка). При включенной видеокамере параметр автофокусировки всегда установлен. В зависимости от условий записи можно также настроить фокусировку на объект вручную.

#### ПРЕДВАРИТЕЛЬНАЯ ПРОВЕРКА!

С помощью кнопки **MODE** выберите режим записи видеофайлов. →стр. 23

- 1. Нажмите вкладку меню (мем) → "Фокус."
- 2. Выберите необходимый элемент подменю.
- Чтобы выйти из меню, нажмите вкладку выхода ( ≤) или возврата ( ).

### Элементы подменю

- Авто: в большинстве случаев лучше использовать функцию автофокусировки. Это позволит вам сконцентрироваться на творческой стороне процесса записи.
- Ручной (Э): ручная фокусировка необходима при определенных условиях, когда автоматическая фокусировка трудно выполнима или ненадежна. Коснитесь ярлыка (<) или (
   , чтобы установить необходимые значения настройки.
   Точка прикосновен (Э): на ЖК-экране можно просто прикоснуться
- к объект, чтобы навести фокус (только в режиме видеозаписи).

### Ручная фокусировка во время записи

На камере выполняется автоматическая фокусировка на объект от крупного плана до бесконечности. Однако при определенных условиях правильная фокусировка не может быть выполнена. В этом случае используйте режим ручной фокусировки.

### Фокусировка на ближний объект

Чтобы выполнить фокусировку на ближний объект, выберите ближний объект (

#### Фокусировка на дальний объект

Выполнение фокусировки на дальний объект ( ......).

- Значок ближнего или дальнего объекта (П / П) отобразится в центре экрана после завершения настройки фокуса.
- Значение настройки будет применено сразу после выбора ( или ).

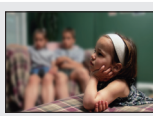

<Ближний объект>

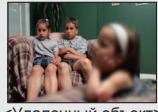

<Удаленный объект>

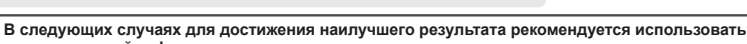

60

Совет

- ручную настройку фокуса. • Изображение содержит несколько объектов: одни расположены ближе к камере ВЧ, другие - дальше.
- Человек, находящийся в тумане или под падающим снегом.
  - Слишком яркие или блестящие поверхности, например поверхность автомобиля.
- Люди или объекты, передвигающиеся непрерывно или быстро, например спортсмен или толпа людей.

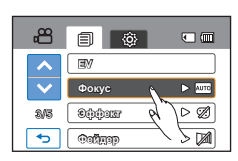

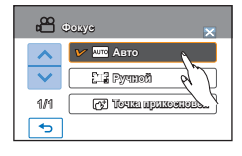

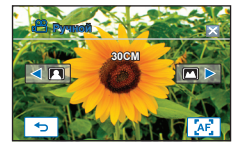

### Использование функции "Точка прикосновения"

Функция "Точка прикосновения" позволяет отображать фоновые изображения, которые не фокусируются.

Настройте фокус на определенную точку, выбрав необходимую точку в квадратной области.

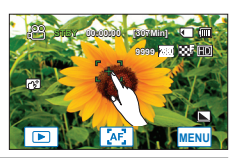

| Сов | ет                                                                                                    | Чтобы включить функцию "Точка прикосновения" долгим<br>нажатием<br>Можно включить функцию "Точка прикосновения", нажав точку на<br>ЖК-экране и удерживая ее приблизительно 2 секунды. |                  |
|-----|----------------------------------------------------------------------------------------------------|----------------------------------------------------------------------------------------------------|------------------|
|     | Функция записи одним нажатием<br>Можно настроить фокус на объект и выполнить фотосъемку<br>одним нажатием кнопки. Если включена функция "Точка<br>прикосновения", на ЖК-акране просто нажмите объект, на<br>который необходимо настроить фокус, и удерживайте его на протяж | ении двух секунд.                                                                                                    |                  |
|     |                                                                                                    |                                                                                                    |                  |
|     | ٠                                                                                                    | Функцию автоматической фокусировки эффективна при использовании                                                                                                    | фунуции зума, по |

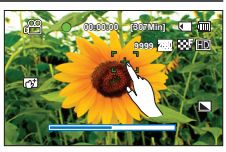

и фунуции зума, поскольку после изменения коэффициента зуммирования невозможно сохранить точку фокусирования.

- На экране меню настройки ручной фокусировки функцию автоматической фокусировки можно использовать с помощью ярлыка АГ ( 202), а функцию ручной фокусировки можно повторно включить, если коснуться соответствующих ярлыков.
- Если включена функция "Точка прикосновения", можно нажать ярлык автофокусировки (🖉) на ЖК-экране, что установить для параметра "Фокус" значение "Авто".
- Чтобы отключить функцию "Точка прикосновения". установите параметр "Фокус" на "Авто".

### Эффект

8

С помощью цифровых эффектов можно придать записи необычный вид.

#### ПРЕДВАРИТЕЛЬНАЯ ПРОВЕРКА!

С помощью кнопки **MODE** выберите режим записи видеофайлов. - стр. 23

- Нажмите вкладку меню ( што ) → "Эффект."
- Выберите необходимый элемент подменю.
- 3. Чтобы выйти из меню, нажмите вкладку выхода ( 🖾 ) или возврата ( 🕤 ).

#### Примеры 5-ти параметров цифровых эффектов

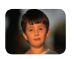

#### Выкл

Во время записи и воспроизведения отображается обычное, естественное изображение без каких-либо цифровых эффектов.

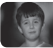

#### Черно-белый (🕮)

При выборе этого режима изображение будет изменено на черно-белое.

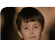

#### Сепия ( 🛞 )

В этом режиме изображение приобретает красно-коричневый оттенок.

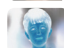

#### Негатив ( 🖘 )

В данном режиме цвета инвертируются, за счет чего создается эффект негатива.

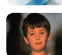

#### Худож. (🕱)

Этот режим позволяет устранять изъяны при съемке лица.

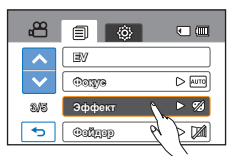

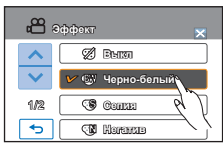

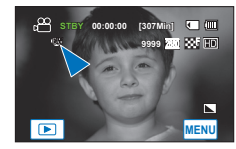

### Фейдер

Можно придать записи профессиональный вид, используя специальные эффекты, например уменьшение эффекта затемнения в начале и усиление в конце последовательности кадров.

### ПРЕДВАРИТЕЛЬНАЯ ПРОВЕРКА!

С помощью кнопки MODE выберите режим записи видеофайлов. → стр. 23

- 1. Нажмите вкладку меню (ш) → "Фейдер."
- 2. Выберите необходимый элемент подменю.
- Чтобы выйти из меню, нажмите вкладку выхода ( ≤) или возврата ( ).

#### Элементы подменю

- Выкл: выключение функции
- Вход (ш): после начала записи будет применена функция затемнения.
- Выход (ш): после завершения записи будет применена функция затемнения.
- Вход-выход (Щ): после начала или остановки записи соответственно применяется функция затемнения.

### Запись видеофайла с эффектом затемнения

### Появление

Нажмите кнопку начала/остановка записи, когда для параметра "Фейдер" установлено значение "Вход" Запись начинается с темного экрана, затем появляется изображение и звук (появление).

### Исчезновение

Нажмите кнопку **начала/остановки записи**, когда для параметра "**Фейдер**" установлено значение "**Выход**". Запись остановится, когда изображение и звук исчезнут.

### Вход-выход

Нажмите кнопку начала/остановки записи, когда для параметра "Фейдер" установлено значение "Вход-выход". Запись начинается с темного экрана, затем появляются изображение и звук. Запись остановится, когда изображение и звук исчезнут.

Сразу после применения эта функция отключается.

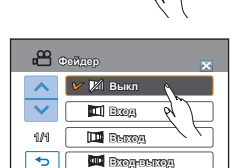

ΞM

\$A3

🕤 Фейдер

00378

Shhar

 $\triangleright \mathscr{A}$ 

Þ 🕅

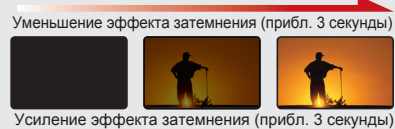

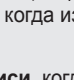

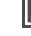

### Телемакро

Используя функцию "Телемакро", можно делать снимки крупным планом, если фокус на определенную часть объекта значительных размеров установлен под большим углом. Эффективное фокусное расстояние в режиме "Телемакро" составляет от 1 до 50 см (от 0,4 до 19,7 дюймов).

#### ПРЕДВАРИТЕЛЬНАЯ ПРОВЕРКА!

С помощью кнопки MODE выберите режим записи видеофайлов. →стр. 23

- 1. Нажмите вкладку меню (мем) → "Телемакро."
- 2. Выберите необходимый элемент подменю.

#### Элементы подменю

- Выкл: выключение функции.
- Вкл ( 🕹 ): можно настроить фокус на определенную часть объекта значительных размеров под большим углом.
- νп
  - При записи в режиме "Телемакро" скорость фокусировки можно уменьшить.
  - Используйте штатив (не входит в комплект) во избежание колебаний видеокамеры в режиме телемакро.
  - При записи в режиме "Телемакро" избегайте появления теней.
  - По мере сокращения расстояния до объекта область фокусировки сужается.
  - Если не удается выполнить фокусировку надлежащим образом, используйте регулятор зума.

### Серия кадров

Эта функция позволяет делать снимки в непрерывной последовательности и расширяет возможности фотосъемки движущихся объектов.

#### ПРЕДВАРИТЕЛЬНАЯ ПРОВЕРКА!

С помощью кнопки MODE выберите режим записи видеофайлов. Эстр. 23

- 1. Нажмите вкладку меню (мем) → "Серия кадров."
- 2. Выберите необходимый элемент подменю.
- Чтобы выйти из меню, нажмите вкладку выхода ( ≤) или возврата ( ).

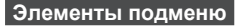

- Выкл: съемка только одной фотографии.
- Вкл ((): Нажимая кнопку PHOTO, можно сделать до 8 изображений за 1 секунду.
  - В случае возникновения ошибки во время непрерывной записи (например, если память устройства заполнена) запись будет остановлена, и на экране отобразится сообщение об ошибке.
    - Если функция "Серия кадров" установлена на значение "Вкл", разрешение фотографии установлено на значение 1920 x 1080.

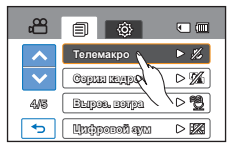

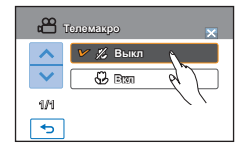

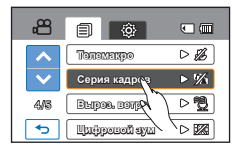

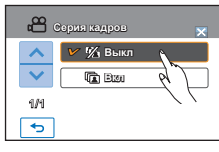

### Вырез. ветра

При записи звука с использованием встроенного микрофона можно снизить помехи, вызванные ветром, с помощью функции "Подавление ветра".

#### ПРЕДВАРИТЕЛЬНАЯ ПРОВЕРКА!

С помощью кнопки MODE выберите режим записи видеофайлов. →стр. 23

- 1. Нажмите вкладку меню (мем) → "Вырез. ветра."
- 2. Выберите необходимый элемент подменю.
- Чтобы выйти из меню, нажмите вкладку выхода ( ≤) или возврата (<).</li>

#### Элементы подменю

- Выкл: выключение функции.
- Вкл (登): при записи звука с использованием встроенного микрофона снижает помехи, вызванные ветром.

Функция "Подавление ветра" устраняет помехи, вызванные ветром, которые возникают на низких частотах.

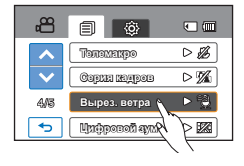

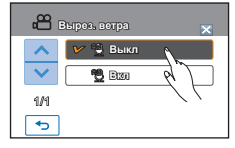

### Цифровой зум

Цифровой зум позволяет установить коэффициент увеличения, который превышает коэффициент оптического зуммирования. Если с помощью объектива изображение было оптически увеличено, можно выполнить его цифровое увеличение в 2000 раз.

#### ПРЕДВАРИТЕЛЬНАЯ ПРОВЕРКА!

С помощью кнопки MODE выберите режим записи видеофайлов. Эстр. 23

- 1. Нажмите вкладку меню ( што ) → "Цифровой зум."
- 2. Выберите необходимый элемент подменю.
- Чтобы выйти из меню, нажмите вкладку выхода ( ≤) или возврата ( ).

#### Элементы подменю

- Выкл : выключение функции.
- Вкл : позволяет выбрать большый уровень зуммирования.

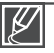

С помощью цифрового зума изображение обрабатывается цифровыми средствами более качественно, чем при использовании режима оптического зума. Таким образом, разрешение изображения может снижаться.

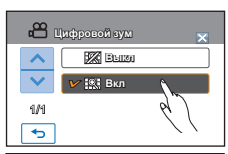

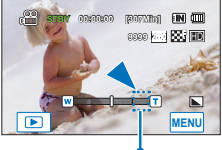

В правой части строки отображается зона зуммирования. При перемещении регулятора зума отображается зона зуммирования.
## Автоспуск

Если функция "Автоспуск" включена, при нажатии кнопки видеозаписи или фотосъемки запись начинается с задержкой. Эту функцию можно использовать, если нужно сделать групповой снимок.

#### ПРЕДВАРИТЕЛЬНАЯ ПРОВЕРКА!

С помощью кнопки MODE выберите режим записи видеофайлов. - стр. 23

- 1. Нажмите вкладку меню (мем) → "Автоспуск."
- 2. Выберите необходимый элемент подменю.
- Чтобы выйти из меню, нажмите вкладку выхода ( ≤) или возврата ( ).

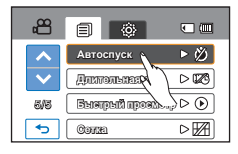

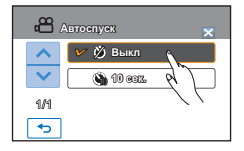

#### Элементы подменю

- Выкл: выключение функции.
- 10 сек. ()): при нажатии кнопки видеозаписи или фотосъемки запись начинается с задержкой в 10 секунд.

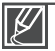

Если нужно повторно использовать эту функцию, ее необходимо включить еще раз.

## дополнительные возможности съемки

## Длительная зап.

Использование функции длительной записи позволяет запрограммировать на автоматическую запись определенного количества кадров за указанный промежуток времени или с учетом установленного интервала между кадрами. Например, видеокамеру на штативе (не входит в комплект поставки) в режиме длительной записи можно настроить для последовательной съемки кадров распускающегося цветка или птицы, вьющей гнездо.

#### ПРЕДВАРИТЕЛЬНАЯ ПРОВЕРКА!

С помощью кнопки MODE выберите режим записи видеофайлов. Эстр. 23

Для записи в режиме длительной записи необходимо установить в меню интервал записи и ее общее время.

- Нажмите вкладку меню (ш) → "Длительная зап."→ "Вкл."
   Появится экран меню.
- Выберите необходимые элементы (интервал, ограничение записи, разрешение) и нажмите вкладку вниз (▲)/вверх (♥), чтобы установить значения.
- 3. Нажмите вкладку (ок) для завершения настройки.
- Чтобы выйти из меню, нажмите вкладку выхода ( ≤) или возврата ( ).
  - Если вы не переходите на вкладку (∞) и не завершаете настройку, нажав вкладку выхода (∞) или возврата (○), функция длительной записи является настройкой по умолчанию. Измененное вами значение настройки не будет поддерживаться.
- 5. После установки режима длительной записи нажмите кнопку начала/остановки записи.
  - Начало длительной записи.
  - Для длительной записи поддерживается только разрешение [HD]720/50р и очень высокое качество.

- Выкл: выключение функции.
- Вкл (🖾):
  - Интервал записи ("Сек"): изображение объекта записывается через установленный интервал. Съемка изображений происходит с заданным интервалом времени между кадрами; изображения сохраняются на носителе данных. 1 → 3 → 5
  - Общее время записи ("ч"): Общее время от начала до конца записи. 24 → 48 → 72

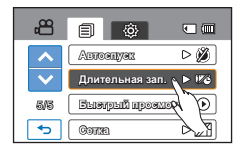

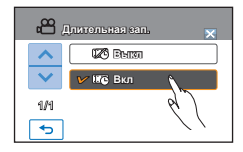

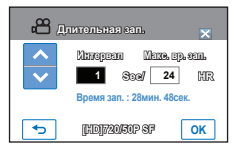

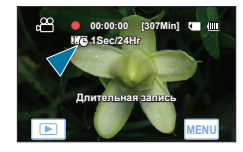

## Пример функции длительной записи

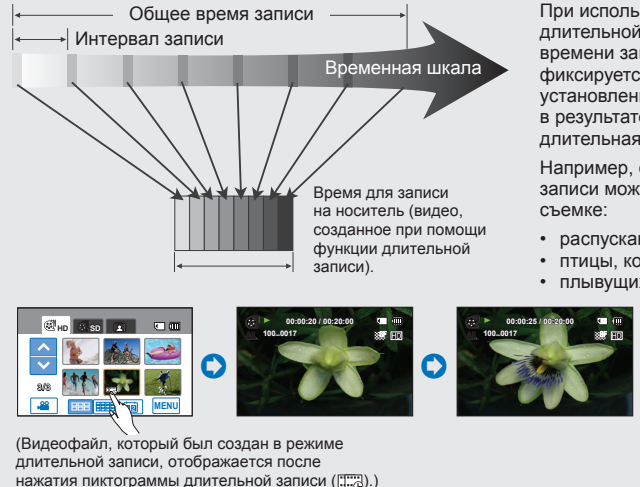

При использовании функции длительной записи в течение всего времени записи изображение фиксируется с предварительно установленным интервалом, в результате чего и создается длительная запись.

Например, функцию длительной записи можно использовать при

- распускающихся цветов;
- птицы, которая вьет гнездо;
- плывущих по небу облаков.

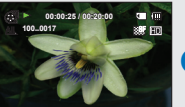

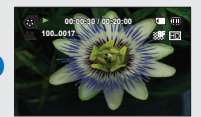

Режим длительной записи отключается сразу после завершения записи. Чтобы воспользоваться функцией длительной записи еще раз, повторите действия 1-5.

- 60 последовательно отснятых изображений составляют видео длительностью в 1 секунду. Так, минимальная длина видео, которую может сохранить ваша видеокамера, составляет одну секунду: значение параметра "Интервал" определяет требуемую продолжительность длительной записи. Например, установив интервал в значение "30с", длительная запись должна выполняться минимум 30 минут для съемки видео с минимальной продолжительностью в 1 секунду (60 изображений).
- По истечении общего времени длительной записи видеокамера переходит в режим ожидания.
- Нажмите кнопку начала/остановки записи, если хотите остановить длительную запись.
- Функция длительной записи не поддерживает запись входящего звукового сигнала. (запись без звука)
- ٠ Когда размер видеозаписи достигает 1,8 ГБ, автоматически начинается запись нового файла.
- Если во время длительной записи разряжается батарея, запись сохраняется до этого момента, а видеокамера переходит в режим ожидания. Через некоторое время на экране отображается сообщение с предупреждением о разряженной батарее, после чего камера автоматически отключается.
- Если размер видео, записываемого при помощи функции длительной записи, превышает • объем памяти носителя, камера сохраняет максимально возможную часть видео и автоматически переходит в режим ожидания.
- В режиме длительной записи функции зума и фокусировки фиксированы: изменение настроек невозможно. Даже если объект сместился, фокусировку невозможно повторно настроить.
- При использовании функции длительной записи рекомендуется использовать адаптер переменного тока.

## дополнительные возможности съемки

## Быстрый просмотр

С помощью функции "Быстрый просмотр" после завершения записи можно просматривать последние созданные видео или фотоизображения.

#### ПРЕДВАРИТЕЛЬНАЯ ПРОВЕРКА!

С помощью кнопки MODE выберите режим записи видеофайлов. →стр. 23

- 1. Нажмите вкладку меню ( ш ) → "Быстрый просмотр."
- 2. Выберите необходимый элемент подменю.
- Чтобы выйти из меню, нажмите вкладку выхода ( ≤) или возврата ( ).

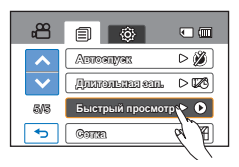

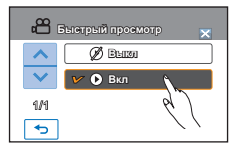

#### Элементы подменю

- Выкл: после окончания записи значок "Быстрый просмотр" не отображается на экране.
- Вкл: после окончания записи значок "Быстрый просмотр" отображается на экране. Нажмите значок быстрого просмотра, чтобы просмотреть последние записанные видео- и фотофайлы. По завершении быстрого воспроизведения видеокамера переходит в режим ожидания.

Совет Если нажать ярлык удаления ( ) во время быстрого воспроизведения, файл будет удален.

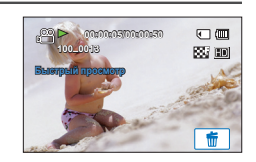

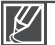

#### Функция быстрого просмотра недоступна в указанных ниже случаях.

- Если после выполнения записи режим был изменен
- Если к видеокамере подключен кабель USB.
- Если после записи видеокамера была выключена и снова включена.
- После использования режима быстрого просмотра
- Если фотография записана в режиме "Серия кадров", воспроизводится последний записанный файл.

## Сетка

В этой видеокамере используется три типа сетки, с помощью которой можна выбрать сбалансированное размещение объекта на экране.

#### ПРЕДВАРИТЕЛЬНАЯ ПРОВЕРКА!

С помощью кнопки MODE выберите режим записи видеофайлов. Эстр. 23

- 1. Нажмите вкладку меню ( шти) → "Сетка."
- Выберите необходимую сетку согласно объекту.
   Выбранная сетка отображается на экране.
- Чтобы выйти из меню, нажмите вкладку выхода (≤) или возврата (<).</li>

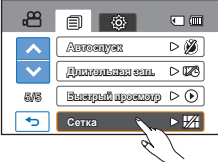

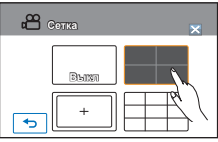

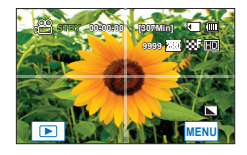

- Выкл: отмена функции сетки.
- Это основная сетка. Ее следует использовать при фокусировании объекта по центру.
- Э: Изображения, выходящие за рамку слева/справа и вверху/внизу, не отображаются, если во время редактирования установлено форматное соотношение 4:3 и 2.35:1 соответственно.
- Ш: Используется во время записи объекта в горизонтальном или вертикальном ракурсах или в том случае, если включена функция "Теле макро".

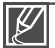

- Зафиксируйте объект во время съемки на пересечении для балансировки положения изображения.
- Линии сетки не отображаются на экране, если снимок уже сделан.

# Дополнительные возможности воспроизведения

## Параметры воспр.

Можно установить определенный режим воспроизведения.

#### ПРЕДВАРИТЕЛЬНАЯ ПРОВЕРКА!

На ЖК-экране коснитесь ярлыков воспроизведения ( ) → HD( Нь ) или SD ( Шsb ). → стр. 23

- 1. Нажмите вкладку меню ( ш ) → "Параметры воспр.." →
- 2. Выберите необходимый элемент подменю.
- Чтобы выйти из меню, нажмите вкладку выхода ( ≤) или возврата ( ).

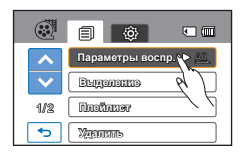

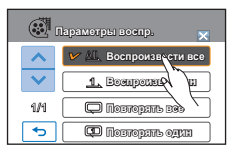

| • Воспроизвести все ( 🕮 )                   | : воспроизведение видеоклипов,  |
|---------------------------------------------|---------------------------------|
|                                             | начиная с выбранного и до       |
|                                             | последнего; затем отображается  |
|                                             | вид эскизных указателей.        |
| • Воспроизв. один ( 🕰): ве                  | оспроизводится только выбранное |
| BI                                          | идео; затем отображается вид    |
| Э                                           | скизных указателей.             |
| <ul> <li>Повторять все ( ): непр</li> </ul> | ерывное воспроизведение всех    |
| виде                                        | оклипов, пока не будет нажата   |
| вкла                                        | дка возврата (🕤).               |
| • Повторять один (📼): нег                   | трерывное воспроизведение       |
| ВЫ                                          | бранного видео, пока не будет   |
| нах                                         | ката вкладка возврата (🕤).      |

## Выделение

На этой видеокамере возможно отображение раздела записанных видео в случайной последовательности.

#### ПРЕДВАРИТЕЛЬНАЯ ПРОВЕРКА!

На ЖК-экране коснитесь ярлыков воспроизведения (ा) → HD(@но) или SD (@so). ⇒стр. 43

- 1. Нажмите вкладку меню (мем) → "Выделение."
- 2. Выберите необходимый элемент подменю.
- Чтобы выйти из меню, нажмите вкладку выхода ( ≤) или возврата ( <).</li>
  - По завершении режима веделения отображается эскизный указатель видео.
  - В режиме выделенного воспроизведения можно настраивать громкость и отменить воспроизведение, прикоснувшись к экрану.

| ~      | Парахатры возар. 🗅 🕰 |
|--------|----------------------|
| $\sim$ | Выделение            |
| 1/2    | Restaurer P          |
| •      | Maanme               |

|                 | Выделение 🗙                    |
|-----------------|--------------------------------|
| ~               | <b>В</b> <sup>1</sup> Недавнее |
| $\sim$          | Bes All R                      |
| 1/1             | //                             |
| <del>ره</del> ( |                                |

#### Элементы подменю

- Недавнее (
  ): отображение ряда видео, созданных за последние 24 часа.
- Все дни (④): отображение раздела, содержащего все видеофайлы.

### Совет Время воспроизведения в зависимости от длительности записанного видеофайла

| Время записи     | Время воспроизведения                                                                     |  |
|------------------|-------------------------------------------------------------------------------------------|--|
| Менее 4 сек.     | Полное воспроизведение                                                                    |  |
| 4 – 30 сек.      | Воспроизводится 5 сек.                                                                    |  |
| 30 сек. – 5 мин. | Каждый фрагмент изображения длительностью<br>30 сек. воспроизводится на протяжении 5 сек. |  |
| 5 – 10 мин.      | Каждый фрагмент изображения длительностью<br>1 мин. воспроизводится на протяжении 5 сек.  |  |
| 10 – 30 мин.     | Каждый фрагмент изображения длительностью 2 мин. воспроизводится на протяжении 5 сек.     |  |
| Более 30 мин.    | Каждый фрагмент изображения длительностью 5 мин. воспроизводится на протяжении 5 сек.     |  |

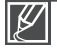

Если функция "Выделение" используется для отображения эскизов по дате, все файлы для этой даты отображаются с выделением.

# Дополнительные возможности воспроизведения

## iVIEW

Эта функция обеспечивает предварительный просмотр изображения в режиме раскадровки перед выполнением печати. Таким образом, можно просмотреть список записанных видеофайлов, не просматривая их полностью.

#### ПРЕДВАРИТЕЛЬНАЯ ПРОВЕРКА!

На ЖК-экране коснитесь ярлыков воспроизведения (ा) → HD( (но ) или SD ( (s) ). → стр. 43

- 1. Нажмите кнопку іVIEW.
- 2. Выберите необходимый видеофайл.
  - На ЖК-экране отобразятся выбранные 16 интракадров изображений.
  - Изображения из видеофайла выбираются в произвольном порядке. Перед выполнением печати их можно предварительно просмотреть в режиме раскадровки.
  - Если эскиз выбирается из 16 интракадров изображений, воспроизведение начнется с выбранного эскиза.
- Чтобы сохранить изображение в режиме раскадровки на носителе, нажмите вкладку покадровой печати (—) -> "Да".
  - Кроме того, сохраненное изображение в режиме раскадровки можно найти среди эскизов фотографий.

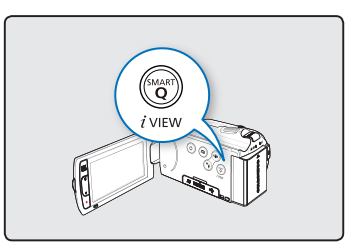

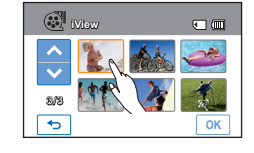

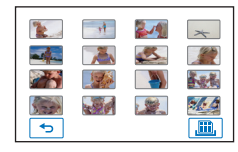

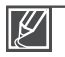

- Если невозможно извлечь 16 интракадров из видеофайла (из-за слишком короткого времени записи), отобразится количество возможных кадров.
- Во время воспроизведения эскизов в режиме iVIEW дата/время записи отображаться не будет, даже если включена функция "Показ. дату/время".
- В указанных ниже случаях невозможно извлечь файл со всеми 16 эскизами интракадров.
  - Если эскиз отображается в зависимости от даты ( 📷 ).

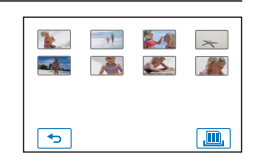

## Печать в режиме раскадровки

Использование покадровой печати позволяет создать сборное изображение видеозаписей, что дает возможность определить содержание видео. С помощью этой функции из выбранной видеозаписи в произвольном порядке выбираются 16 фотографий и создается одна фотография, которая состоит из 16 кадров. Эта фотография сохраняется на носителе. Таким образом, можно быстро просмотреть видеозапись и определить ее содержание.

#### ПРЕДВАРИТЕЛЬНАЯ ПРОВЕРКА!

На ЖК-экране коснитесь ярлыков воспроизведения (匣) → HD(но) или SD (so). ⇒стр. 43

- Нажмите вкладку меню ( шем) → "Печать в режиме раскадровки."
- 2. Выберите нужный видеоклип.
  - Распечатанный файл изображения в режиме раскадровки отобразится на ЖК-экране.
  - Фотографии выбираются в произвольном порядке и представляют собой одно изображение в режиме раскадровки, которое состоит из 16 кадров.
  - На компьютере это изображение в режиме раскадровки сохраняется в папке DCIM на носителе. → стр. 117
  - Кроме этого, сохраненное изображение в режиме раскадровки можно найти среди эскизов фотографий.

Функцию покадровой печати невозможно использовать при указанных ниже условиях.

- Если на носителе недостаточно свободного места.

## Инф. о файле

Отображается информация о записанных изображениях.

#### ПРЕДВАРИТЕЛЬНАЯ ПРОВЕРКА!

Нажмите вкладку воспроизведения () на ЖК-экране, чтобы выбрать режим воспроизведения. → стр. 23

- 1. Нажмите вкладку меню ( шей ) → "Инф. о файле."
- Выберите определенный файл для просмотра информации о нем.
  - На экране отобразится информация о выбранных файлах.
- Чтобы выйти из меню, нажмите вкладку выхода ( ≤) или возврата ( ).

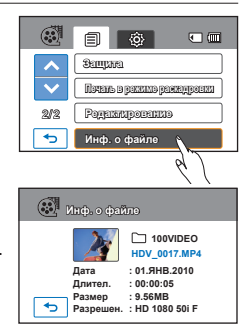

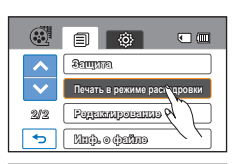

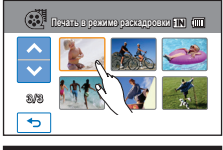

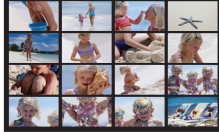

## Хран. (только для модели НМХ-Н203/Н204/Н205)

Видеоизображения и фотографии можно сохранять на встроенной памяти или карте памяти, поэтому перед началом записи или воспроизведения необходимо выбрать нужный носитель. → стр. 27

## Инф. о накопителе (только для модели НМХ-Н203/Н204/Н205)

Эта функция отображает информацию о выбранном накопителе (карте памяти), например, данные об использованном и свободном месте и т.д.

#### ПРЕДВАРИТЕЛЬНАЯ ПРОВЕРКА!

Вставьте карту памяти в видеокамеру для просмотра информации о накопителе.

- 1. Нажмите вкладку меню () → настройки (۞) → "Инф. о накопителе."
- 2. Выберите необходимый элемент подменю.
  - Отображается объем использованной и доступной памяти, а также время записи в зависимости от выбранного разрешения записи видео.
- 3. Чтобы выйти, нажмите вкладку возврата (5).

#### Элементы подменю

- Память : Отображает информацию о носителе встроенной памяти.
- Карта : Отображает информацию о носителе карты памяти.

| ٢            |                                           |
|--------------|-------------------------------------------|
| ^            | Инф. о накопителе                         |
| $\checkmark$ | Форментировено                            |
| 1/8          | Henrop файна 🔨 🕞                          |
| •            | 41000000 II II II II II II II II II II II |

| 3   | Инф. о накопителе | ×                 |
|-----|-------------------|-------------------|
| ~   | 🛩 🎞 Память        |                   |
| ~   | CI Lapra P        |                   |
| 1/1 | Ň                 | $\langle \rangle$ |
| ¢   |                   |                   |

## Card Info (только для модели HMX-H200)

Эта функция отображает информацию о выбранном накопителе (карте памяти), например, данные об использованном и свободном месте и т.д.

#### ПРЕДВАРИТЕЛЬНАЯ ПРОВЕРКА!

Вставьте карту памяти в видеокамеру для просмотра информации о накопителе.

- 1. Нажмите вкладку меню (📖) → настройки (۞) → "Card Info."
  - Отображается объем использованной и доступной памяти, а также время записи в зависимости от выбранного разрешения записи видео.

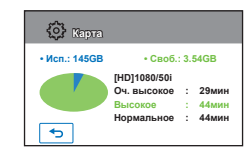

74 2. Чтобы выйти, нажмите вкладку возврата (🕤).

74

## Форматировать

Эта функция используется, если необходимо удалить все файлы или устранить повреждения носителя.

#### ПРЕДВАРИТЕЛЬНАЯ ПРОВЕРКА!

Можно удалить все файлы (также защищенные) и параметры носителя. Это обеспечит стабильную скорость и бесперебойную работу носителя. Все данные и файлы (также защищенные) будут удалены.

- Нажмите вкладку меню (шесе) → настройки (③) → "Форматировать."
- Выберите необходимый элемент подменю. (только для модели HMX-H203/H204/H205)
  - Отображается сообщение с запросом о форматировании карты памяти.

| ŝ            |                      |
|--------------|----------------------|
| ~            | Mith. o neixeneitene |
| $\checkmark$ | Форматировать        |
| 1/8          | Home dama 6 D        |
| •            |                      |

- 3. Нажмите "Да".
  - Отображается сообщение о завершении форматирования.

#### Элементы подменю (только для модели НМХ-Н203/Н204/Н205)

- Память: Можно отформатировать встроенную память.
- Карта: Можно отформатировать карту памяти.

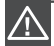

 Во время форматирования не извлекайте носитель и не выполняйте другие операции (например, отключение питания). При форматировании необходимо использовать прилагаемый адаптер переменного тока во избежание повреждения носителя в случае разрядки батареи.

• При повреждении носителя необходимо отформатировать его повторно.

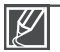

Не форматируйте носитель на ПК или другом устройстве.

Убедитесь, что носитель отформатирован на этой видеокамере.

- Форматирование карты памяти с установленной защитой от записи невозможно. стр. 29
- Если носитель не вставлен, его нельзя выбрать. В меню этот элемент будет отображаться тусклым цветом.
- Форматирование карты памяти выполняется нажатием "Форматировать". (только для модели HMX-H200)

## Номер файла

Имена (номера) присваиваются записанным изображениям согласному выбранному параметру нумерации файлов.

- 1. Нажмите вкладку меню ( ш) → настройки ( ) → "Номер файла."
- 2. Выберите необходимый элемент подменю.
- Чтобы выйти из меню, нажмите вкладку выхода ( ≤) или возврата ( ).

#### Элементы подменю

- Серия : последовательная нумерация файлов, даже если карта памяти заменена или отформатирована, а также после удаления всех файлов. Каждому файлу присваивается номер, что облегчает управление изображениями на ПК.
- Сброс : сброс номера файла до 0001 даже после форматирования или удаления всех файлов, а также установки новой карты памяти.

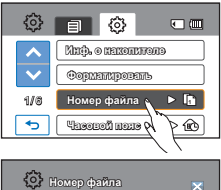

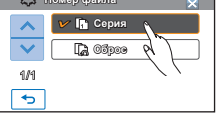

Если для параметра "**Номер файла**" установлено значение "**Серия**", всем файлам присваиваются разные номера во избежание повторения имен файлов. Это очень удобно, если вы планируете работать с файлами на компьютере.

## Часовой пояс

Можно легко установить местное время на часах видеокамеры во время путешествия.

- Нажмите вкладку меню (шм) → настройки (☺) → "Часовой пояс" → "Визит."
- 2 Нажмите ярлык вниз (<>) или вверх (>>), чтобы выбрать регион.
- Нажмите ярлык ( ) после завершения настройки часового пояса.
  - Установленное значение часового пояса не будет применено, если заканчивать установку нажатием только ярлыков () без выбора в конце ярлыка ().

- Дом : Значения времени будут соответствовать установленным параметрам в меню "Настройка даты/времени". Выберите этот параметр при использовании видеокамеры впервые или для возврата настроек времени к значениям даты/времени региона, в котором вы живете.
- Визит (%): во время посещения региона с другим часовым поясом можно использовать местное время, не изменяя настройки времени региона, в котором вы живете. Часы будут отрегулированы с учетом разницы во времени между двумя регионами.

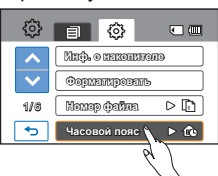

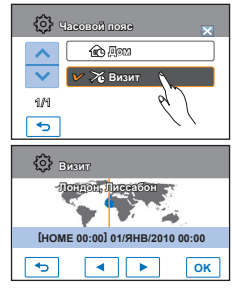

#### Города, используемые для установки часовых поясов

| Города                                   | Часовой пояс | Города                                            | Часовой пояс |
|------------------------------------------|--------------|---------------------------------------------------|--------------|
| Лондон, Лиссабон                         | +00:00       | Аделаида                                          | +09:30       |
| Рим, Париж, Берлин, Стокгольм, Мадрид    | +01:00       | Франкфурт Гуам, Сидней, Брисбен                   | +10:00       |
| Афины, Хельсинки, Каир, Анкара           | +02:00       | Соломоновы острова                                | +11:00       |
| Москва, Эр-Рияд                          | +03:00       | Веллингтон, Фиджи                                 | +12:00       |
| Тегеран                                  | +03:30       | Самоа, Мидуэй                                     | -11:00       |
| Абу-Даби, Маскат                         | +04:00       | Гонолулу, Гавайи, Таити                           | -10:00       |
| Кабул                                    | +04:30       | Аляска                                            | -09:00       |
| Ташкент, Карачи                          | +05:00       | Лос-Анжелес, Сан-Франциско, Ванкувер, Сиэтл       | -08:00       |
| Калькутта, Нью-Дели                      | +05:30       | Денвер, Феникс, Солт-Лейк-Сити                    | -07:00       |
| Катманду                                 | +05:45       | Чикаго, Даллас, Хьюстон, Мехико                   | -06:00       |
| Алма-Ата, Дакка                          | +06:00       | Нью-Йорк, Майами, Вашингтон, Монреаль,<br>Атланта | -05:00       |
| Янгон                                    | +06:30       | Каракас, Сантьяго                                 | -04:00       |
| Бангкок                                  | +07:00       | Буэнос-Айрес, Бразилия, Сан-Паулу                 | -03:00       |
| Гонконг, Пекин, Тайбэй, Сингапур, Манила | +08:00       | Фернандо де Норонха                               | -02:00       |
| Сеул, Токио, Пхеньян                     | +09:00       | Азорские острова, Кабо-Верде                      | -01:00       |

### Настр. часов

Если дата и время записи настроены, они будут отображаться во время воспроизведения. → стр. 25

### Тип даты

Можна установить тип отображения для даты, настроенной согласно выбранному параметру.

- 1. Нажмите вкладку меню () → настройки (۞) → "Тип даты."
- 2. Выберите необходимый элемент подменю.
- Чтобы выйти из меню, нажмите вкладку выхода ( ≤) или возврата ( ).

#### Элементы подменю

- 2010/01/01 : дата отображается в такой последовательности: год, месяц (две цифры), дата.
- ЯНВ/01/2010 : дата отображается в такой последовательности: месяц, дата и год.
- 01/ЯНВ/2010 : дата отображается в такой последовательности: дата, месяц, год.
- 01/01/2010 : дата отображается в такой последовательности: дата, месяц (две цифры), год.

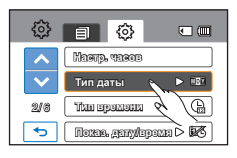

| $\odot$ | Тип даты 🗙          |
|---------|---------------------|
| ~       | 2010/01/01          |
| ~       |                     |
| 1/1     | 🚩 ) 🖂 01/ЯНВ/2010 🔪 |
| Ð       | 01012010 8          |
|         |                     |

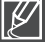

Эта функция зависит от настройки "Показ. дату/время".

## Тип времени

Можна установить тип отображения для времени, настроенного согласно выбранному параметру.

- 1. Нажмите вкладку меню ( шт) → настройки ( ) → "Тип времени."
- 2. Выберите нужный параметр отображения.
- Чтобы выйти из меню, нажмите вкладку выхода ( ≤) или возврата (...).

#### Элементы подменю

- 12ч: отображение информации о времени в 12-часовом формате.
- 24ч: отображение информации о времени в 24-часовом формате.

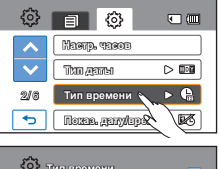

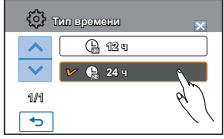

## Ľ

Эта функция зависит от настройки "Показ. дату/время".

## Показ. дату/время

Можно настроить дату и время, которые будут отображаться на ЖК-экране согласно выбраному параметру.

#### ПРЕДВАРИТЕЛЬНАЯ ПРОВЕРКА!

Перед использованием функции "Показ. дату/время" необходимо установить дату и время. → стр. 78

- 1. Нажмите вкладку меню () → настройки (۞) → "Показ. дату/время."
- 2. Выберите необходимый элемент подменю.
- Чтобы выйти из меню, нажмите вкладку выхода ( ⋈) или возврата ( 
   ).
  - Дата/время отображаются на ЖК-экране согласно выбраному параметру.

- Выкл : информация о текущей дате/времени не отображается.
- Дата : отображение текущей даты.
- Время : отображение текущего времени.
- Дата и время : отображение текущей даты и времени.

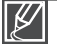

- Дата/время будет отображаться в формате "01/ЯНВ/2010 00:00" в нижеприведенных случаях;
  - Встроенная аккумуляторная батарея разряжена.
- Эта функция зависит от настройки "Тип даты" до "Тип времени".

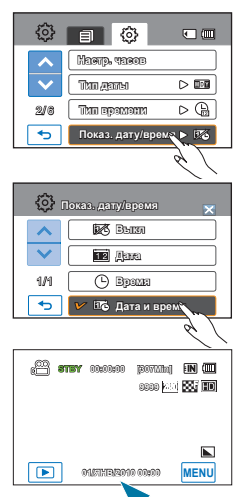

## Ярк. ЖКД

Можно настроить яркость ЖК-экрана для устранения проблем, связанных с условиями общего освещения.

- 1. Нажмите вкладку меню ( 📖 ) → настройки ( 🔅 ) → "Ярк. ЖКД."
- Нажмите вкладку уменьшения (
   ) или увеличения
   (
   ), чтобы установить значение для выбранного элемента.
  - Настройку яркости ЖК-экрана можно выполнить в диапазоне от 0 до 35.
- Чтобы выйти из меню, нажмите вкладку выхода ( ⋈) или возврата ( ⊡).
  - Отрегулируйте яркость ЖК-экрана в соответствии с уровнем яркости окружающей среды.
  - Настройка ЖК-дисплея не влияет на запись изображения.
  - При высоком уровне яркости ЖК-дисплея расходуется больше энергии батареи.

## Автовыключение ЖКД

Чтобы уменьшить потребление питания, яркость ЖК-экрана автоматически снижается, если видеокамера не используется более 2 минут.

- Нажмите вкладку меню (шем) → настройки (◊) → "Автовыключение ЖКД."
- 2. Выберите необходимый элемент подменю.
- Чтобы выйти из меню, нажмите вкладку выхода ( ⋈) или возврата ( 
   ).

- Выкл : выключение функции.
- Вкл: если в режиме ожидания видео или фото видеокамера не используется больше 2 минут или больше 5 минут во время записи видео, устройство переходит в режим экономии питания с затемнением ЖК-экрана.

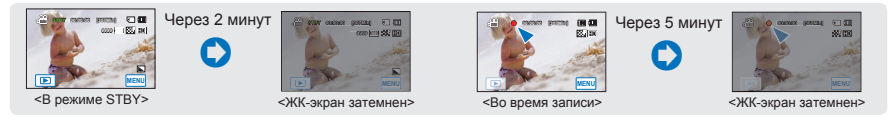

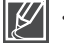

- В этом режиме включена функция "Автовыключение ЖКД", которая позволяет при нажатии любой кнопки восстановить яркость ЖК-экрана.
- Функция автоматического выключения ЖК-экрана будет выключена в указанных ниже случаях. - Если подключен адаптер питания переменного тока.
- Если подключен адаптер питания перемен Если включена функция демонстрации.

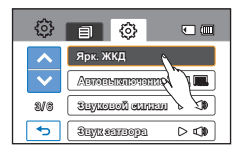

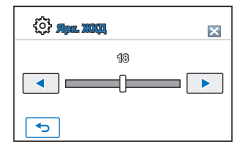

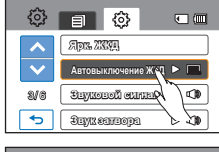

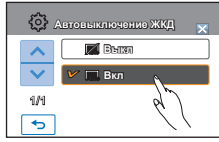

## Звуковой сигнал

Если этот параметр включен, нажатие вкладок и кнопок на экране сопровождается звуковым сигналом.

- Нажмите вкладку меню (шем) → настройки (☺) → "Звуковой сигнал."
- 2. Выберите необходимый элемент подменю.
- Чтобы выйти, нажмите вкладку выхода ( ≤) или возврата ( ), пока меню не исчезнет.

#### Элементы подменю

- Выкл : выключение функции.
- Вкл : вы услышите звуковой сигнал, если используются кнопки или вкладки, например, кнопка питания () или начала/остановки записи.

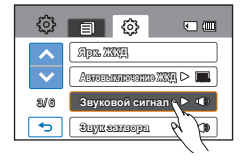

| @                     | Звуковой сигнал | ×        |
|-----------------------|-----------------|----------|
| ~                     | 🗱 Beith         |          |
| $\mathbf{\mathbf{v}}$ | 🕑 🐠 Вкл         | <u>\</u> |
| 1/1                   |                 | 6)       |
| •                     |                 | < \ \    |

Звука

Звуковой сигнал отключается в указанных ниже случаях.

- Во время записи и воспроизведения
- Если к видеокамере подключен кабель. (Компонентный/AV-кабель)

## Звук затвора

Звук затвора можно включать или отключать, нажимая кнопку РНОТО.

- 1. Нажмите вкладку меню ( ш) → настройки ( ) → "Звук затвора."
- 2. Выберите необходимый элемент подменю.
- Чтобы выйти из меню, нажмите вкладку выхода ( ⋈) или возврата (<).</li>

| •" | ф        |                               |
|----|----------|-------------------------------|
|    | ~        | Apr. 2009.                    |
|    | ~        | Aguagementationalita 2000 D 📖 |
|    | \$V6     | Seymeen Curren 🗅 🕬            |
|    | Ð        | Звук затвора ү 🕨 📢            |
|    |          | 6)                            |
|    | <u>ې</u> | вукзатвора 🗙                  |
|    | ~        | Delin                         |
|    | ~        | 🚩 🔹 Вкл                       |
|    | 1/1      | 61)                           |
|    | •        |                               |

#### Элементы подменю

- Выкл : выключение функции.
- Вкл : вы услышите звук затвора при нажатии кнопки РНОТО.

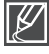

#### Звук затвора не слышен в таких случаях:

- если кнопка РНОТО нажата во время записи видео.

### Автовыключение

Можно настроить видеокамеру на автоматическое выключение, если она находится в неактивном режиме на протяжении 5 минут. С помощью этой функции можно снизить потребление питания.

- Нажмите вкладку меню (шей) → настройки (◊) → "Автовыключение."
- 2. Выберите необходимый элемент подменю.
- Чтобы выйти из меню, нажмите вкладку выхода ( ≤) или возврата (<).</li>

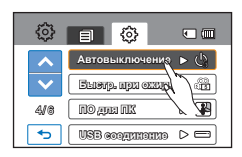

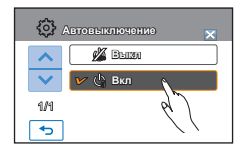

#### Элементы подменю

- Выкл : выключение функции.
- 5 мин : в неактивном состоянии видеокамера выключается через 5 минут.

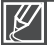

#### Параметр автовыключения питания недоступен в таких случаях:

- Если к видеокамере подключен кабель. (кабель HDMI, компонентный/AV-кабель, кабель USB и т. д.)
- Если включена функция "Быстрый при ожидании".
- Если включена функция демонстрации.
- Во время записи, воспроизведения (кроме режима паузы), показа слайд-шоу.
- Чтобы снова включить видеокамеру, нажмите кнопку питания ().

## Быстр. при ожид.

Если необходима частая съемка в течение длительного времени, воспользуйтесь функцией "Быстрый при ожидании". Если закрыть ЖК-экран в режиме ожидания, видеокамера переключится в режим "Быстрый при ожидании", чтобы снизить потребление питания. Функцию "Быстрый при ожидании" также можно использовать для частой съемки, поскольку время выхода с режима экономии питания существенно сокращается.

- 1. Нажмите вкладку меню () → настройки (۞) → "Быстр. при ожид.."
- 2. Выберите необходимый элемент подменю.
- Чтобы выйти из меню, нажмите вкладку выхода ( ⋈) или возврата (
  - При закрытии ЖК-экрана в режиме ожидания выполняется переход в режим "Быстрый при ожидании", после чего видеокамера выключается через заданный промежуток времени.

#### Элементы подменю

- Выкл : Закрывая ЖК-экран в режиме ожидания, можно выключить видеокамеру.
- 5 мин : При закрытии ЖК-экрана в режиме ожидания выполняется переход в режим "Быстрый при ожидании", после чего видеокамера выключается через 5 минут.
- 10 мин : При закрытии ЖК-экрана в режиме ожидания выполняется переход в режим "Быстрый при ожидании", после чего видеокамера выключается через 10 минут.
- 20 мин : При закрытии ЖК-экрана в режиме ожидания выполняется переход в режим "Быстрый при ожидании", после чего видеокамера выключается через 20 минут.

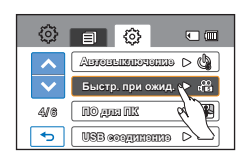

| ۵ 🗘    | Быетр, при ожид, 🛛 🗙 |
|--------|----------------------|
| ~      | C Brigh              |
| $\sim$ | 🗸 🖧 5 мин            |
| 1/1    | - 10 www R           |
| •      |                      |

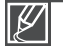

 В целях снижения потребляемого питания рекомендуется выключать видеокамеру, если она не используется, или же можно использовать функцию "Быстрый при ожидании" для частой съемки с заданным интервалом.

- В режиме "Быстрый при ожидании" соответствующий индикатор непрерывно мигает.
- Режим "Быстрый при ожидании" недоступен в таких случаях:
  - Если ЖК-экран открыт.
  - Если видеокабель (HDMI, компонентный/AV-кабель) или кабель USB подсоединены к видеокамере.
- Во время нажатия кнопок видеокамеры.

## ПО для ПК

Если параметр "ПО для ПК" включен, можно использовать програмное обеспечение ПК, подсоединив видеокамеру с помощью кабеля USB к ПК. Можно загрузить сохраненные видеозаписи и фотоизображения с видеокамеры на жесткий диск ПК. С помощью ПО для ПК можно редактировать видео/фотофайлы.

- 1. Нажмите вкладку меню ( шт) → настройки ( ) → "ПО для ПК."
- 2. Выберите необходимый элемент подменю.
- Чтобы выйти из меню, нажмите вкладку выхода ( ≤) или возврата (...).

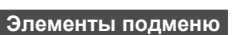

- Выкл : выключение функции.
- Вкл : Если видеокамера подключена к ПК , запускается встроенное программное обеспечение для редактирования.

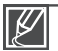

- Функция программного обеспечения ПК недоступна в указанных ниже случаях.
   Если функция "USB соединение" установлена на значение "PictBridge".
- Чтобы включить функцию "ПО для ПК", в меню настройки системы для параметра "USB -соединение" установите значение "Накопитель".
- "ПО для ПК" совместимо только с ОС Windows.

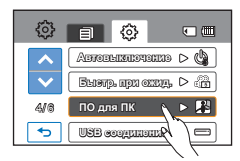

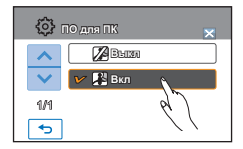

## USB соединение

Установив USB-соединение, можно передавать данные непосредственно на ПК или распечатывать фотографии.

- 1. Нажмите вкладку меню () → настройки (இ) → "USB соединение."
- 2. Выберите необходимый элемент подменю.
- Чтобы выйти из меню, нажмите вкладку выхода ( ≤) или возврата (<).</li>

#### Элементы подменю

- Накопитель : подключение к ПК для передачи видео или фотографий. → стр. 116
- PictBridge : подключение к принтеру PictBridge для прямой печати фотографий (если используется функция "PictBridge"). → стр. 100

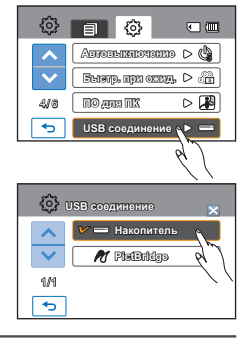

Перед подключением USB-кабеля проверьте, доступна ли функция в текущем USB-режиме.

## ТВ-выход HDMI

Можно установить HDMI-видеовыход, соответствующий типу выхода на телевизоре, к которому выполняется подключение.

#### ПРЕДВАРИТЕЛЬНАЯ ПРОВЕРКА!

Используя кабель HDMI (не входит в комплект поставки), подключите видеокамеру к телевизору. - стр. 102

- 1. Нажмите вкладку меню ( што) → настройки ( ③) → "ТВ-выход HDMI."
- 2. Выберите необходимый элемент подменю.
- Чтобы выйти из меню, нажмите вкладку выхода ( ⋈) или возврата (<).</li>

- Авто : Видеосигналы воспроизводятся в том же формате, что и записанный файл. Используйте этот параметр только при подключении к телевизору высокой четкости.
- 576р: Записанный файл воспроизводится в формате 720х576Р. Используйте эту настройку только при подключении к обычному телевизору, который поддерживает функцию прогрессивной развертки на уровне SD (стандартной четкости), которая используется при подключении с помощью гнезд HDMI.

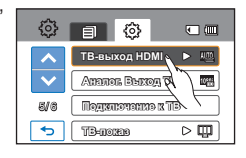

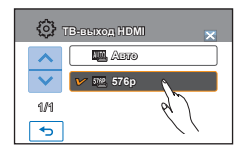

## Аналог. Выход ТВ

Можно установить компонентный или композитный видеовыход для соответствия типу выхода на телевизоре, к которому выполняется подключение.

#### ПРЕДВАРИТЕЛЬНАЯ ПРОВЕРКА!

- С помощью кабеля Компонентный/АV, который входит в комплект поставки, подключите видеокамеру к телевизору. 
  → стр. 103~104
- В комплект этой видеокамеры ВЧ входит двойной компонентный/АV-кабель, который можно использовать одновременно как компонентный и AV-кабель. Используя компонентный/AV-кабель, необходимо установить выход телевизора и настроить меню "Аналог. Выход ТВ".
- 1. Нажмите вкладку меню () → настройки (இ) → "Аналог. Выход ТВ."
- 2. Выберите необходимый элемент подменю.
  - Проверьте тип телевизора, гнездо соединения, разрешение записанного видео, прежде чем выбрать необходимый элемент подменю.
- ния, м выбрать

•

63

TB-eleng, HDMI

 Чтобы выйти из меню, нажмите вкладку выхода ( ⋈) или возврата ( ⊡).

#### Элементы подменю

- Компонентный 1080і (): записанный файл вопроизводится в формате 1920х1080і. Используйте этот параметр только при подключении к телевизору высокой четкости.
   Компонентный 576р(): записанный файл вопроизводится в формате 720х576р. Выберите этот параметр при подключении к устройству с разрешением SD.
   Компонентный 576і(): записанный файл вопроизводится в формате 720х576і. Выберите этот параметр, когда подключаете телевизор для воспроизведения изображений с разрешением SD, не поддерживающий прогрессивное сканирование.
   Композитный (): Композитные видеосигналы воспроизводятся через компонентный/АV
  - кабель (синий). Используйте этот параметр только при подключении к обычному телевизору, в котором нет компонентных видеогнезд.

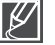

 Индикатор аналогового выхода ТВ отображается только при подключении видеокамеры к телевизору.

 С подробными техническими характеристиками телевизора можно ознакомиться в прилагаемом справочнике пользователя.

## Подключение к ТВ

Можно ознакомиться с руководством по подключению ТВ, прежде чем подсоединять видеокамеру к телевизору.

- Нажмите вкладку меню ( шем) настройки → "Подключение к ТВ."
- 2. Выберите необходимый элемент подменю.
  - Руководство по подключению ТВ отображется в зависимости от выбранного элемента подменю.
  - См. руководство по подключению ТВ при подсоединении видеокамеры к другим внешним устройствам.
- Чтобы выйти из меню, нажмите вкладку выхода ( ⋈) или возврата (<).</li>

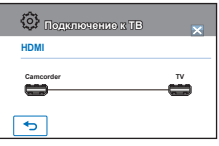

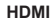

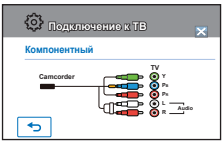

Компонентный

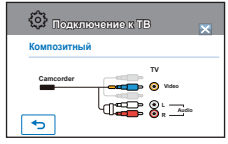

Композитный

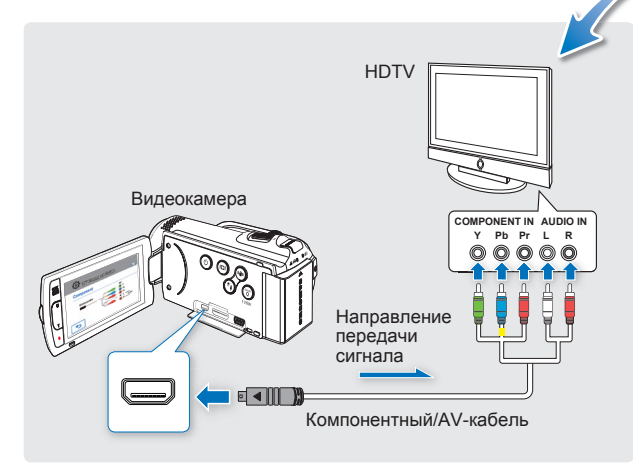

## ТВ-показ

Подсоединяя видеокамеру к телевизору, можно включить или отключить отображение экранного меню на телевизоре.

- 1. Нажмите вкладку меню ( ш) → настройки ( ) → "ТВ-показ."
- 2. Выберите необходимый элемент подменю.
- Чтобы выйти из меню, нажмите вкладку выхода ( ⋈) или возврата (<).</li>

#### Элементы подменю

- Выкл : экранное меню отображается только на ЖК-панели.
- Вкл : экранное меню отображается на ЖК-панели, а также на экране телевизора.

TB-BLIXOS HDMI

ET z erreporteration

BIG

•

Ammer, Beixog TB ▷ 🖷

• 🔳

▶ 🛄

Экраны отображения эскизных указателей и демонстрации отображаются на телевизоре, даже если для параметра **"ТВ-показ**" установлено значение "**Выкл**".

## По умолчанию

Вы можете восстановить все настройки по умолчанию.

- 1. Нажмите вкладку меню () → настройки (↔) → "По умолчанию."
  - Отобразится сообщение с запросом о подтверждении выполнения выбранного действия.
- Нажмите "Да", если необходимо вернуться к настройкам по умолчанию.
  - После возврата всех настроек на значение по умолчанию отобразится экран часового пояса.
- 3. После этого необходимо снова установить дату/время. ⇒стр. 25

- Не отключайте питание, если эта функция активна.
- Восстановление заводских настроек камеры ВЧ не влияет на записанные изображения.

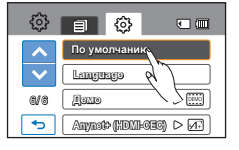

## Language

Можно выбрать необходимый язык для отображения меню и сообщений. ⇒стр. 26

## Демо

В режиме демонстрации автоматически отображаются основные функции, которые поддерживаются видеокамерой, облегчая тем самым их использование.

- 1. Нажмите вкладку меню () → настройки (۞) → "Демо."
- 2. Выберите необходимый элемент подменю.
- Чтобы выйти из меню, нажмите вкладку выхода (≤) или возврата (□).

#### Элементы подменю

- Выкл : Выключение функции.
- Вкл: Включение функции "Демонстрация".

| Включение функции демонстраци | 1 |
|-------------------------------|---|
|                               |   |

Режим демонстрации отключается в таких случаях:

- если нажать любую кнопку ЖК-экрана;
- после нажатия любой кнопки (начала/остановки записи, QUICK MENU, Дисплея (ICI), SMART Q, MODE, PHOTO и.т. д. Однако видеокамера автоматически вернется в режим демонстрации после пяти минут пребывания в режиме ожидания, если на протяжении этого времени с ней не выполнялись никакие операции. Если не нужно использовать функцию демонстрации, установите значение "Выкл" для пункта "Демо".

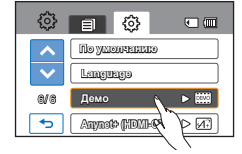

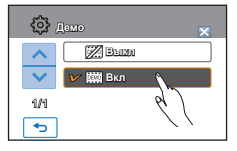

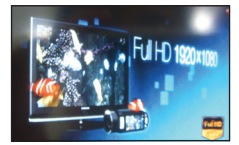

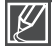

Функция демонстрации не запускается в следующих случаях:

 Если "Автовыключение" установлено на значение "5 мин" (в случае питания от батареи), функция "Автовыключение" будет работать до начала демонстрации.

## Anynet+ (HDMI-CEC)

Эта видеокамера поддерживает функцию Anynet+. Anynet+ является системой аудиосети, которая обеспечивает простое управление всеми подключенными аудиоустройствами Samsung с помощью пульта дистанционного управления телевизора Samsung с поддержкой Anynet+.

- 1. Нажмите вкладку меню (мем) → настройки () → "Anynet+ (HDMI-CEC)."
- 2. Выберите необходимый элемент подменю.
- 3. Чтобы выйти из меню, нажмите вкладку выхода ( 🖂 ) или возврата ( 🕤 ).
  - Если видеокамера подключена к телевизору с поддержкой функции Anynet+, можно использовать пульт дистанционного управления, чтобы включить некоторые функции видеокамеры.

- Выкл: выключение функции.
- Вкл: функция Anynet+ включена.
- При подключении видеокамеры с помощью HDMI-кабеля к телевизору, который поддерживает Anynet+, устройство (с поддержкой Anynet+) автоматически включается. Если функция Anynet+ не используется, для параметра "Anynet+ (HDMI-CEC)" установите значение "Выкл".
  - Подробную информацию о функции Anynet+ (HDMI-CEC) см. в руководстве для модели телевизора с поддержкой функции Anynet+.

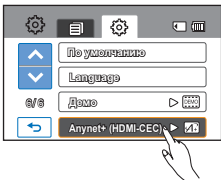

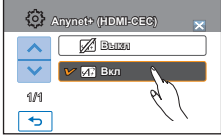

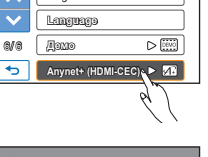

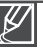

## редактирование видеоклипов

## РАЗДЕЛЕНИЕ ВИДЕО

Можно разделить одно видео на две части, затем удалить полученный ненужный раздел. Используя эту функцию, можно отредактировать исходное видео. Создайте резервные копии важных записей.

#### ПРЕДВАРИТЕЛЬНАЯ ПРОВЕРКА!

- Вставьте карту памяти.
- Установка носителя. (только для модели HMX-H203/H204/H205) ⇒стр. 27
- На ЖК-экране коснитесь ярлыков воспроизведения ()→ HD(@нь) или SD(@sp). → стр. 43
- 1. Перейдите на вкладку меню () → "Редактировать" → "Разделить".
- 2. Выберите видео для редактирования.
  - Выбранное видео отображается как приостановленное.
- Выберите точку разделения с помощью ярлыков управления воспроизведением.
- Нажмите сначала вкладку паузы (
  ) в точке разделения, затем вкладку вырезки (
  ).
  - Отобразится сообщение о подтверждении выполнения выбранного действия.
- Нажмите "Да".
  - Выбранное видео будет разделено на два видеоклипа.
  - Второй видеоклип разделенного видео отображается как последний эскиз.
  - После разделения можно частично удалить ненужную часть видео или объединить ее с другими видео.

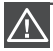

Не извлекайте карту памяти и не отключайте питание во время редактирования видео, записанного на карту памяти. Это может привести к повреждению носителя или данных.

| Ø | • | Невозможно удалить файлы с установленным на них индикатором защиты (). Сначала необходимо отключить функцию защиты стр. 96 |
|---|---|----------------------------------------------------------------------------------------------------|
|   | • | Разделенное видео может сместиться влево или вправо от назначенной точки разделения                                        |
|   |   | приблизительно на 2 секунды.                                                                                               |
|   | • | Функция "Разделение" недоступна в таких случаях:                                                                           |

- Ели общее время видеозаписи составляет менее 6 секунд.
- При попытке разделить видео, когда длительность начала и конца части составляет менее 3 секунд.
- Если видеофайл записан в режиме "Время длительной записи".
- Если оставшийся объем свободной памяти меньше 15 Мб.
- Видеофайлы, записанные на других устройствах и отредактированные на них.
- Видеофайлы, переданные на видеокамеру с помощью ПО Intelli-studio Samsung.
- Фотографии разделить невозможно.
- Функцию разделения невозможно использовать, если недостаточно свободного места на носителе.
   Удалите ненужные видео.
- Если видео разделено на 2 части, только первый видеоклип снова сохраняется в списке воспроизведения.

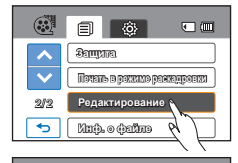

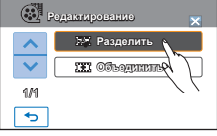

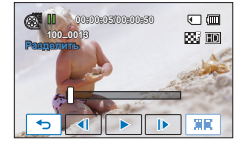

## ОБЪЕДИНЕНИЕ ВИДЕО

Можно объединить до 5 разных видео. Используя эту функцию, можно отредактировать исходное видео. Создайте резервные копии важных записей.

#### ПРЕДВАРИТЕЛЬНАЯ ПРОВЕРКА!

- Вставьте карту памяти.
- Установка носителя. (только для модели HMX-H203/H204/H205) 🛏 стр. 27
- На ЖК-экране коснитесь ярлыков воспроизведения ()→ HD( (Нр) ) или SD( (Вр.). → стр. 43
- Перейдите на вкладку меню (<sup>™</sup>) → "Редактировать" → "Объединить".
- 2. Нажмите эскизы видео, которые нужно объединить.
  - Индикатор () и количество выбранных последовательностей отображаются на обозначенных видеофайлах. При каждом нажатии эскиза видео снимается или устанавливается значок выбора () на видео.
  - Индикатор (
     ) не отображается, если два выбранных файла имеют разное разрешение.
- 3. Нажмите (ок).
  - Отобразится сообщение о подтверждении выполнения выбранного действия.
- 4. Нажмите "Да".
  - Пять видео объединяются в установленой последовательности и сохраняются как один видеофайл.
  - Объединенное видео отображается как последний эскиз.

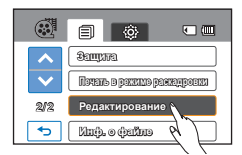

|     | Редактирование 🗙 |
|-----|------------------|
| ^   | 22 Paggamuts     |
| ~   | 🗰 Объединить     |
| 1/1 | 6)               |
| •   | //               |

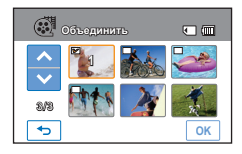

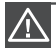

Не извлекайте карту памяти и не отключайте питание во время редактирования видео, записанного на карту памяти. Это может привести к повреждению носителя или данных.

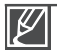

- Невозможно удалить файлы с установленным на них индикатором защиты ().
- Сначала необходимо отключить функцию защиты. ⇒стр. 96
- Исходное видео не будет сохранено.
- Невозможно объединить указанные ниже видеозаписи.
  - Невозможно объединить видео с разным качеством формата (например, видео, записанные с таким качеством формата, как "Разрешение: [HD]1080/50i" и "Разрешение: [HD]720/50p").
  - Общий размер объединенного видеофайла не может превышать 1,8 Гб.
  - Редактирование видеофайлов, записанных в режиме "Время длительной записи", невозможно.
  - Если оставшийся объем свободной памяти меньше 15 Мб, файлы объединить невозможно.
  - Видеофайлы, записанные на других устройствах и отредактированные на них.
  - Видеофайлы, переданные на видеокамеру с помощью ПО Intelli-studio Samsung.
  - Фотографии объединить невозможно.

## редактирование списка воспр-ия

## Список воспр-ия

## Что такое "Список воспр-ия"?

Можно создать список воспроизведения на той же карте памяти, собрав любимые сцены из записанных видео. Добавление или удаление видео из списка воспроизведения не влияет на исходные видеоизображения.

Пример. На карту памяти записано несколько сцен. Необходимо сохранить исходную запись и объединить любимые сцены в один список. В таком случае можно создать список воспроизведения, выбрав любимые сцены и не изменяя исходную запись.

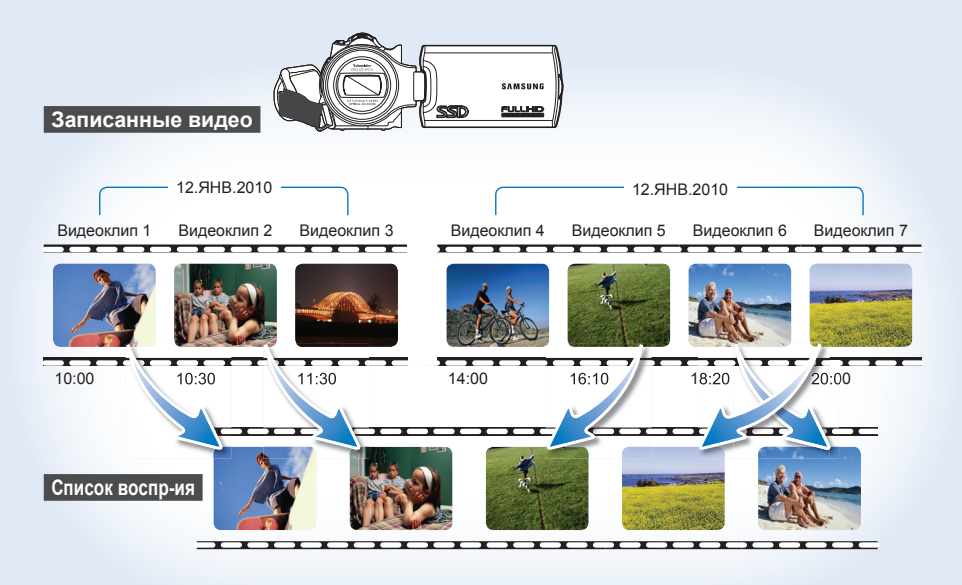

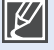

 Максимальное количество списков воспроизведения на носителе составляет: Можно создать один список воспроизведения для каждого установленного значения разрешения "ВЧ (высокой четкости)" и "СЧ (стандартной четкости)".

- Максимальное количество видео в списке воспроизведения: 9999
- Если исходные видео удалены, соответствующая им часть копий видеозаписей в списке воспроизведения также будет удалена.

## СОЗДАНИЕ СПИСКА ВОСПР-ИЯ

Можно создать список воспроизведения на том же диске, собрав любимые сцены из записанных видео.

#### ПРЕДВАРИТЕЛЬНАЯ ПРОВЕРКА!

- Вставьте карту памяти.
- Установка носителя. (только для модели HMX-H203/H204/H205) →стр. 27
- Нажмите вкладку воспроизведения ()) на ЖК-экране, чтобы выбрать режим воспроизведения. → стр. 23
- 1. Нажмите вкладку меню ( шт) → "Плейлист".
  - Отображается окно с меню выбора разрешения видео.
- 2. Выберите "HD" или "SD".
  - Список пиктограмм отображается в зависимости от выбранного разрешения.
- 3. Нажмите вкладку меню ( ш), затем выберите "Добавить".
  - Отобразится список воспроизведения.
- Нажмите необходимое видео, чтобы добавить его к списку воспроизведения.
  - Индикатор () отобразится на выбранных видео. При каждом нажатии видео снимается или устанавливается значок выбора () на нем.
- - Отобразится сообщение о подтверждении выполнения выбранного действия.
- 6. Нажмите "Да".
  - Список воспроизведения создан.
  - Список воспроизведения проигрывается также, как и отдельное видео.

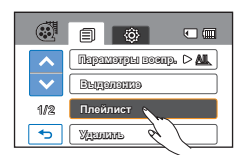

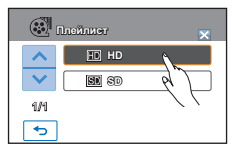

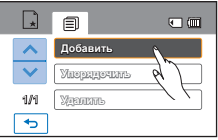

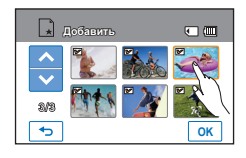

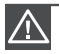

Редактируя список воспроизведения, не извлекайте карту памяти и не отключайте питание видеокамеры. Это может привести к повреждению носителя или данных.

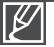

- Если на носителе недостаточно свободного места, можно создать или добавить список воспроизведения. Удалите ненужные видео.
- Нельзя выбрать два изображения с разным разрешением для их помещения в список воспроизведения.

## редактирование списка воспр-ия

## УПОРЯДОЧИВАНИЕ ВИДЕО В СПИСКЕ ВОСПРОИЗВЕДЕНИЯ

Можно изменить порядок видео в списке воспроизведения.

#### ПРЕДВАРИТЕЛЬНАЯ ПРОВЕРКА!

- Вставьте карту памяти.
- Установка носителя. (только для модели HMX-H203/H204/H205) →стр. 27
- Нажмите вкладку воспроизведения ()) на ЖК-экране, чтобы выбрать режим воспроизведения. → стр. 23
- 1. Нажмите вкладку меню (*ш*) → "Плейлист".
- 2. Выберите "HD" или "SD".
  - Эскизы видео для выбранного качества видео отображаются на экране.
- 3. Нажмите вкладку меню (*шем*), затем выберите "Упорядочить".
  - Отобразится список воспроизведения.
- 4. Выберите видео, которое нужно переместить.
  - Отобразится индикатор (
    ) и строка выбора на выбранном видео. При каждом нажатии видео снимается или устанавливается значок выбора (
    ) на нем.
- Нажмите вкладку назад (<)/ вперед (</li>
   ), чтобы переместить строку в нужное место, после чего нажмите (ок).
  - Отобразится сообщение с запросом о подтверждении выполнения выбранного действия.
- 6. Нажмите "Да".
  - Видео будет перемещено в выбранное место.

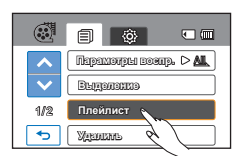

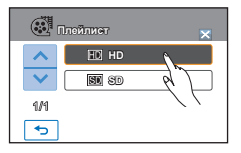

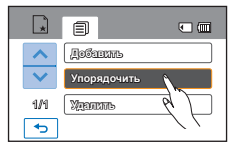

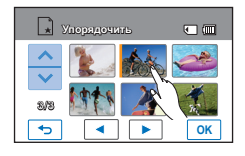

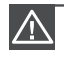

Редактируя список воспроизведения, не извлекайте карту памяти и не отключайте питание видеокамеры. Это может привести к повреждению носителя или данных.

## УДАЛЕНИЕ ВИДЕО ИЗ СПИСКА ВОСПРОИЗВЕДЕНИЯ

Можно удалить ненужные видео из списка воспроизведения.

#### ПРЕДВАРИТЕЛЬНАЯ ПРОВЕРКА!

- Вставьте карту памяти.
- Установка носителя. (только для модели HMX-H203/H204/H205) → стр. 27
- Нажмите вкладку воспроизведения ()) на ЖК-экране, чтобы выбрать режим воспроизведения. → стр. 23
- 1. Нажмите вкладку меню ( што) → "Плейлист".
- 2. Выберите "HD" или "SD".
  - Эскизы видео для выбранного качества видео отображаются на экране.
- Нажмите вкладку меню (<u>м</u>) и выберите "Удалить".
  - Отобразится список воспроизведения.
- 4. Выберите видео, которое нужно удалить.
  - Отображется значок () () строка выбора на выбранном видео. При каждом нажатии видео снимается или устанавливается значок выбора
     () на нем.
- Нажмите (
   ).
  - Отобразится сообщение о подтверждении выполнения выбранного действия.
- 6. Нажмите "Да".
  - Выбранный файл удален из списка воспроизведения.

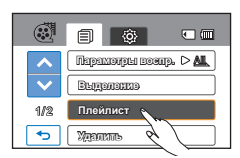

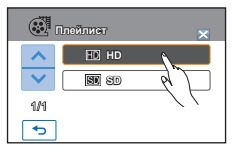

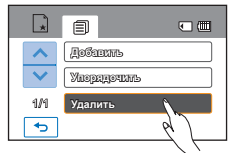

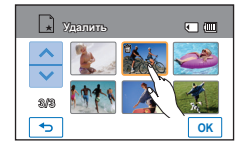

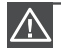

Редактируя список воспроизведения, не извлекайте карту памяти и не отключайте питание видеокамеры. Это может привести к повреждению носителя или данных.

# управление файлами

## ЗАЩИТА ОТ СЛУЧАЙНОГО УДАЛЕНИЯ

Важные изображения можно защитить от случайного удаления. Защищенные видео и фотографии не удаляются, пока они не будут отформатированы или с них не будет снята защита.

#### ПРЕДВАРИТЕЛЬНАЯ ПРОВЕРКА!

- Вставьте карту памяти.
- Установка носителя. (только для модели HMX-H203/H204/H205) →стр. 27
- Нажмите вкладку воспроизведения ()) на ЖК-экране, чтобы выбрать режим воспроизведения. → стр. 23
- На ЖК-экране коснитесь ярлыков → HD(@HD), SD(@BD) или фото (■).
  - Видео или фотографии отображаются как эскизы.
- 2. Нажмите вкладку меню ( шти) → "Защита".
- 3. Выберите необходимый элемент подменю.
  - Появится сообщение, соответствующее выбранному параметру.
- 4. Нажмите "Да".
  - Защита включается или выключается.
  - На защищенном файле отображается индикатор (അ).

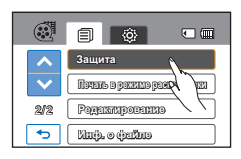

| 🛞 Защита 🗙 |                   |  |  |  |  |
|------------|-------------------|--|--|--|--|
| ~          | °–д Выбрать файлы |  |  |  |  |
| $\sim$     | C P LEE CE T      |  |  |  |  |
| 1/1        | Sta Bes seize.    |  |  |  |  |
| 5          |                   |  |  |  |  |

- Выбрать файлы: защищает отдельные изображения. Выберите изображения, которые необходимо защитить от удаления. На выбранных изображениях отобразится индикатор (
   Ф). При выборе эскиза изображения для этого изображения будет выбрана (Ф) или отменена защита. Нажмите вкладку (Ток.).
- Все вкл: защищает все изображения.
- Все выкл: снимает защиту сразу со всех изображений.

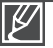

- Также можно использовать эту функцию в режиме отображения одного изображения (на экране отображается одно изображение).
- Если на карте памяти переключатель защиты от записи заблокирован, удаление изображений выполнить невозможно. → стр. 29

## УДАЛЕНИЕ ФАЙЛОВ

Можно удалять записи по отдельности или все сразу.

#### ПРЕДВАРИТЕЛЬНАЯ ПРОВЕРКА!

- Вставьте карту памяти.
- Установка носителя. (только для модели HMX-H203/H204/H205) →стр. 27
- Нажмите вкладку воспроизведения ()) на ЖК-экране, чтобы выбрать режим воспроизведения. → стр. 23
- На ЖК-экране коснитесь ярлыков → HD(@нь), SD(@sb) или фото (ⓐ).
  - Видео или фото отображаются как эскизы.
- 3. Выберите необходимый элемент подменю.
- Появится сообщение, соответствующее выбранному параметру. Нажмите "Да"
  - Выбранное изображение удалено.

#### Элементы подменю

- Выбрать файлы: удаляет отдельные изображения. Выберите изображения, которые нужно удалить. На выбранных изображениях отобразится индикатор ( ☺). При выборе эскиза изображения для этого изображения будет выбрана (☺) или отменена защита. Нажмите вкладку ([∞]).
- Все файлы: удаляет все изображения.

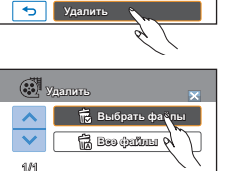

(0)

สมสอกอาสรอ

กิดอนิสมจา

1/2

+

Парахюны воень. > А.

•

VARIATE SNO SNO SNO CK

- $\wedge$
- Удаленные изображения восстановить невозможно.
- Не извлекайте карту памяти и не выключайте видеокамеру во время удаления видео, которое записано на карту памяти. Это может привести к повреждению носителя или данных.

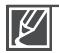

- Невозможно удалить файлы с установленным на них индикатором защиты (@>>>). Сначала необходимо отключить функцию защиты.
- Если на карте памяти переключатель защиты от записи заблокирован, удаление изображений выполнить невозможно. → стр. 29
- Также можно использовать эту функцию в режиме отображения одного изображения (на экране отображается одно изображение).
- При недостаточном заряде батареи функция удаления не работает. Рекомендуется подключиться к адаптеру переменного тока, чтобы продолжить подачу питания во время удаления.

# управление файлами

## КОПИРОВАНИЕ ИЗОБРАЖЕНИЙ (ТОЛЬКО ДЛЯ МОДЕЛИ НМХ-Н203/Н204/Н205)

Можно копировать изображения из встроенной памяти на карту памяти и наоборот. Изображения копируются на конечный носитель, при этом исходные изображения остаются на исходном носителе.

(Копирование выполняется с носителя, используемого в данный момент. Например, если используется встроенная память, то копирование выполняется на карту памяти.)

#### ПРЕДВАРИТЕЛЬНАЯ ПРОВЕРКА!

- Вставьте карту памяти.
- Нажмите вкладку воспроизведения () на ЖК-экране, чтобы выбрать режим воспроизведения. → стр. 23
- На ЖК-экране коснитесь ярлыков → HD(@нь), SD(@sb) или фото (ⓐ).
  - Видео или фото отображаются как эскизы.
- 2. Нажмите вкладку меню ( што) → "Копировать".
- 3. Выберите необходимый элемент подменю.
- Появится сообщение, соответствующее выбранному параметру. Нажмите "Да"
  - Выбранные изображения скопированы.

- Выбрать файлы: копирование отдельных изображений. Выберите изображения, которые требуется скопировать. На выбранных изображениях отобразится индикатор ()). При выборе эскиза изображения для этого изображения будет выбрана ()) или отменена защита. Нажмите вкладку (ок).
- Все файлы: копирование всех изображений.

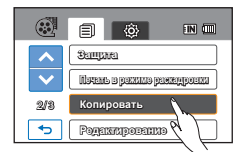

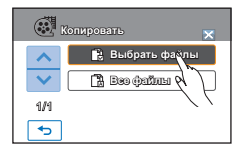

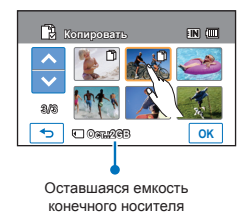

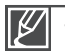

- Также можно использовать эту функцию в режиме отображения одного изображения (на экране отображается одно изображение).
- Если на карте памяти переключатель защиты от записи заблокирован, копирование изображений выполнить невозможно. →стр. 29
- Если на носителе недостаточно свободного места, копирование может быть невозможным. Удалите ненужные изображения. 
  → стр. 97
- При недостаточном заряде батареи функция копирования не работает. Рекомендуется подключиться к адаптеру переменного тока, чтобы продолжить подачу питания во время копирования.

# печать фотографий

## НАСТРОЙКА ПЕЧАТИ DPOF

На карту памяти можно записать информацию для печати, а также количество копий. Сохраненная информация используется при подключении видеокамеры к принтеру с поддержкой DPOF.

#### ПРЕДВАРИТЕЛЬНАЯ ПРОВЕРКА!

- Вставьте карту памяти.
- Нажмите вкладку воспроизведения ()) на ЖК-экране, чтобы выбрать режим воспроизведения. → стр. 23
- 1. Нажмите вкладку фото ( 🔳 ).
  - На экране отображаются эскизы фотографий.
- 2. Нажмите вкладку меню ( ш) → "Метка печ. (DPOF)".
- 3. Выберите необходимый элемент подменю.
- Отобразится сообщение, соответствующее выбранному параметру. Нажмите "Да".
  - Метка печати снимается или устанавливается.
  - Индикатор (
     <sup>(</sup>) 01) отображается на фотографиях с метками для печати.

#### Элементы подменю

- Выбрать файлы: для печати отмечаются отдельные изображения. На выбранных изображениях отобразится индикатор отмеченных изображений. При выборе эскиза изображения можно снять (<u>D</u>) или установить метку на нем. Нажмите вкладку ([ок]).
- Выбрать все: отмечаются все изображения для печати.
- Сбросить все: снятие всех меток для печати.

#### Определение функции DPOF

Функция DPOF (Цифровой формат порядка печати) позволяет установить, какие фотографии на карте памяти следует распечатать, а также предоставляет данные о количестве копий, поставленных на печать.

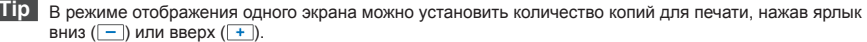

- Нажмите вкладку меню (<u>wew</u>) → "Метка печ. (DPOF)" → ярлык уменьшения (—) или увеличения (+).
- Для каждого изображения можно задать печать до 99 копий.

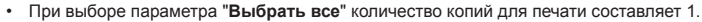

 Выполнение параметра "Выбрать все" или "Сбросить все" может занять длительное время в зависимости от количества выбранных копий.

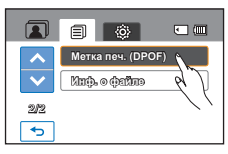

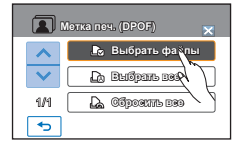

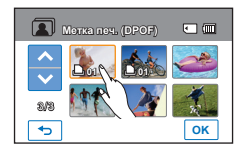

# печать фотографий

## ПРЯМАЯ ПЕЧАТЬ С ПОМОЩЬЮ ПРИНТЕРА PICTBRIDGE

Фотографии можно распечатывать, подключив видеокамеру непосредственно к принтеру (приобретается отдельно), поддерживающему PictBridge, с кабеля помощью USB.

видеокамера

.....

- Нажмите вкладку меню () → настройки (☺) → "USB-соединение" → "PictBridge"
- 2. Подсоедините видеокамеру к принтеру с помощью кабеля USB.
- 3. Включите принтер.

Принтер

- На экране отобразятся эскизы фотографий.
- Выберите фотографии для печати, а затем нажмите вкладку печати ( ).
  - Выбранная фотография будет распечатана.

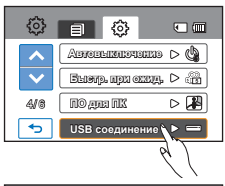

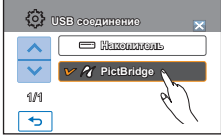

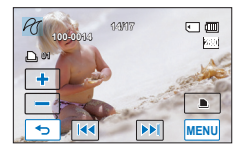

#### Выбор количества копий для печати

Нажмите вкладку уменьшения (—)/увеличения (+), чтобы выбрать количество копий для печати.

• Количество копий будет установлено.

#### Отмена настройки печати

(совместимый с PictBridge)

Нажмите вкладку возврата (🕤) на ЖК-экране.

#### Остановка печати после ее запуска

На экране нажмите "Отмена".

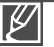

 При подключении видеокамеры к принтеру, когда для параметра "USB-соединение" установлено значение "Накопитель", отображается сообщение "Сбой подключ. USB" "Изменение подключения USB".меню "USB-соединение" нажмите "PictBridge", после чего снова подсоедините кабель USB.

#### Используйте прилагаемый кабель USB.
## Настройка впечатывания даты/времени

- 1. В режиме принтера нажмите вкладку меню ( ше ).
  - На экране отобразятся параметры печати.
- 2. Нажмите "Дата/Время".
- 3. Выберите необходимый элемент подменю.
  - Необходимый параметр отображения даты и времени будет настроен.
- Чтобы выйти, нажмите вкладку выхода ( ⋈) или возврата ( ).
  - На фотографиях будет отпечатана выбранные дата и время.

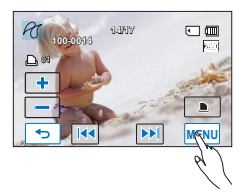

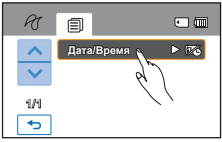

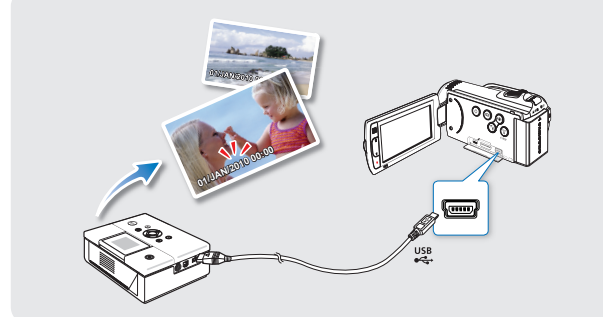

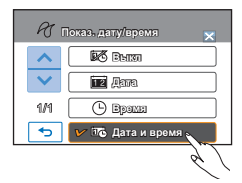

- Параметр впечатывания даты/времени может поддерживаться не всеми принтерами. Обратитесь к изготовителю принтера. Меню "Дата/Время" невозможно настроить, если принтер не поддерживает этот параметр.
  - PictBridge™ является зарегистрированным товарным знаком CIPA (Camera & Imaging Products Association) и стандартом передачи изображений, разработанным компаниями Canon, Fuji, HP, Olympus, Seiko Epson и Sony.
  - Во время прямой печати PictBridge используйте адаптер переменного тока для видеокамеры. В случае выключения камеры во время печати возможно повреждение данных на носителе.
  - Не удается распечатать видеоизображения.
  - Невозможно распечатать фотографии, записанные на других устройствах.
  - В зависимости от модели принтера доступны различные параметры печати. Дополнительную информацию см. в руководстве пользователя.

# подключение к телевизору

## ПОДКЛЮЧЕНИЕ К ТЕЛЕВИЗОРУ ВЫСОКОЙ ЧЕТКОСТИ

На телевизоре высокой четкости можно просматривать видео с качеством ВЧ (высокая четкость), записанные с разрешением "[HD]1080/50i" или "[HD]720/50p". Способи подключения и качество изображения на экране зависят от типа телевизора и используемых соединителей. Для воспроизведения видео высокого качества с видеокамеры проверьте настройку телевизора ВЧ и поддержку разрешения "[HD]1080/50i". Эта видеокамера ВЧ поддерживает выход HDMI и компонентный выход для передачи видео высокой четкости.

#### ПРЕДВАРИТЕЛЬНАЯ ПРОВЕРКА!

- Подробную информацию о способах соединения и соединителях см. в прилагаемом к телевизору руководстве по эксплуатации.

#### Определение кабеля HDMI:

HDMI (Мультимедийный интерфейс высокой четкости) – это компактный аудио/ видеоинтерфейс для передачи несжатых цифровых данных.

#### Что такое функция Anynet+?

Можно использовать один пульт дистанционного управления для всех устройств с поддержкой функции Anynet +. Можно использовать функцию Anynet +, если видеокамера с помощью кабеля HDMI подключена к телевизору, который поддерживает функцию Anynet+. Дополнительные сведения см. в руководстве пользователя для телевизора с поддержкой Anynet+.

#### Тип А: Использование кабеля MINI HDMI

- Включите видеокамеру и подсоедините кабель Mini HDMI (дополнительно) к гнезду HDMI на телевизоре.
  - Если выбрано подключение HDMI, подключенное устройство может не распознаваться при выключенной видеокамере.
- Включите телевизор и установите переключатель входного сигнала в положение для входного сигнала с устройства, к которому подключена видеокамера. См. руководство пользователя телевизора для получения информации о способе переключения на входной сигнал для телевизора.

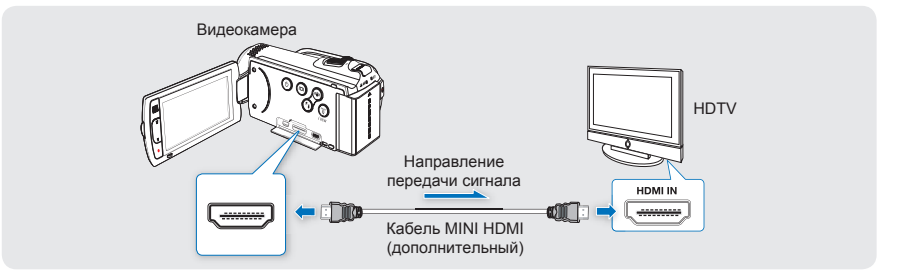

#### Тип Б: Использование компонентного/AV-кабеля

- Подсоедините компонентный/AV-кабель к компонентному гнезду "Y-Pb-Pr (видео) и L-R (аудио)" на ТВ
- 2. Включите телевизор и установите переключатель входного сигнала в положение для входного сигнала с устройства, к которому подключена видеокамера. См. руководство пользователя телевизора для получения информации о способе переключения на входной сигнал для телевизора.

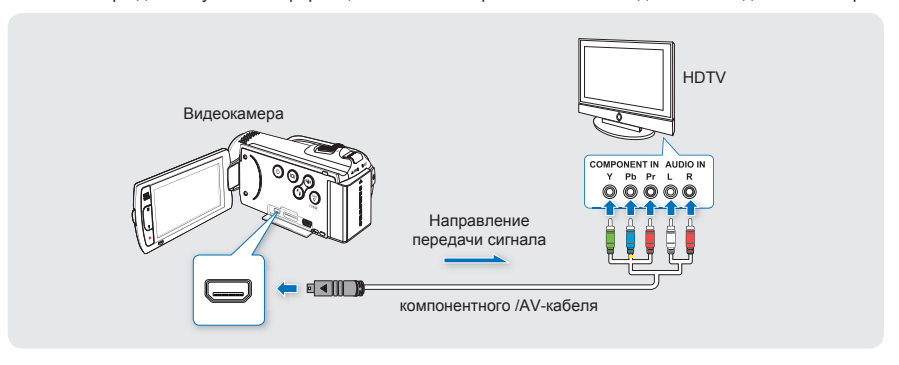

При неправильном подключении к гнездам **Pr**, **Pb** или **Y** экран телевизора становится красным или отсутствует изображение.

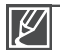

 Используя компонентный/АV-кабеля, подключайте штекера кабелей к соответствующим по цвету гнездам на телевизоре.

- Записанные на видеокамеры ВЧ видео можно воспроизводить на телевизоре ВЧ с исходным разрешением, которое было предварительно установлено на видеокамере. Видео, записанные с качеством СЧ, не воспроизводятся на телевизоре ВЧ с высоким качеством четкости.
   Например, записанные с качеством ВЧ видео (разрешение "[HD]1080/50i", или "[HD]720/50p") воспроизводятся с качеством ВЧ, а видео, записанные с качеством СЧ (разрешение "[SD]576/ 50p" или "[SD]Веб и телефон"), соответственно – с качеством СЧ.
- В видеокамере можно воспользоваться функцией меню "Руков. по подкл. ТВ". При подключении видеокамеры к телевизору воспользуйтесь функцией меню "Руков. по подкл. ТВ" (в том случае, если руководство пользователя не используется). 
  → стр. 86
- Использование компонентного/АV-кабеля, который входит в комплект поставки, обязательно.
- Эта видеокамера поддерживает только кабель Mini HDMI (С А).
- Гнездо HDMI видеокамеры можно использовать только в качестве выхода.
- Включение питания видеокамеры, подключенной к телевизору с поддержкой Anynet+, автоматически приведет к включению телевизора. (Функция Anynet+) Если эта функция не используется, установите для параметра "Anynet+ (HDMI-CEC)" значение "Выкл.". → стр. 89
- Чтобы подключиться к гнезду HDMI видеокамеры, используйте только кабель HDMI 1.3. Если видеокамера подключена с помощью другого кабеля HDMI, экран может не работать.

# подключение к телевизору

## ПОДКЛЮЧЕНИЕ К ОБЫЧНОМУ ТЕЛЕВИЗОРУ

Можно просматривать изображения, записанные видеокамерой ВЧ, на обычном телевизоре со стандартной четкостью. Изображения, записанные с качеством СЧ (разрешение "[HD]1080/50i" или "[HD]720/50p"), также воспроизводятся с качеством СЧ. Способи подключения и качество изображения на экране зависят от типа телевизора и используемых соединителей. Эта видеокамера ВЧ поддерживает компонентный и композитный выходы для передачи видео стандартной четкости.

#### ПРЕДВАРИТЕЛЬНАЯ ПРОВЕРКА!

- Проверьте гнездо соединения телевизора и выберите способ соединения с помощью гнезда HDMI или компонентного гнезда. Подробную информацию о способе соединения, а также используемом гнезде см. в прилагаемом к телевизору руководстве по эксплуатации.
- В комплект видеокамеры ВЧ входит двойной компонентный/АV-кабель, который можно использовать одновременно как компонентный и AV-кабель. Используя компонентный/AV-кабель, необходимо установить выход телевизора и настроить меню "Аналог. вых. ТВ". → стр. 85

#### Тип А: Подключение компонентного/AV-кабеля к компонентному выходу.

- Подсоедините компонентный/АV-кабель к компонентному гнезду "Y-Pb-Pr (видео) L-R (аудио)" на TB.
  - После подключения настройте выход телевизора, установив для параметра "Аналог. вых. ТВ" значение "Компонентный 576р или Компонентный 576i." → стр. 85
- Включите телевизор и установите переключатель входного сигнала в положение для входного сигнала с устройства, к которому подключена видеокамера. См. руководство пользователя телевизора для получения информации о способе переключения на входной сигнал для телевизора.

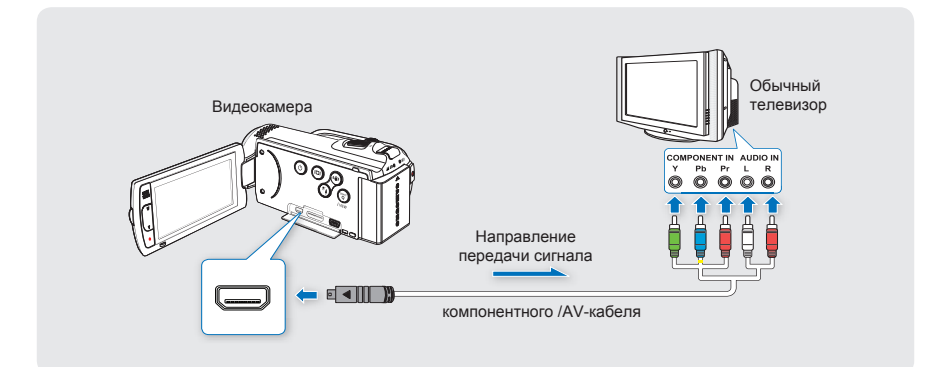

#### Тип Б: Подключение компонентного/AV-кабеля к композитному выходу.

- Подсоедините компонентный/AV-кабель к композитному гнезду, "Видео и L-R (Аудио)" на ТВ. Подсоедините синий штекер с желтой наклейкой к видеовходу телевизора.
  - После подключения настройте выход телевизора, установив для параметра "Аналог. вых. ТВ" значение "Композитный". → стр. 85
- Включите телевизор и установите переключатель входного сигнала в положение для входного сигнала с устройства, к которому подключена видеокамера.
  - См. руководство пользователя телевизора для получения информации о способе переключения на входной сигнал для телевизора.

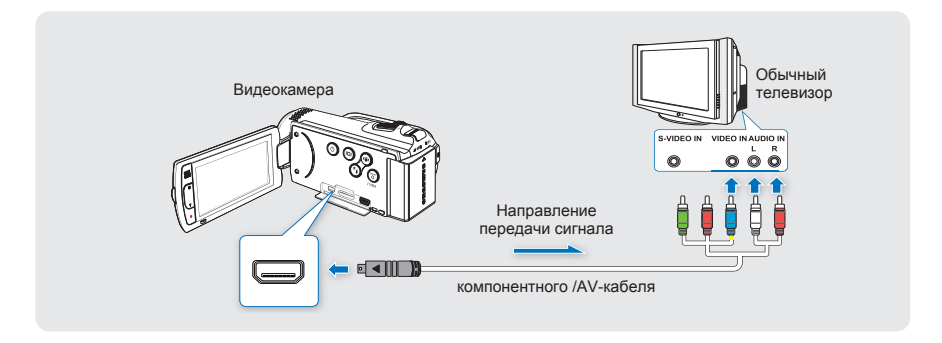

 $\triangle$ 

При неправильном подключении к гнездам **Pr**, **Pb** или **Y** экран телевизора становится красным или отсутствует изображение.

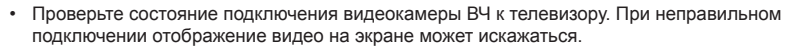

- При одновременном подключении видеокамеры к телевизору с помощью разных кабелей порядок предпочтения выходного сигнала будет следующим: HDMI → компонентный/AVвыход.
- Не прилагайте чрезмерных усилий при подключении кабелей.
- Подробную информацию о способе соединения, а также используемом гнезде см. в прилагаемом к телевизору руководстве по эксплуатации.
- В случае использования указанного выше метода типа В синий штекер может не подходить к видеовходу телевизора, поскольку на этом видеовходе могут быть размещены разные наклейки. Иногда вместо разъема "VIDEO" телевизор имеет разъем "Y".

# подключение к телевизору

### ПРОСМОТР НА ЭКРАНЕ ТЕЛЕВИЗОРА

Видеозаписи с камеры ВЧ можно просматривать в широкоэкранном формате на телевизоре ВЧ (или обычном телевизоре).

- Если соединение установлено надлежащим образом, видео будут воспроизводиться на телевизоре. → стр. 102~105
  - Подключены ли кабели к соответствующим гнездам телевизора?
  - Правильно ли настроен "Аналог. вых. ТВ", если используется компонентный/AV-кабель?
  - Правильно ли настроен исходный список входов для просмотра файлов с видеокамеры?
- Выберите режим воспроизведения на видеокамере, после чего начните воспроизведение видео. → стр. 44

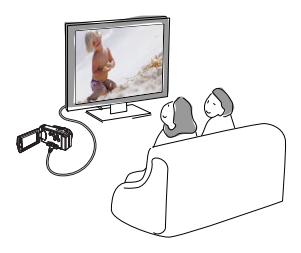

- Настройте средний уровень громкости. Если уровень громкости слишком высок, при передаче видео могут возникать помехи.
- Если для параметра "ТВ-показ" установлено значение "Выкл", на экране телевизора не отображаются элементы экранного меню. → стр. 87
- Эта видеокамера не поддерживает выходной аудиосигнал, если она подключена к телевизору в режиме записи видео или фотосъемки. Выходной аудиосигнал поддерживается в том случае, если видеокамера подключена в режиме воспроизведения видео. Это не является ошибкой.

| Воспроизведение на телевизоре                                                                                       |                          |        |
|----------------------------------------------------------------------------------------------------|--------------------------|--------|
| Форматное соотношение для записи                                                                                    | Широкоэкранный ТВ (16:9) | TB 4:3 |
| Изображения, записанные с<br>форматным соотношением 16:9<br>• Видеоизображение<br>• Фотоизображение<br>• Фотографии |                          |        |
| Изображения, записанные с<br>форматным соотношением 4:3<br>• Видеоизображение<br>• Фотографии<br>• Фотоизображение  |                          |        |

## перезапись видео

## ЗАПИСЬ НА ВИДЕОМАГНИТОФОНЫ ИЛИ УСТРОЙСТВА ЗАПИСИ DVD/HDD

Можно записывать изображения, воспроизводимые на видеокамере, на другие устройства записи, например, видеомагнитофоны или устройства записи DVD/HDD. Подключите видеокамеру к настенной розетке с помощью адаптера переменного тока, который входит в комплект поставки устройства.

#### ПРЕДВАРИТЕЛЬНАЯ ПРОВЕРКА!

Поскольку перезапись выполняется посредством аналоговой передачи данных (компонентное или композитное соединение), используйте компонентный/АV-кабель, который входит в комплект поставки.

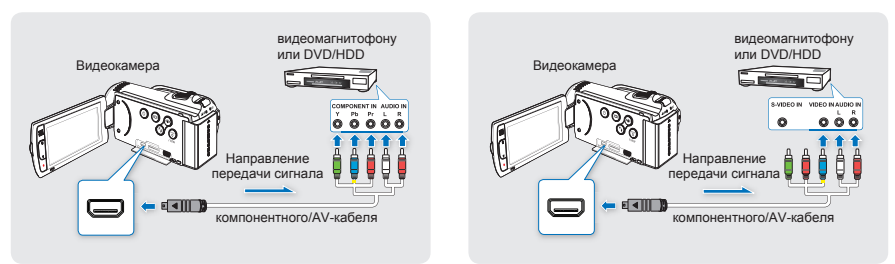

- 1. Включите видеокамеру и нажмите ярлык воспроизведения ( ......).
  - Установите выходной сигнал видеокамеры для телевизора с помощью функции "Аналог. Выход ТВ". → стр. 85
- 2. Вставьте носитель в устройство для записи.
  - Если в устройстве записи есть переключатель входного сигнала, установите его в режим входа.
- Подключите видеокамеру к устройству записи (видеомагнитофону или DVD/HDD) с помощью прилагаемого компонентного/AV-кабеля (компонентное или композитное соединение).
  - Подсоедините видеокамеру к гнездам входа устройства записи.
- Начните воспроизведение на видеокамере и выполните запись этих данных на устройство записи.
   Подробную информацию об устройствах записи см. в прилагаемых руководствах по эксплуатации.
- 5. По завершении копирования остановите устройство записи, а потом видеокамеру.

| ٠ | Подключив компонентный/AV-кабель к видеокамере, можно создать копию записанных видео. |
|---|---------------------------------------------------------------------------------------|
|   | Копии видеозаписей имеют качество изображения СЧ, независимо от разрешения исходной   |
|   | записи (ВЧ/СЧ).                                                                       |

- Невозможно выполнить перезапись при подключении к устройству записи с помощью кабеля HDMI.
- Чтобы скопировать видео, записанное с качеством ВЧ (высокая четкость), используйте встроенное программное обеспечение видеокамеры и импортируйте изображения на компьютер.
- Поскольку перезапись выполняется посредством аналоговой передачи данных, качество изображения может снизиться.
- Чтобы скрыть индикаторы (например, счетчик) на экране подключенного устройства, установите для параметра "ТВ-показ: Выкл." → стр. 87
- При подключении видеокамеры к устройству монофонического типа подсоедините синий штекер компонентного/AV-кабеля к гнезду видеовхода, а красный штекер (правый канал) или белый (левый канал) – к гнезду аудиовхода устройства.

## использование видеокамеры с компьютером под управлением OC Windows

## ПРОВЕРКА ТИПА КОМПЬЮТЕРА

В этой главе описан процесс подключения видеокамеры к компьютеру с помощью кабеля USB. Внимательно ознакомившись с информацией из этого раздела, вы сможете легко управлять обоими устройствами одновременно.

#### Перед использованием обязательно проверьте тип компьютера!!!

Чтобы просмотреть свои записи на компьютере, сначала необходимо проверить тип компьютера. Затем выполните приведенные ниже действия в соответствии с типом своего компьютера.

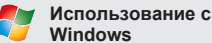

Подключите видеокамеру к компьютеру с помощью кабеля USB.

 Встроенное программное обеспечение для редактирования данных Intelli-Studio запускается автоматически непосредственно после подключения видеокамеры к компьютеру под управлением Windows (если выбран параметр "ПО для ПК: Вкл"). → стр. 83

С помощью встроенной программы Intelli-Studio можно воспроизводить и редактировать записи на вашем компьютере. - стр. 112

С помощью программы Intelli-Studio можно также загрузить свои записи на YouTube или другой веб-сайт. →стр. 113

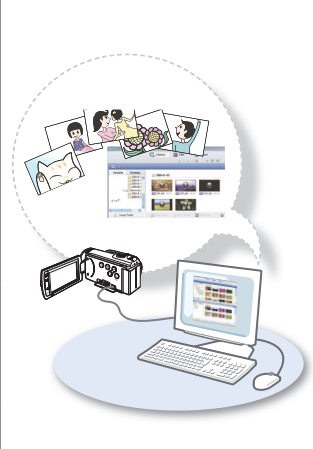

Использование с Macintosh

Встроенное программное обеспечение видеокамеры не совместимо с компьютером под управлением Macintosh.

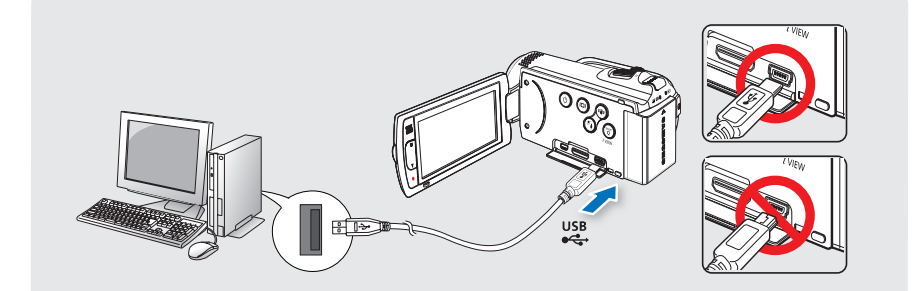

### КАКИЕ ОПЕРАЦИИ МОЖНО ВЫПОЛНЯТЬ НА КОМПЬЮТЕРЕ ПОД УПРАВЛЕНИЕМ WINDOWS

Подключив видеокамеру к компьютеру под управлением Windows с помощью кабеля USB, можно выполнять указанные ниже операции.

## Основные функции

- С помощью программного обеспечения для редактирования Intelli-Studio, встроенного в видеокамеру, можно выполнять такие операции.
  - воспроизведение видеозаписей или просмотр фотографий. Эстр. 112
  - редактирование видеозаписей или фотографий. ⇒стр. 112
  - загрузка видеозаписей или фотографий на YouTube /Flickr. →стр 113
- Можно передавать и копировать сохраненные на носителе файлы (видео и фотографии) на компьютер (функция "Накопитель"). → стр. 116

## Системные требования

Для использования встроенного программного обеспечения для редактирования (Intelli-studio) компьютер должен соответствовать приведенным ниже требованиям.

| Элементы   | Требования                                                                                                    |
|------------|----------------------------------------------------------------------------------------------------|
| OC         | Microsoft Windows XP SP2 или Vista                                                                               |
| ЦП         | Рекомендуется Intel® Core 2 Duo® 1.66 GHz или выше.<br>Рекомендуется AMD Athlon ™ X2 Dual-Core 2.2 GHz или выше. |
| ОЗУ        | 512 МБ (рекомендуется 1 ГБ и более)                                                                              |
| Видеокарта | nVIDIA Geforce 7600GT или более поздняя версия; серия Ati X1600 или выше                                         |
| Экран      | 1024 x 768, битовая глубина цвета – 16 бит или выше (1280 x 1024, рекомендованная глубина – 32 бита)             |
| USB        | USB 2.0                                                                                                    |
| Direct X   | DirectX 9.0с или более поздняя версия                                                                            |

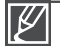

- Указанные выше системные требования являются рекомендуемыми. Невозможно гарантировать надлежащую работу даже при условии полного соответствия системы указанным выше требованиям. Это зависит от системы.
- На компьютере с характеристиками, ниже рекомендуемых, возможно неправильное воспроизведение видео или пропуск кадров.
- Если версия DirectX на компьютере ниже 9.0с, установите версию 9.0с или выше.

## использование видеокамеры с компьютером под управлением OC Windows

### ИСПОЛЬЗОВАНИЕ ПРОГРАММЫ SAMSUNG Intelli-studio

С помощью встроенной в видеокамеру программы Intelli-Studio можно передавать фото/видеофайлы на свой ПК, а также редактировать их. Подключив с помощью кабеля USB видеокамеру к ПК, можно использовать программу Intelli-Studio, которая значительно упрощает управление видео/фотофайлами.

#### Шаг 1. Подключение кабеля USB

- Установите для параметра "USB-соединение: Накопитель" значение "ПО для ПК: Вкл".
- 2. Подключите видеокамеру к ПК с помощью кабеля USB.
  - Экран сохранения нового файла отображается в главном окне программы Intelli-studio.
  - Отображается соответствующий типу компьютера съемный диск. Выберите "Отменить", если не нужно использовать этот съемный диск.

| ~                     | 🖉 Belign                                      |                 |
|-----------------------|-----------------------------------------------|-----------------|
| $\mathbf{\mathbf{v}}$ | 🛩 🕌 Вкл 💦                                     |                 |
| 1/1                   | 6                                             | 4)              |
| •                     |                                               | //              |
| avo As Ni             | w Filo                                        |                 |
| Do you w<br>in camcor | ant to save new files<br>der(HMX-H200) to the | PC?             |
|                       |                                               | NAME OF ADDRESS |

- Нажмите "Да" для завершения загрузки, после чего отобразится всплывающее окно. Нажмите "Да" для подтверждения.
  - Чтобы не сохранять новый файл, нажмите "Нет".

#### Отключение кабеля USB

После передачи данных необходимо отсоединить кабель, выполнив указанные ниже действия.

- 1. Нажмите на панели задач значок "Безопасно удалить оборудование".
- 2. Выберите "Запоминающее устройство USB" и нажмите "Остановить".
- 3. После того, как отобразится окно с сообщением "Остановить оборудование", нажмите "ОК".
- 4. Отсоедините кабель USB от видеокамеры и ПК.

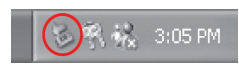

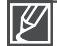

Используйте прилагаемый кабель USB (производства компании Samsung).

Не прилагайте чрезмерных усилий при подсоединении кабеля USB к гнезду USB или во время его извлечения.

- Подсоединяйте кабель USB только после того, как убедитесь, что вставляете кабель в правильном направлении.
- В качестве источника питания рекомендуется использовать не батарейный блок, а адаптер переменного тока.
- При подсоединенном кабеле USB включение и выключение камеры может привести к неправильной работе ПК.
- В случае отсоединения кабеля USB от ПК или камеры во время передачи данных процесс передачи будет остановлен, а данные могут быть повреждены.
- При подключении кабеля USB к ПК через концентратор USB, а также других устройств USB одновременно видеокамера может работать ненадлежащим образом. В таком случае удалите все устройства USB с ПК и повторно подключите видеокамеру.
- В зависимости от типа компьютера программа Intelli-studio может не запускаться автоматически. В таком случае в папке "Мой компьютер" откройте CD-ROM с программой Intelli-studio и запустите iStudio.exe.
- После подключения кабеля USB, в соответствии с приложением (например, EmoDio), установленным на компьютере, определенная программа запускается первой.

#### Шаг 2. О главном окне Intelli-studio

После запуска Intelli-studio в главном окне отображаются эскизы видео- и фотофайлов.

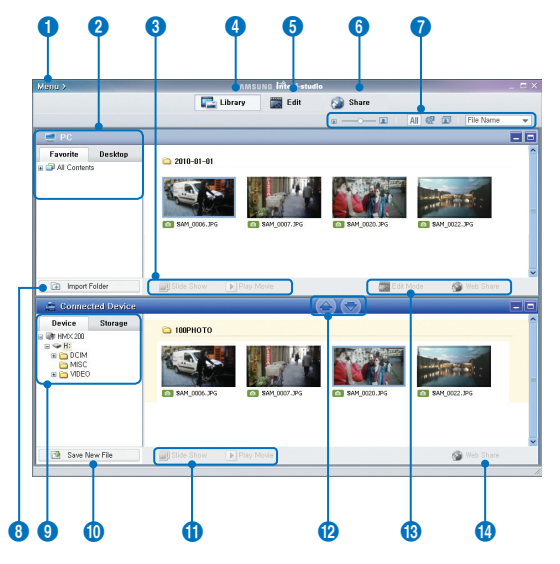

- 1. Элементы меню
- Выбор вкладки "Рабочий стол" или "Избранное" на ПК.
- 3 Показ слайдов фотографий с ПК. Воспроизведение видеофайлов с ПК.
- 4 Переход в библиотеку ПК или подключенной видеокамеры.
- 5 Включения режима редактирования.
- **6** Включения режима совместного использования.
- 7 Изменение размера эскизных указателей. Отображение всех файлов (видеозаписи и фотографии). Отображение файлов фотографий. Отображение видеофайлов. Сортировка файлов.
- 8 Импорт папок с ПК.

- **9** Выбор подключенной видеокамеры или накопителя.
- 10 Сохранение файлов на ПК.
- 11 Показ слайдов фотографий с подключенной видеокамеры. Воспроизведение видеофайлов с подключенной видеокамеры.
- 12 Сохранение выбранного файла на ПК. Сохранение выбранного файла в память подключенной видеокамеры.
- 13 Перемещение выбранного файла на ПК в режим редактирования. Перемещение выбранного файла на ПК в режим совместного использования.
- 14 Перемещение выбранного файла на подключенной видеокамере в режим совместного использования.

## использование видеокамеры с компьютером под управлением OC Windows

#### Шаг 3. Воспроизведение видеофайлов (или фотографий)

С помощью программы Intelli-Studio можно легко воспроизводить записанные файлы.

- Запустите программу Intelli-Studio. → стр. 110
- Нажмите необходимую папку для отображения записей.
  - В зависимости от выбранного источника на экране отобразится список эскизов видеофайлов (или фотографий).
- Выберите видеозапись (или фотографию) и щелкните ее дважды, чтобы начать воспроизведение.
  - Начнется воспроизведение, и отобразятся элементы управления.

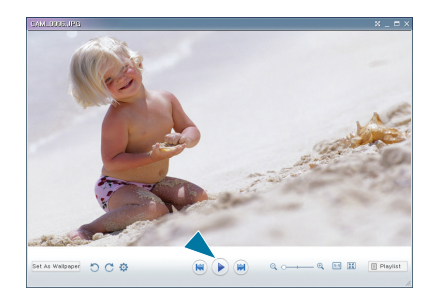

#### Шаг 4. Редактирование видео (или фотографий)

С помощью Intelli-Studio можно различными способами редактировать видеофайлы или фотографии. (Кинематографеский эффект, коррекция изображения, эффект изменения изображений, вставка текста и т. д.)

 Выберите видеофайл (или фотографию), которую необходимо отредактировать, после чего щелкните значок "EDIT" (едактир.).

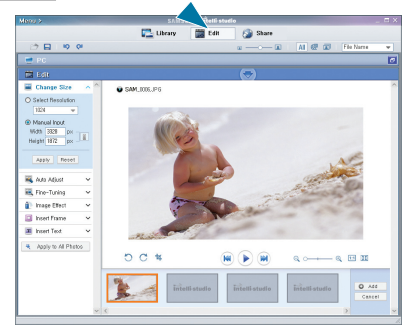

#### Шаг 5. Публикация видео/фотографий в Интернете

Обменивайтесь своими записями со всем миром, одним нажатием кнопки загружая фотографии и видеозаписи непосредственно на веб-сайт.

- В браузере нажмите "SHARE" (ОПУБЛИКОВАТЬ).
- Нажмите "Добавить" и переместите видео или фотографию (перетащите) в окно для загрузки.
  - Выбранный файл отображается в окне обмена.
- Щелкните сайт, на которой необходимо загрузить файлы.
  - Можно выбрать "YouTube", "flicker" или любой другой сайт, который вы выбрали для управления загрузкой данных.
- 4. Чтобы начать загрузку, щелкните "Upload to Share Site" (Загрузить на сайт).
  - Отобразится окно с запросом о предоставлении идентификатора и пароля.
- Введите имя и пароля, чтобы получить доступ.
  - Доступ к контенту сайта может быть ограничен в зависимости от настроек доступа в Интернет.

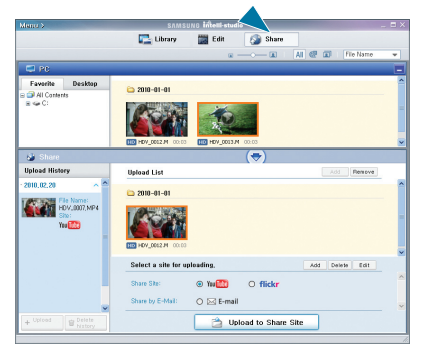

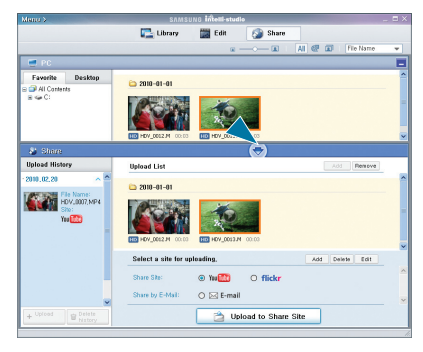

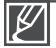

Чтобы получить подробную информацию об использовании Intelli-Studio, см. справку, щелкнув "Menu" (Меню) → "Help" (Справка).

## использование видеокамеры с компьютером под управлением OC Windows

### Операции, которые можно выполнять с помощью программы Intelli-Studio

#### Импорт и просмотр видео/фотографий с ПК

- Запустите программу Intelli-Studio, дважды щелкнув значок программы на рабочем столе, или подключите видеокамеру к ПК.
- Нажмите "Import Folders" (Импорт папки), чтобы импортировать видео- или фотофайлы с ПК.
- Выбранные видео- или фотофайлы будут импортированы и отобразятся в браузере программы Intelli-Studio.
- Можно дважды щелкнуть файл для начала воспроизведения.

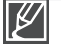

Программа Intelli-studio поддерживает такие форматы файлов:

- Форматы видео: МР4 (Видео: Н.264, Аудио: AAC), WMV (WMV 7/8/9)
- Форматы фотофайлов: JPG, GIF, BMP, PNG, TIFF

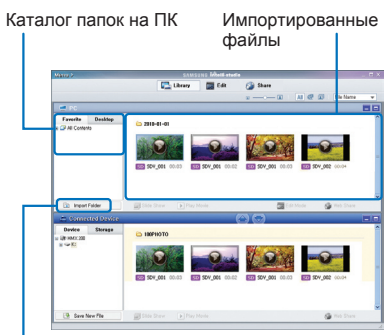

Кнопка "Import Folders" (Импорт папки)

#### Установка программы Intelli-Studio на компьютере под управлением Windows

- Если на компьютере под управлением Windows установлена программа Intelli-Studio, без подключенной камеры программа работает быстрее чем с ней. Кроме этого, программа обновляется автоматически и запускается непосредственно на компьютере под управлением Windows.
- Чтобы установить программу Intelli-Studio на компьютере под управлением Windows, необходимо выполнить приведенные ниже действия. На экране Intelli-studio нажмите "Меню" → "Установить Intelli-studio на ПК"

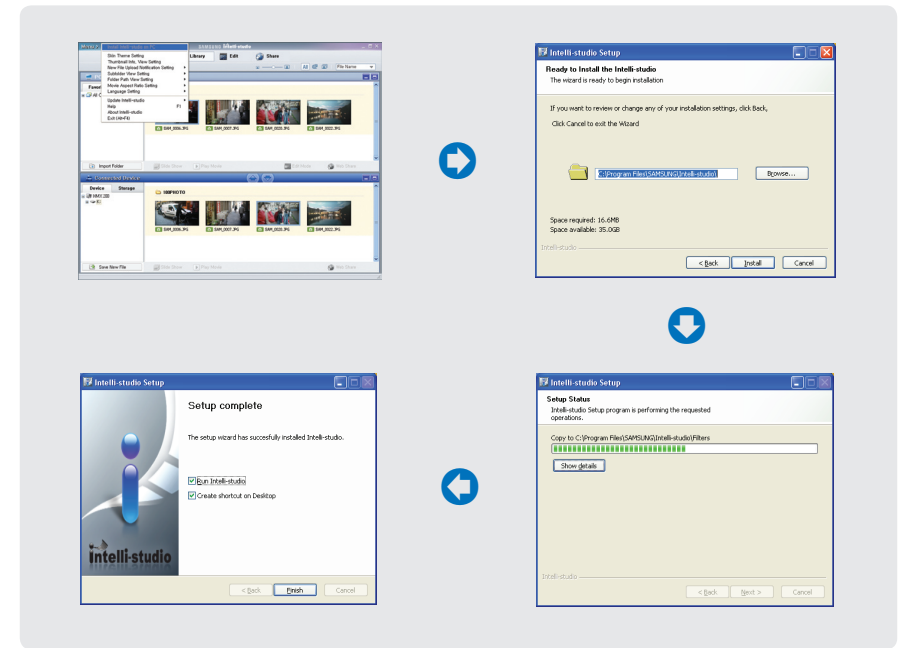

## использование видеокамеры с компьютером под управлением OC Windows

## ИСПОЛЬЗОВАНИЕ В КАЧЕСТВЕ СЪЕМНОГО НОСИТЕЛЯ ДАННЫХ

Можно передать или скопировать записанные данные на компьютер под управлением Windows, подключив кабель USB к видеокамере.

## Просмотр содержимого носителя

- Проверьте параметр "USB-соединение: Накопитель". ⇒стр. 84
- Проверьте параметр "ПО для ПК: Вкл." → стр. 83
- 3. Проверьте носитель.
- Подключите видеокамеру к ПК с помощью кабеля USB. → стр. 110
  - На экране ПК отобразится окно "Съемный диск" или "Samsung".
  - При подключении USB отобразится съемный диск.
  - Выберите "Открывать папки для просмотра файлов с помощью Проводника Windows" и нажмите "OK".
- 5. Отобразятся папки, которые хранятся на носителе.
  - В разных папках хранятся файлы разных типов.
- Выберите папку, которую необходимо скопировать, и перетащите в целевую папку.
  - Папка скопирована с носителя на ПК.
  - Если окно "Съемный диск" не отображается, проверьте соединение (¬стр. 110)) или снова выполните шаги 1 и 4.
    - Если съемный диск не отображается автоматически, откройте папку съемного диска в окне "Мой компьютер".
    - Если подключенный диск видеокамеры не открывается или контекстное меню, которое открывается нажатием правой кнопкой мыши, отображается неправильно, возможно, компьютер заражен вирусом Autorun. Рекомендуется обновить антивирусное программное обеспечение до последней версии.

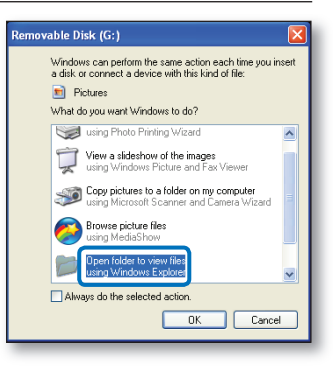

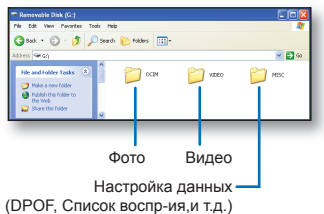

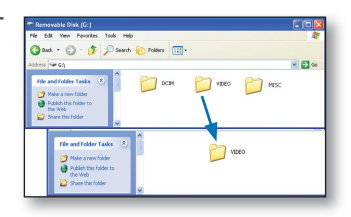

## Структура папок и файлов носителя

- Структура папок и файлов носителя приведена ниже.
- Файлам присваиваются имена согласно стандарту DCF (Правило проектирования файловых систем для видеокамер).

#### Видеофайл (Н.264) 🛈

- Видеозаписи с качеством ВЧ имеют формат HDV\_####.МР4
- Видеозаписи с качеством СЧ имеют формат SDV\_####.МР4.
- Видеозаписям с качеством ВЧ и СЧ соответственно присваивается имя HDE\_####.МР4 и SDE\_####.МР4, если редактируются видеозаписи с помощью программного обеспечения ПК.
- Номер файла автоматически увеличивается при создании нового видеофайла.
- В одной папке может храниться до 900 или 1000 файлов.
   Новая папка создается, если количество файлов превышает 900 или 1000.
  - Папка для 100 ВИДЕОФАЙЛОВ: можно создавать до 900 файлов.
  - Папка для 101–999 ВИДЕОФАЙЛОВ: можно создавать до 1000 файлов.

#### Фотофайл 2

- Как и в видеофайлах, номер файла автоматически увеличивается при создании нового фотофайла.
- В новой папке сохраняются файлы, начиная с SAM.JPG.
- Увеличение номера в имени папки происходит в таком порядке: 100PHOTO → 101PHOTO и т. д.
- В одной папке может храниться до 900 или 1000 файлов. Новая папка создается, если количество файлов превышает 900 или 1000.
  - Папка для 100 РНОТО: можно создавать до 900 файлов.
  - Папка для 101–999 PHOTO: можно создавать до 1000 файлов.

#### Формат файла

#### Видеофайлы

- Видеофайлы сжимаются в формате H.264. Расширение файлов ".МР4".
- См. информацию о разрешении видео на стр. 54

#### Фотофайлы

- Фотографии сжимаются в формате JPEG (Joint Photographic Experts Group). Расширение файла – ".JPG".
- См. информацию о разрешении фотографий на стр. 55

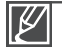

Эта видеокамера может не распознать измененные файлы. Не изменяйте и не удаляйте произвольно имя папки или файла. В противном случае они могут быть недоступными для воспроизведения.

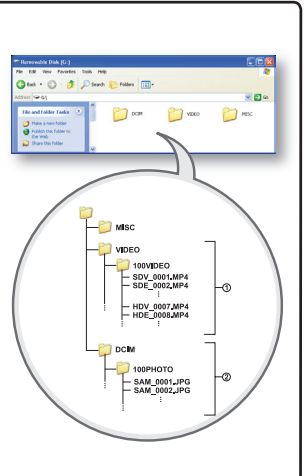

# поиск и устранение неисправностей

Перед обращением в уполномоченный сервисный центр Samsung попытайтесь выполнить приведенные ниже инструкции. Они могут сэкономить время и деньги на ненужный вызов.

## ПРЕДУПРЕЖДАЮЩИЕ ИНДИКАТОРЫ И СООБЩЕНИЯ

Неисправности могут возникать по следующим причинам. Ознакомьтеся с предоставленной информацией и выполните действия по устранению неисправности.

#### Батарейный блок

| Сообщение                           | Значок | Сообщает, что                                         | Действие                                                                                                    |
|-------------------------------------|--------|-------------------------------------------------------|----------------------------------------------------------------------------------------------------|
| Батарея разряжена                   | -      | Батарейный блок почти<br>разряжен.                    | <ul> <li>Установите заряженную батарею<br/>или подсоедините адаптер<br/>переменного тока.</li> </ul>                                                                                             |
| Проверьте<br>подлинность<br>батареи | -      | Батарейный блок<br>не прошел проверку<br>подлинности. | <ul> <li>Проверьте подлинность батарейного<br/>блока и замените его на новый.</li> <li>В видеокамере рекомендуется<br/>использовать только оригинальные<br/>батареи компании Samsung.</li> </ul> |

#### Носитель

| Сообщение                    | Значок   | Сообщает, что                                                        | Действие                                                                                                    |
|------------------------------|----------|----------------------------------------------------------------------|----------------------------------------------------------------------------------------------------|
| Память заполнена             |          | Для выполнения записи<br>во встроенной памяти<br>недостаточно места. | <ul> <li>Удалите ненужные файлы во<br/>встроенной памяти.</li> <li>Выполните резервное копирование<br/>файлов на компьютер или другой<br/>носитель и удалите файлы из<br/>встроенной памяти.</li> <li>Воспользуйтесь картой памяти.</li> </ul>                                                    |
| Вставьте карту               |          | В слот не вставлена карта памяти.                                    | • Вставьте карту памяти.                                                                                                    |
| Карта заполнена!             | <b>.</b> | Недостаточно места<br>на карте памяти для<br>выполнения записи.      | <ul> <li>Удалите ненужные файлы с карты<br/>памяти.</li> <li>Выполните резервное копирование<br/>файлов на компьютер или другой<br/>носитель, после чего удалите их с<br/>карты памяти.</li> <li>Вставьте другую карту памяти,<br/>на которой имеется достаточно<br/>свободного места.</li> </ul> |
| Память защищена<br>от записи | <b>E</b> | На карте SD или SDHC<br>установлена защита от<br>записи.             | • Снимите защиту от записи.                                                                                                    |

| Сообщение                                             | Значок | Сообщает, что                                                                                                    | Действие                                                                                                    |
|-------------------------------------------------------|--------|----------------------------------------------------------------------------------------------------|----------------------------------------------------------------------------------------------------|
| Ошибка карты                                          |        | Карта памяти по какой-то причине не распознается.                                                                             | • Вставьте другую карту памяти.                                                                                                    |
| Не<br>отформатировано                                 |        | Карта памяти не<br>отформатирована.                                                                                           | <ul> <li>Отформатируйте карту памяти с<br/>помощью элемента меню.</li> </ul>                                                                                               |
| Формат не<br>поддерживается                           |        | Возможно, карта памяти<br>была отформатирована<br>на другом устройстве и<br>в памяти все еще есть<br>сохраненные изображения. | <ul> <li>Формат изображения не<br/>поддерживается. Проверьте<br/>поддерживаемый формат файла.</li> <li>Отформатируйте карту памяти с<br/>помощью элемента меню.</li> </ul> |
| Карта не<br>поддерживается                            |        | Данная видеокамера не поддерживает эту карту памяти.                                                                          | <ul> <li>Замените карту памяти на<br/>рекомендуемую.</li> </ul>                                                                                                    |
| Низкая скор.<br>карты Уменьшите<br>разрешение записи. | -      | Используемая карта<br>памяти имеет низкую<br>скорость записи.                                                                 | <ul> <li>Снизьте качество записи.</li> <li>Вставьте карту памяти с более<br/>высокой скоростью записи.</li> </ul>                                                          |

#### Запись

| Сообщение                                                                        | Значок | Сообщает, что                                                                           | Действие                                                                                                    |
|----------------------------------------------------------------------------------|--------|-----------------------------------------------------------------------------------------|----------------------------------------------------------------------------------------------------|
| Ошибка записи.                                                                   | -      | Произошел сбой при<br>записи данных на<br>носитель.                                     | <ul> <li>Выключите и снова включите<br/>видеокамеру для воостановления<br/>данных.</li> <li>Если не удалось восстановить<br/>файл, отформатируйте носитель с<br/>помощью меню после выполнения<br/>резервного копирования важных<br/>файлов на компьютер или другой<br/>носитель.</li> </ul> |
| Режим Smart Auto                                                                 | -      | Некоторые функции нельзя<br>использовать вручную,<br>когда включен режим Smart<br>Auto. | <ul> <li>Отмените использование функции<br/>Smart Auto.</li> </ul>                                                                                                    |
| Восстановление<br>данных<br>\nНе выключайте<br>питание и не<br>извлекайте карту. | -      | Файл создан неправильно.                                                                | <ul> <li>Подождите, пока не будет закончено<br/>восстановление данных.</li> <li>Ни в коем случае не выключайте<br/>питание и не извлекайте карту<br/>памяти во время записи.</li> </ul>                                                                                                    |
| Достиг.макс. число<br>видеофайлов.<br>Запись невозможна.                         | -      | Количество видеофайлов,<br>которое можно сохранить,<br>составляет 9999.                 | <ul> <li>Удалите ненужные файлы с карты<br/>памяти.</li> <li>Выполните резервное копирование<br/>файлов на компьютер или другой<br/>носитель, после чего удалите их с<br/>карты памяти.</li> <li>Вставьте другую карту памяти, на<br/>которой достаточно свободного<br/>места.</li> </ul>    |

# поиск и устранение неисправностей

#### Запись

| Сообщение                                                       | Значок | Сообщает, что                                                                            | Действие |                                                                                                    |
|-----------------------------------------------------------------|--------|------------------------------------------------------------------------------------------|----------|----------------------------------------------------------------------------------------------------|
| Достиг.макс. число<br>файлов фото.<br>Фотосъемка<br>невозможна. | -      | Количество файлов фото,<br>которое можно сохранить,<br>составляет 9,999.                 | •        | Удалите ненужные файлы с карты<br>памяти.<br>Выполните резервное копирование<br>файлов на компьютер или другой<br>носитель, после чего удалите их с карты<br>памяти.<br>Вставьте другую карту памяти, на<br>которой достаточно свободного места. |
| Макс. число файлов.<br>Нельзя записать<br>видео.                | -      | Достигнуто максимальное<br>количество папок и файлов.<br>Невозможно выполнить<br>запись. | •        | Для параметра " <b>Номер файла"</b><br>установите значение "Сброс" и<br>отформатируйте карту.                                                                                                    |
| Макс. число файлов.<br>Фотосъемка<br>невозможна.                | -      | Достигнуто максимальное<br>количество папок и файлов.<br>Невозможно выполнить<br>запись. | •        | Для параметра "Номер файла"<br>установите значение "Сброс" и<br>отформатируйте карту.                                                                                                    |

#### Воспроизведение

| Сообщение                                     | Значок | Сообщает, что                                                                                                    | Д | ействие                                                                                                    |
|-----------------------------------------------|--------|----------------------------------------------------------------------------------------------------|---|----------------------------------------------------------------------------------------------------|
| Общий размер<br>файлов больше<br>1,8 ГБ.      | -      | Общий размер файлов,<br>которые можно объединить,<br>не должен превышать 1,8 ГБ.                                    | • | Можно объединять файлы, общий<br>размер которых не превышает 1,8 ГБ.                                                                                           |
| Выберите 2 файлов<br>для объединения.         |        | Объединение более 2 разных<br>видео невозможно.                                                                     | • | Можно объединять до 2 разных видео в один файл.                                                                                                    |
| Невозможно выбрать<br>другое разрешение.      | -      | Файлы, которые необходимо<br>объединить, имеют разное<br>разрешение.                                                | • | Невозможно объединить файлы с<br>разным разрешением.                                                                                                    |
| Ошибка чтения                                 | -      | Произошел сбой во время<br>чтении данных с носителя.                                                                | • | Отформатируйте носитель с помощью<br>меню после выполнения резервного<br>копирования важных файлов на компьютер<br>или другое устройство хранения.             |
| Файл поврежден                                | -      | Невозможно считать<br>файл, поскольку он создан<br>неправильно.                                                     | • | Отформатируйте носитель с помощью<br>меню после выполнения резервного<br>копирования важных файлов на компьютер<br>или другое устройство хранения.             |
| Недостаточно<br>свободного места в<br>памяти. | -      | Выполнять операции<br>редактирования нельзя,<br>поскольку недостаточно<br>свободного места во<br>встроенной памяти. | • | Удалите ненужные файлы на носителе.<br>Выполните резервное копирование<br>файлов на компьютер или другой<br>носитель, после чего удалите их с карты<br>памяти. |
| Недостаточно<br>свободного места в<br>памяти  | -      | Функции редактирование<br>файлов недоступны, поскольку<br>на карте памяти недостаточно<br>свободного места.         | • | Удалите ненужные файлы на носителе.<br>Выполните резервное копирование файлов<br>на компьютер или другой носитель, после<br>чего удалите их с карты памяти.    |

#### USB

| Сообщение                                                 | Значок | к Сообщает, что                                                                               |   | ействие                                                                                                    |
|-----------------------------------------------------------|--------|-----------------------------------------------------------------------------------------------|---|----------------------------------------------------------------------------------------------------|
| Сбой подключ.<br>принтера<br>Изменение<br>подключения USB | -      | Неисправность возникает при<br>подключении видеокамеры к<br>принтеру с помощью кабеля<br>USB. | • | Проверьте кабель USB.<br>Попробуйте снова подключить<br>видеокамеру к принтеру.<br>Переключите функцию "USB-<br>соединение" на "PictBridge.". |
| Сбой подключ. USB<br>Изменение<br>подключения USB         | -      | Неисправность возникает при<br>подключении видеокамеры к<br>ПК с помощью кабеля USB.          | • | Проверьте кабель USB.<br>Попробуйте снова подключить<br>видеокамеру к ПК.<br>Переключите функцию "USB-<br>соединение" на "Накопитель".        |
| Ошибка чернил                                             | -      | Возникла проблема с<br>картриджем.                                                            | : | Проверьте картридж.<br>Вставьте новый картридж в принтер.                                                                                     |
| Ошибка бумаги                                             | -      | Возникла проблема с<br>бумагой.                                                               | • | Проверьте наличие бумаги в принтере.<br>Если бумага отсутствует, вставьте ее.                                                                 |
| Ошибка файла                                              | -      | Возникла проблема с<br>файлом.                                                                | • | Видеокамера не поддерживает этот<br>формат файлов.<br>Попробуйте открыть другой записанный<br>файл на видеокамере.                            |
| Ошибка принтера                                           | -      | Возникла проблема с<br>принтером.                                                             | • | Включите и выключите принтер.<br>Свяжитесь с сотрудниками центра<br>сервисного обслуживания принтеров<br>этого производителя.                 |
| Ошибка печати                                             | -      | Во время печати возникла неисправность.                                                       | • | Не отключайте источник питания и<br>не вынимайте карту памяти во время<br>печати.                                                             |

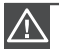

## В случае конденсации влаги, прежде чем использовать камеру, положите ее на некоторое время в другое место

- Что такое конденсация влаги?
   Конденсация влаги возникает, когда видеокамера переносится в место с существенно отличающейся температурой. Конденсация образуется на внешнем и внутреннем объективе видеокамеры, а также на объективе отражения. Это может привести к неправильной работе или повреждению видеокамеры, если конденсация произошла, когда устройство было включено и использовалось.
- Что можно сделать? Выключите питание и отсоедините батарейный блок и оставьте видеокамеру в сухом месте на 1~2 часа.
- Когда происходит конденсация влаги?
   Если устройство перенести или использовать при более высокой температуре воздуха, может возникнуть конденсация влаги.
  - При съемке на улице в холодную погоду зимой и последующем использовании в помещении.
  - При съемке на улице в жаркую погоду после нахождения в помещении или в автомобиле с включенным кондиционером.

# поиск и устранение неисправностей

### СИМПТОМЫ И РЕШЕНИЯ

Если с помощью этих инструкций не удается решить проблему, обратитесь в ближайший уполномоченный сервисный центр Samsung

#### Питание

| Неисправность                          | Объяснение/решение                                                                                                    |
|----------------------------------------|----------------------------------------------------------------------------------------------------|
| Видеокамера не включается.             | <ul> <li>Возможно, батарейный блок не установлен в видеокамеру.</li> <li>Вставьте батарейный блок в видеокамеру.</li> <li>Вставленный батарейный блок может быть разряжен.</li> <li>Зарядите батарейный блок или установите заряженный<br/>батарейный блок.</li> <li>При использовании адаптера переменного тока убедитесь, что он<br/>правильно подключен к настенной розетке.</li> </ul>                               |
| Питание отключается<br>автоматически.  | <ul> <li>Установлено ли для параметра "Автовыключение" значение<br/>"5 Мин."? Если в течение 5 минут не нажимать кнопки,<br/>видеокамера выключается автоматически ("Автовыключение").<br/>Чтобы отключить эту настройку, установите для параметра<br/>"Автовыключение" значение "Выкл.". ¬стр. 81</li> <li>Батарейный блок почти разряжен. Зарядите этот батарейный блок<br/>или замените его на заряженный.</li> </ul> |
| Невозможно отключить питание.          | <ul> <li>Отсоедините батарейный блок или отключите адаптер<br/>переменного тока, затем снова подключите источник питания к<br/>видеокамере и включите ее.</li> </ul>                                                                                                    |
| Батарейный блок быстро<br>разряжается. | <ul> <li>Слишком низкая температура.</li> <li>Батарейный блок не полностью заряжен. Снова зарядите<br/>батарейный блок.</li> <li>Истек срок службы батарейного блока, его зарядка невозможна.<br/>Используйте другой батарейный блок.</li> </ul>                                                                                                    |

#### Запись

| Неисправность                                                                                                    | Объяснение/решение                                                                                                    |  |
|----------------------------------------------------------------------------------------------------|----------------------------------------------------------------------------------------------------|--|
| На экране телевизора или ЖК-<br>дисплее по краям вверху/внизу<br>или слева/справа отображаются<br>искаженные изображения или<br>полосы. | <ul> <li>Это может происходить при записи или просмотре изображений<br/>с форматным соотношением 16:9 на телевизоре с форматным<br/>соотношением 4:3 или наоборот. Для получения дополнительной<br/>информации см. характеристики дисплея.</li></ul> |  |
| На ЖК-экране отображается<br>неизвестное изображение.                                                                                   | <ul> <li>Видеокамера работает в режиме демонстрации. Если не<br/>требуется просматривать демонстрационное изображение,<br/>установите для параметра "Демонстрация" значение "Выкл.".<br/>~ стр. 88     </li> </ul>                                   |  |
| На экране отображается<br>неизвестный индикатор.                                                                                        | <ul> <li>На экране отображается индикатор или сообщение<br/>предупреждения.  → стр. 118~121</li> </ul>                                                                                                    |  |
| На ЖК-экране отображается остаточное изображение.                                                                                       | <ul> <li>Это происходит при отключении адаптера переменного тока или<br/>извлечении батарейного блока до отключения питания.</li> </ul>                                                                                                    |  |
| Изображение на ЖК-дисплее<br>темное.                                                                                                    | <ul> <li>Освещение слишком яркое. Настройте яркость и угол обзора ЖК-<br/>дисплея.</li> </ul>                                                                                                    |  |

#### Запись

| Неисправность                                                                                                    | Объяснение/решение                                                                                                    |  |
|----------------------------------------------------------------------------------------------------|----------------------------------------------------------------------------------------------------|--|
| При нажатии кнопки Начало/<br>остановка записи запись не<br>начинается.                                                     | <ul> <li>Нажмите кнопку MODE, чтобы установить режим записи.</li></ul>                                                                                                    |  |
| Реальное время записи меньше,<br>чем предполагаемое время<br>записи.                                                        | <ul> <li>Предполагаемое время записи зависит от используемых<br/>функций и содержания.</li> <li>При записи быстро движущегося объекта реальное время<br/>записи может быть меньше.</li> </ul>                                                                                                    |  |
| Запись останавливается<br>автоматически.                                                                                    | <ul> <li>На носителе нет свободного места для записи. Выполните<br/>резервное копирование важных файлов на компьютер и<br/>отформатируйте носитель или удалите ненужные файлы.</li> <li>Если часто записывать или удалять файлы,<br/>производительность носителя снижается. В этом случае<br/>необходимо снова выполнить форматирование носителя.</li> <li>При использовании карты памяти с низкой скоростью записи<br/>видеокамера автоматически останавливает запись видео,<br/>после чего на ЖК-экране отображается соответствующее<br/>сообщение.</li> </ul> |  |
| Во время записи ярко<br>освещенного объекта появляется<br>вертикальная линия.                                               | • Это не является неисправностью.                                                                                                    |  |
| Если во время записи на экран<br>падают прямые солнечные<br>лучи, экран на короткое время<br>становится красным или черным. | • Это не является неисправностью.                                                                                                    |  |
| Дата/время не отображаются во<br>время записи.                                                                              | <ul> <li>Для параметра "Отображение даты/времени" установлено<br/>значение "Выкл.". Установите для параметра "Отображение<br/>даты/времени" значение Вкл. →стр. 78</li> </ul>                                                                                                    |  |
| Невозможно записать<br>фотографию.                                                                                          | <ul> <li>Переведите HD-видеокамеру в режим записи. → стр. 23</li> <li>Снимите защиту от записи на карте памяти, если она установлена.</li> <li>На носителе нет свободного места. Используйте новую карту памяти или отформатируйте носитель. → стр. 75 Или удалите ненужные изображения. → стр. 97</li> </ul>                                                                                                    |  |
| Звук затвора не воспроизводится во время съемки фотографии.                                                                 | <ul> <li>Установите для параметра "Звук затвора" значение "Вкл"</li> <li>Во время двойной записи не слышен звук затвора.</li> </ul>                                                                                                    |  |
| Звуковой сигнал не<br>воспроизводится.                                                                                      | <ul> <li>Установите для параметра "Звуковой сигнал" значение<br/>"Вкл".</li> <li>Во время записи видео звуковой сигнал временно<br/>отключается.</li> </ul>                                                                                                    |  |

# поиск и устранение неисправностей

#### Recording

| Неисправность                                                                                                    | Объяснение/решение                                                                                                    |  |
|----------------------------------------------------------------------------------------------------|----------------------------------------------------------------------------------------------------|--|
| Существует небольшое<br>различие во времени между<br>моментом, в который была<br>нажата кнопка Начало/<br>остановка записи и моментом,<br>в который началась/закончилась<br>запись видео. | <ul> <li>При использовании видеокамеры может быть небольшая<br/>задержка по времени между моментом нажатия кнопки<br/>Начало/остановка записи и моментом действительного<br/>начала/остановки записи видео. Это не является ошибкой.</li> </ul> |  |
| Невозможно изменить<br>форматное соотношение видео<br>(16:9/4:3).                                                                                                    | <ul> <li>Форматное соотношение 16:9 записанного видео невозможно<br/>изменить на 4:3.</li> </ul>                                                                                                    |  |
| На изображениях появляются<br>горизонтальные полосы.                                                                                                    | <ul> <li>Это происходит во время записи изображений при<br/>освещении люминесцентной, натриевой или ртутной лампой.<br/>Это не является неисправностью.</li> </ul>                                                                              |  |

#### Носители

| Неисправность                                        | Объяснение/решение                                                                                                    |  |
|------------------------------------------------------|----------------------------------------------------------------------------------------------------|--|
| Не работают функции карты<br>памяти.                 | <ul> <li>Правильно вставьте карту памяти в видеокамеру. → стр. 28</li> <li>Если используется карта памяти, отформатированная на<br/>компьютере, повторно отформатируйте ее непосредственно<br/>на видеокамере. → стр. 75</li> </ul>                                              |  |
| Невозможно переместить или<br>удалить изображение.   | <ul> <li>Снимите защиту от записи на карте памяти (карта памяти<br/>SDHC/SD), если она имеется. → стр. 29</li> <li>Невозможно переместить или удалить изображения,<br/>для которых установлена защита. Снимите защиту с<br/>изображения на этом устройстве. → стр. 96</li> </ul> |  |
| Невозможно выполнить<br>форматирование карты памяти. | <ul> <li>Снимите защиту от записи на карте памяти (карта памяти<br/>SDHC/SD), если она имеется.  → стр. 29</li> <li>Данная видеокамера не поддерживает карту памяти или<br/>возникли неполадки карты.</li> </ul>                                                                 |  |
| Имя файла с данными<br>отображается неправильно.     | <ul> <li>Возможно, файл поврежден.</li> <li>Формат файла не поддерживается данной видеокамерой.</li> <li>Если структура каталога соответствует требованиям<br/>международного стандарта, отображается только имя файла.</li> </ul>                                               |  |

#### Настройка изображения во время записи

| Неисправность                                                           | Объяснение/решение                                                                                                    |  |
|-------------------------------------------------------------------------|----------------------------------------------------------------------------------------------------|--|
| Фокусировка не выполняется<br>автоматически.                            | <ul> <li>Установите для параметра "Фокус" значение "Авто".<br/>→ стр. 60</li> <li>Условия записи не подходят для работы функции<br/>автоматической фокусировки. Настройте фокусировку<br/>вручную. → стр. 60</li> <li>Поверхность объектива покрыта пылью. Очистите объектив<br/>и проверьте фокусировку.</li> <li>Запись выполнялась в темном месте.<br/>Включите освещение.</li> </ul> |  |
| Изображение слишком яркое,<br>мигает или отображается другим<br>цветом. | <ul> <li>Это может произойти во время записи при освещении<br/>люминесцентной, натриевой или ртутной лампой. Отключите<br/>"(SCENE". чтобы устранить или свести данные эффект к<br/>минимуму. → стр. 53</li> </ul>                                                                                                    |  |
| Неестественный цветовой<br>баланс изображения.                          | <ul> <li>Требуется настройка баланса белого. Установите правильное<br/>значение параметра "Баланс белого". → стр. 56</li> </ul>                                                                                                    |  |
| Объект, движущийся в кадре<br>очень быстро                              | <ul> <li>Это явление называется эффектом фокальной плоскости.</li> <li>Это не является неисправностью. В зависимости от<br/>способа чтения устройством отображения (датчик CMOS)<br/>видеосигналов, объект, движущийся в кадре очень быстро,<br/>может, при определенных условиях записи, искажаться.</li> </ul>                                                                         |  |

#### Воспроизведение на видеокамере

| Неисправность                                                                                             | Объяснение/решение                                                                                                    |  |
|----------------------------------------------------------------------------------------------------|----------------------------------------------------------------------------------------------------|--|
| При использовании<br>функции воспроизведения<br>(воспроизведение/пауза)<br>воспроизведение не начинается. | <ul> <li>Файлы изображения, записанные с помощью другого<br/>устройства, могут не воспроизводиться на используемой<br/>видеокамере.</li> <li>Проверьте совместимость карты памяти. ⇒стр. 29</li> </ul> |  |
| Фотографии, хранящиеся на<br>носителе, не отображаются с<br>действительным размером.                      | <ul> <li>Фотографии, записанные на другом устройстве, могут не<br/>отображаться с действительным размером. Это не является<br/>ошибкой.</li> </ul>                                                     |  |
| Воспроизведение неожиданно прерывается.                                                                   | <ul> <li>Проверьте правильность и надежность подключения<br/>адаптера переменного тока или батарейного блока.</li> </ul>                                                                               |  |

# поиск и устранение неисправностей

#### Воспроизведение на других устройствах (телевизор и т.д.)

| Неисправность                                                                                              | Объяснение/решение                                                                                                    |
|----------------------------------------------------------------------------------------------------|----------------------------------------------------------------------------------------------------|
| Не отображается изображение<br>или не слышен звук на<br>подключенном устройстве.                           | <ul> <li>Подключите аудиоштекер компонентного/АV-кабеля к<br/>видеокамере или подключенному устройству (телевизору,<br/>записывающему устройству В' и т. д.).<br/>(красный - правый, белый - левый)</li> <li>Соединительный кабель (компонентный/АV-кабель)<br/>подключен неправильно. Убедитесь, что соединительный<br/>кабель подключен к соответствующему гнезду. → стр. 103~104</li> <li>При использовании компонентного/АV-кабеля убедитесь, что<br/>подключены красный и белый штекеры этого кабеля.<br/>→ стр. 103~104</li> <li>Эта видеокамера не поддерживает выходной аудиосигнал,<br/>если она подключена к телевизору в режиме записи видео<br/>или фотосъемки. Выходной аудиосигнал поддерживается<br/>в том случае, если видеокамера подключена в режиме<br/>воспроизведения видео. Это не является ошибкой.</li> </ul> |
| На экране телевизора изображение искажается.                                                               | <ul> <li>Причиной данной неполадки является подключение к<br/>телевизору с форматным соотношением 4:3.</li> </ul>                                                                                                    |
| Не отображается изображение<br>или не слышен звук на<br>телевизоре, подключенном с<br>помощью кабеля HDMI. | <ul> <li>Изображения не будут передаваться через разъем HDMI,<br/>если они защищены авторским правом.</li> </ul>                                                                                                    |

## Подключение/перезапись на других устройствах (на устройстве записи, компьютере, принтере и т. д.)

| Неисправность                                                                       | Объяснение/решение                                                                                                    |
|-------------------------------------------------------------------------------------|----------------------------------------------------------------------------------------------------|
| При использовании кабеля HDMI не удается правильно выполнить перезапись.            | <ul> <li>Используя кабель HDMI, невозможно выполнить перезапись<br/>изображений.</li> </ul>                                                                                                    |
| Используя компонентный/AV-<br>кабель, не удается правильно<br>выполнить перезапись. | <ul> <li>Компонентный/АV-кабель подсоединен неправильно.</li> <li>Убедитесь, что компонентный/АV-кабель подсоединен<br/>к соответствующему гнезду, то есть к входному гнезду<br/>другого устройства, которое используется для перезаписи<br/>изображений с видеокамеры. → стр. 107</li> </ul> |
| Невозможно выполнить печать с помощью принтера PictBridge.                          | <ul> <li>Принтер может не печатать изображения, отредактированные<br/>на компьютере или записанные с помощью другого<br/>устройства. Это не является ошибкой.</li> </ul>                                                                                                    |

#### Подключение к компьютеру

| Неисправность                                                                                       | Объяснение/решение                                                                                                    |  |
|----------------------------------------------------------------------------------------------------|----------------------------------------------------------------------------------------------------|--|
| Компьютер не распознает<br>видеокамеру.                                                             | <ul> <li>Отсоедините кабель USB от компьютера и видеокамеры,<br/>перезапустите компьютер и снова подключите видеокамеру к<br/>компьютеру.</li> </ul>                                                                                                    |  |
| Во время воспроизведения<br>видеофайла на компьютере<br>возникают ошибки.                           | <ul> <li>Для воспроизведения видеофайла, записанного на<br/>видеокамере, требуется видеокодек. Установите программное<br/>обеспечение, поставляемое с видеокамерой. ⊸стр. 115</li> <li>Убедитесь, что разъем вставлен в правильном направлении,<br/>затем надежно подсоедините кабель USB к гнезду USB на<br/>камере.</li> <li>Отсоедините кабель от компьютера и камеры, после чего<br/>перезапустите компьютер. Снова подключите кабель<br/>надлежащим образом.</li> <li>Чтобы воспроизвести видеофайл с качеством ВЧ, компьютер<br/>должен соответствовать улучшенным техническим<br/>характеристикам. Убедитесь, что спецификации вашего<br/>компьютера соответствуют рекомендованным техническим<br/>характеристикам. ⇒стр. 109</li> </ul> |  |
| Intelli-studio работает<br>ненадлежащим образом.                                                    | <ul> <li>Выйдите из программы Intelli-studio и перезагрузите<br/>компьютер под управлением OC Windows.</li> </ul>                                                                                                    |  |
| Intelli-studio не работает.                                                                         | <ul> <li>Установите в меню настроек для параметра "ПО для ПК"<br/>значение "Вкл" или установите на компьютере Intelli-studio.</li></ul>                                                                                                    |  |
| Изображение или звук,<br>записанные на видеокамере,<br>воспроизводятся на компьютере<br>с ошибками. | <ul> <li>Воспроизведение видео или звука на компьютере может<br/>временно приостанавливаться. Это не касается видео или<br/>звука, скопированного на компьютер.</li> <li>Если камера подключена к компьютеру, не поддерживающему<br/>высокоскоростное соединение USB (USB2.0), изображение<br/>или звук может неправильно воспроизводиться. Это не<br/>касается изображения или звука, скопированного на<br/>компьютер.</li> </ul>                                                                                                    |  |
| Воспроизведение на экране<br>приостанавливается или<br>искажается.                                  | <ul> <li>Проверьте системные требования, необходимые для<br/>воспроизведения видео.</li> <li>Закройте все другие приложения на используемом<br/>компьютере.</li> <li>Если записанное видео воспроизводится на видеокамере,<br/>подключенной к компьютеру, в зависимости от скорости<br/>передачи изображение может воспроизводиться рывками.<br/>Скопиройте файл на компьютер и затем воспроизведите его.</li> </ul>                                                                                                    |  |

# поиск и устранение неисправностей

#### Общие операции

| Неисправность                             | Объяснение/решение                                                                                                    |  |
|-------------------------------------------|----------------------------------------------------------------------------------------------------|--|
| Дата и время отображаются<br>неправильно. | <ul> <li>Возможно, видеокамера не использовалась длительное время.</li> <li>Возможно, разрядилась резервная встроенная батарея.</li> <li>→ стр. 25</li> </ul> |  |

#### Элементы меню, которые невозможно использовать одновременно

| Неисправность                    | Невозможно использовать                           | Вследствие выбора следующих<br>параметров |
|----------------------------------|---------------------------------------------------|-------------------------------------------|
| Элементы меню выделены<br>серым. | "iSCENE"                                          | "Экспоз. : Ручной,"<br>"Shutter : Ручной" |
|                                  | "Экспоз.: Ручной"                                 | "Выдержка : Ручной," "iSCENE"             |
|                                  | "Выдержка: Ручной"                                | "Экспоз. : Ручной," "iSCENE"              |
|                                  | "Разреш. видео,"<br>"Качество видео,"<br>"Фейдер" | "Длительная зап."                         |
|                                  | "Разреш. фото"                                    | "Серия кадров"                            |

- Во время записи/воспроизведения элементы, выделенные серым цветом, недоступны для выбора.
- Существует несколько функций, которые невозможно использовать одновременно.
   В этом списке представлены примеры неприемлемых сочетаний функций и элементов меню.
- Меню и быстрое меню нельзя использовать в режиме Smart Auto.
- Во время записи видео невозможно использовать следующие функции: "Разреш. видео," "Качество видео," "Разреш. фото," "Резкость фото," "Фейдер," "Серия кадров," "Цифровой зум," "Автоспуск," "Длительная зап."
- Указанные ниже функции автоматически устанавливаются на значение "Выкл." или переходят в автоматический режим в режиме Smart Auto. Стабилизация (OIS), "iSCENE", "Выдержка", "Эффект", "Телемакро" и т. д.
- В режиме Smart Auto видеокамера автоматически выбирает подходящие настройки в зависимости от выбранного типа сцены. В режиме Smart Auto большинство настроек устанавливаются автоматически. Чтобы самостоятельно установить или настроить функции, необходимо сначала выйти из режима Smart Auto.

# обслуживание и дополнительная информация

## <u>ОБСЛУЖИВАНИЕ</u>

Видеокамера является устройством, которое разработано и собрано квалифицированными специалистами, поэтому требует бережного обращения.

Указания, приведенные ниже, помогут выполнить гарантийные обязательства и позволят использовать устройство на протяжении долгих лет.

- Для безопасного хранения видеокамеры ее следует выключить.
  - Извлеките батарейный блок и адаптер переменного тока. ⇒стр. 16, 20
  - Извлеките карту памяти. → стр. 28

#### Меры предосторожности при хранении

 Не оставляйте видеокамеру в местах, где длительное время поддерживается очень высокая температура.

Температура внутри закрытого транспортного средства или чемодана может быть очень высокой в жаркое время года. Если оставить видеокамеру в подобном месте, это может привести к неполадкам в ее работе или повреждению корпуса. Не подвергайте видеокамеру воздействию прямых солнечных лучей и не размещайте ее вблизи обогревательных приборов.

- Не храните видеокамеру в местах с повышенной влажностью или пыльных местах. Попадание пыли в корпус видеокамеры может привести к неисправности. Если уровень влажности слишком высокий, объектив может заплесневеть, и видеокамеру будет невозможно использовать. При хранении видеокамеры в шкафу и т.д. рекомендуется положить ее в футляр вместе с небольшим пакетиком с влагопоглотителем.
- Не храните видеокамеру в местах, подверженных воздействию сильных магнитных полей или вибрации.

Это может привести к возникновению неисправностей.

 Извлеките батарейный блок из видеокамеры и храните его в прохладном месте.
 SFIbEсли не извлекать батарейный блок или хранить его при высоких температурах, это может привести к сокращению срока его службы.

#### Очистка видеокамеры

## Перед выполнением очистки выключите видеокамеру, извлеките батарейный блок и адаптер переменного тока.

- Очистка внешней поверхности
  - Аккуратно протрите мягкой сухой тканью. Не прилагайте чрезмерных усилий при очистке, а просто слегка протрите поверхность.
  - Не используйте бензин или растворитель для очистки видеокамеры. Внешнее покрытие может облезть, а чехол может потерять форму.

#### • Очистка ЖК-экрана

Аккуратно протрите мягкой сухой тканью. Старайтесь не повредить монитор.

#### Очистка объектива

Для очистки объектива используйте воздуходувку для сдувания пыли и других мельчайших частиц. Не протирайте объектив тканью или пальцами.

Если необходимо, осторожно протрите объектив с помощью специальных салфеток для очистки объектива.

- Если оставить объектив грязным, на нем может появиться плесень.
- Если объектив кажется затемненным, отключите видеокамеру и оставьте на 1 час.

# обслуживание и дополнительная информация

## ДОПОЛНИТЕЛЬНАЯ ИНФОРМАЦИЯ

#### Носители

- Во избежание повреждения или утери данных обязательно следуйте приведенным ниже указаниям.
  - Не сгибайте, не роняйте носитель и не подвергайте его сильному давлению, ударам или вибрации.
  - Не допускайте попадания воды на носитель.
  - Не используйте, не заменяйте и не храните носитель в местах с сильными полями статического электричества или электрическими помехами.
  - Во время записи, воспроизведения или другого доступа к носителю не выключайте видеокамеру, не извлекайте батарею и не отключайте адаптер переменного тока.
  - Не допускайте нахождения носителя вблизи предметов с сильным магнитным полем или предметов, излучающих сильные электромагнитные волны.
  - Не храните носитель в местах с высокой температурой или влажностью.
  - Не дотрагивайтесь до металлических деталей.
- Скопируйте записанные файлы на компьютер. Компания Samsung не несет ответственности за потерю данных. (Для хранения рекомендуется копировать данные с компьютера на другой носитель.)
- В результате неисправности носитель может функционировать неправильно. Компания Samsung не предоставляет компенсацию за утерянные данные.

#### ЖК-экран

Перед выполнением очистки выключите видеокамеру, извлеките батарейный блок и адаптер переменного тока.

- Очистка внешней поверхности
  - Не нажимайте экран слишком сильно и не стучите по нему.
  - Не кладите видеокамеру ЖК-экраном вниз.
- Чтобы продлить срок службы, не протирайте экран грубой тканью.
- При использовании ЖК-экрана помните о том, что: они не являются неисправностями.
  - Во время использования видеокамеры поверхность вокруг ЖК-экрана может нагреваться.
  - Если питание остается включенным в течение длительного периода времени, поверхность вокруг ЖК-экрана сильно нагревается.

## ИСПОЛЬЗОВАНИЕ ВИДЕОКАМЕРЫ ЗА ГРАНИЦЕЙ

- В каждой стране и регионе существует своя энергетическая система и система цвета.
- Перед использованием видеокамеры за границей следует проверить следующее.

#### Источники питания

Прилагаемый адаптер переменного тока оснащен системой автоматического выбора напряжения в диапазоне от 100 В до 240 В переменного тока.

Видеокамеру можно использовать в любых странах/регионах, если использовать прилагаемый адаптер переменного тока в диапазоне от 100 В до 240 В переменного тока, 50/60 Гц. При необходимости используйте имеющийся в продаже адаптер переменного тока, соответствующий конструкции розетки питания.

#### Просмотр видео, записанных с качеством ВЧ (высокой четкости)

В странах/регионах, где поддерживается 1080/50i, можно просматривать изображения с таким же качеством ВЧ (высокой четкости) записанных изображений. Для этого необходим телевизор (или монитор), совместимый с качеством 1080/50i или работающий в системе **PAL** с подключенным кабелем HDMI и компонентным кабелем.

#### Просмотр видео, записанных с качеством СЧ (стандартной четкости)

Для просмотра изображений, записанных с качеством СЧ (стандартной четкости), необходим телевизор с системой **PAL** с входными разъемами аудио/видео. Компонентный кабель или кабель Multi-AV подключен.

#### Системы цвета телевизора

Данная видеокамера использует систему РАL.

Если требуется просмотреть записи на телевизоре или скопировать их на внешнее устройство, телевизор или внешнее устройство должны работать в системе **PAL**и оснащены соответствующими аудио-/видеогнездами. В противном случае, возможно, придется использовать отдельный транскодер видеоформата (PAL-NTSC преобразователь форматов).

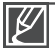

Компания Samsung не предоставляет транскодер видеоформата.

#### Страны/регионы, в которых используется стандарт РАL

Австралия, Австрия, Бельгия, Болгария, Китай, СНГ, Чешская Республика, Дания, Египет, Финляндия, Франция, Германия, Греция, Великобритания, Голландия, Гонконг, Венгрия, Индия, Иран, Ирак, Кувейт, Ливия, Малайзия, Маврикий, Норвегия, Румыния, Саудовская Аравия, Сингапур, Словацкая Республика, Испания, Швеция, Швейцария, Сирия, Таиланд, Тунис, и т. д.

#### Страны/регионы, в которых используется стандарт NTSC

Багамские острова, Канада, Центральная Америка, Япония, Корея, Мексика, Филиппины, Тайвань, Соединенные Штаты Америки и т. д.

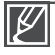

Выполнять съемку с помощью видеокамеры и просматривать изображения на ЖК-экране можно в любой точке мира.

## технические характеристики

#### Название модели НМХ-H200BP/HMX-H200SP/HMX-H200LP/HMX-H200RP HMX-H203BP/HMX-H203SP/HMX-H203LP/HMX-H203RP HMX-H204BP/HMX-H204SP/HMX-H204LP/HMX-H204RP HMX-H205BP/HMX-H205SP/HMX-H205LP/HMX-H205RP

| Система  | Видеосигнал<br>Формат сжатия изображения<br>Формат сжатия звука<br>Устройство отображения<br>Объектив<br>Фокусное расстояние                                                                       | РАL<br>H.264 (MPEG-4.AVC)<br>ACC (усовершенствованное<br>аудиокодирование)<br>CMOS 1/4.1" 3.32 мегапиксел<br>F1.8 - F3.7, 20х оптический зум<br>200х Цифровой зум<br>37.42–748.45 мм                                                                                                    |
|----------|----------------------------------------------------------------------------------------------------|----------------------------------------------------------------------------------------------------|
| ЖК-экран | Размер/число точек<br>Система ЖК-экрана                                                                                                    | Широкоэкранный, 2,7 дюймов<br>TFT LCD                                                                                                    |
| Разъемы  | Композитный выход<br>Компонентный выход<br>Выход HDMI<br>Аудиовыход<br>Вывод USB                                                                                                    | 1Vp-p (75Ω при нагрузке)<br>Y: 1Vp-p, 75Ω, Pb/Pr, Cb/Cr: 0,350Vp-p, 75Ω<br>Разъем типа С<br>-7,5 дБ (600Ω при нагрузке)<br>USB 2,0                                                                                                    |
| Общее    | Источник питания<br>Тип источника питания<br>Потребляемая мощность<br>(запись)<br>Рабочая температура<br>Температура хранения<br>Носитель<br>Внешние размеры (ШхВхГ)<br>Вес<br>Внутренний микрофон | 5 В постоянного тока, литиево-ионный<br>батарейный блок 3,6 В<br>Литиево-ионный батарейный блок, источник<br>питания (100–240 В) 50/60 Гц<br>3.4 Вт (ЖК-экран включен)<br>0°–40°C (32°F–104°F)<br>-20°C – 60°C (-4°F – 140°F)<br>Встроенная память (SSD)<br>(только для модели HMX-H203/H204/H205),<br>Карта памяти (SD/SDHC) (дополнительно)<br>Ширина 58,5 мм (2,3 дюйма), высота 59,3 мм<br>(2,33 дюйма), длина 111,65 мм (4,4 дюйма)<br>283 г(0,62 фунтов, 9,98 унций) (кроме<br>литиево-ионного батарейного блока)<br>Всенаправленный стереомикрофон |

\* Технические характеристики и конструкция могут изменяться без уведомления.

# обратитесь в SAMSUNG world wide

## Если у Вас есть вопросы или предложения относительно продукции Samsung, обратитесь в центр поддержки покупателей SAMSUNG.

| Region               | Country               | Contact Centre 🖀                                              | Web Site                       |
|----------------------|-----------------------|---------------------------------------------------------------|--------------------------------|
| North America        | CANADA                | 1-800-SAMSUNG(726-7864)                                       | www.samsung.com/ca             |
|                      | MEXICO                | 01-800-SAMSUNG(726-7864)                                      | www.samsung.com/mx             |
|                      | U.S.A                 | 1-800-SAMSUNG(726-7864)                                       | www.samsung.com/us             |
| Latin America        | ARGENTINE             | 0800-333-3733                                                 | www.samsung.com/ar             |
|                      | BRAZIL                | 0800-124-421, 4004-0000                                       | www.samsung.com/br             |
|                      | CHILE                 | 800-SAMSUNG(726-7864)                                         | www.samsung.com/cl             |
|                      | Nicaragua             | 00-1800-5077267                                               | www.samsung.com/latin          |
|                      | Honduras              | 800-7919267                                                   | www.samsung.com/latin          |
|                      | COSTA RICA            | 0-800-507-7267                                                | www.samsung.com/latin          |
|                      | ECUADOR               | 1-800-10-7267                                                 | www.samsung.com/latin          |
|                      | EL SALVADOR           | 800-6225                                                      | www.samsung.com/latin          |
|                      | GUATEMALA             | 1-800-299-0013                                                | www.samsung.com/latin          |
|                      | JAMAIGA               | 1-800-234-7207                                                | www.samsung.com/latin          |
|                      | PANAMA<br>DUEDTO DICO | 1 200 692 2120                                                | www.samsung.com/latin          |
|                      | REP DOMINICA          | 1.800-751-2676                                                | www.samsung.com/latin          |
|                      | TRINIDAD & TOBAGO     | 1-800-SAMSUNG(726-7864)                                       | www.samsung.com/latin          |
|                      | VENEZIJELA            | 0.800-100-5303                                                | www.samsung.com/latin          |
|                      | COLOMBIA              | 01-8000112112                                                 | www.samsung.com.co             |
| Europe               | BELGIUM               | 02 201 2418                                                   | www.samsung.com/be (Dutch)     |
|                      | CZECH PERLIRI IC      | 800-SAMSLING/800-726786)                                      | www.samsung.com/cz             |
|                      | DENMARK               | 8-SAMSUNG(7267864)                                            | www.samsung.com/dk             |
|                      | FINLAND               | 30-6227 515                                                   | www.samsung.com/fi             |
|                      | FRANCE                | 01 4863 0000                                                  | www.samsung.com/fr             |
|                      | GERMANY               | 01805 - SAMSUNG(726-7864 € 0 14/Min)                          | www.samsung.de                 |
|                      | HUNGARY               | 06-80-SAMSUNG(726-7864)                                       | www.samsung.com/hu             |
|                      | ITALIA                | 800-SAMSUNG(726-7864)                                         | www.samsung.com/it             |
|                      | LUXEMBURG             | 02 261 03 710                                                 | www.samsung.com/lu             |
|                      | NETHERLANDS           | 0900-SAMSUNG (0900-7267864) (€ 0,10/Min)                      | www.samsung.com/nl             |
|                      | NORWAY                | 3-SAMSUNG(7267864)                                            | www.samsung.com/no             |
|                      | POLAND                | 0 801 1SAMSUNG(172678), 022-607-93-33                         | www.samsung.com/pl             |
|                      | PORTUGAL              | 80820-SAMSUNG(726-7864)                                       | www.samsung.com/pt             |
|                      | SLOVAKIA              | 0800-SAMSUNG(726-7864)                                        | www.samsung.com/sk             |
|                      | SPAIN                 | 902-1-SAMSUNG (902 172 678)                                   | www.samsung.com/es             |
|                      | SWEDEN                | 0771 726 7864 (SAMSUNG)                                       | www.samsung.com/se             |
|                      | U.K                   | 0845 SAMSUNG (7267864)                                        | www.samsung.com/uk             |
|                      | EIRE                  | 0818 /1/ 100                                                  | www.samsung.com/ie             |
|                      | AUSTRIA               | 0810-3AW30NG(7207804, € 0.07/1111)                            | www.samsung.com/at             |
|                      | Switzerland           | 0848-SAMSUNG(7267864, CHF 0.08/min)                           | www.samsung.com/ch_fr/(French) |
|                      | LITHUANIA             | 8-800-77777                                                   | www.samsung.com/lt             |
|                      | LATVIA                | 8000-7267                                                     | www.samsung.com/lv             |
|                      | ESTONIA               | 800-7267                                                      | www.samsung.com/ee             |
| CIS                  | RUSSIA                | 8-800-555-55-55                                               | www.samsung.ru                 |
|                      | KAZAKHSTAN            | 8-10-800-500-55-500                                           | www.samsung.com/kz_ru          |
|                      | UZBEKISTAN            | 8-10-800-500-55-500                                           | www.samsung.com/kz_ru          |
|                      | KYRGYZSTAN            | 00-800-500-55-500                                             |                                |
|                      | TADJIKISTAN           | 8-10-800-500-55-500                                           |                                |
|                      | UKRAINE               | 8-800-502-0000                                                | www.samsung.com/ua_ru          |
|                      | Belarus               | 810-800-500-55-500                                            |                                |
|                      | MOIDOVA               | 1200.202.002                                                  |                                |
| Asia Pacific         | AUSTRALIA             | 1300 302 003                                                  | www.samsung.com/au             |
|                      | CHINA                 | 400.810.5858 010.6475 1880                                    | www.samsung.com/cn             |
|                      |                       |                                                               | www.samsung.com/hk             |
|                      | HONG KONG             | 3698-4698                                                     | www.samsung.com/hk_en/         |
|                      | INDONECIA             | 3030 8282, 1800 110011, 1800 3000 8282                        | www.samsung.com/in             |
|                      | MALAYSIA              | 1800.88.0000                                                  | www.samsung.com/mv             |
|                      | INIGLATOIA            | 1-800-10-SAMSUNG(726-7864) 1-800-3-SAMSUNG(726-7864) 1-800-8- | www.aamaung.commy              |
|                      | PHILIPPINES           | SAMSUNG(726-7864), 1-00-5-5-5-6-6-5-5-6-6-6-6-6-6-6-6-6-6-6-  | www.samsung.com/ph             |
|                      | SINGAPURE             | 1000-SANISUNG(726-7864)                                       | www.samsung.com/sg             |
|                      |                       | 1000-29-3232, 02-089-3232                                     | www.samsung.com/th             |
|                      |                       | 1 900 599 990                                                 | www.samsung.com/tw             |
| Middle East & Africa | Turkov                | 1 000 300 003                                                 | www.samsung.com/vn             |
|                      | SOUTH AFRICA          | 0860-SAMSUNG(726-7864.)                                       | www.aamaung.com/za             |
| Middle Last & Amba   | UAF                   | 800-SAMSUNG (726-7864) 8000-4726                              | www.samsung.com/ae             |
|                      | 1                     | 1                                                             | 1                              |

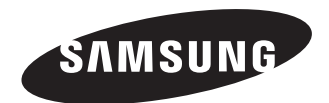

Подлежит использованию по назначению в нормальных условиях Срок службы: 7 лет

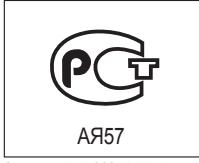

Сертификат № : РОСС КК.АЯ57.В18702

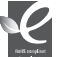

#### Совместимость с RoHS

Это устройство соответствует "Ограничению по использованию определенных опасных веществ в электрическом и электронном оборудовании". В устройстве не используются 6 опасных веществ: кадмий (Cd), свинец (Pb), ртуть (Hg), шестивалентный хром (Cr<sup>+6</sup>), полибромированные бифенилы (PBB), полибромированные полибромированные дифениловые эфиры (PBDE).